# **MANAGING HOST UNITS**

| Content                              | Page |
|--------------------------------------|------|
| 9.1 Viewing the Host Summary         |      |
| 9.2 Resetting the Host Unit          |      |
| 9.3 Viewing Host SeRF Ethernet Ports |      |
| 9.4 Decommissioning a DART in a Host |      |
| 9.5 Viewing the Host SeRF Summary    |      |
| 9.6 Viewing Host SeRF Optical Ports  |      |
| 9.7 Viewing Host DART Alarms         |      |

#### 9.1 VIEWING THE HOST SUMMARY

This section describes the read-only status indicators in the Host Summary view. For information on setting Host attributes, see "Enter a Host Name, Clock Source, and Linking Mode" on page 147 and "Changing to Built-In Network Mode" on page 186.

To open the **Host Summary** view in the EMS View Frame, in the Function Explorer Tree select **System View**, and then click on the Host name node.

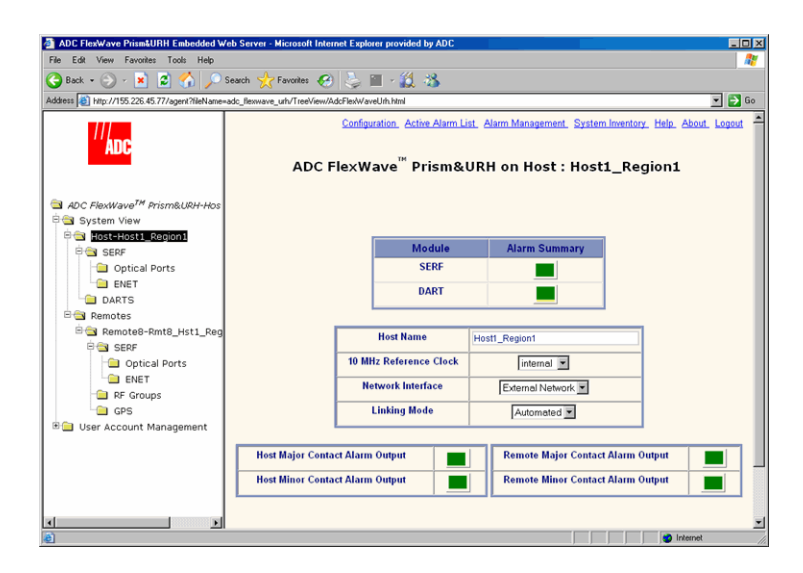

The read-only status indicators are:

- **SERF**—Current summary alarm state of Host SeRF card. Red indicates that a major alarm exists for some component module of the SeRF. Yellow indicates a minor alarm.
- **DART**—Current summary alarm state is indicated by status indicator on same row of page. Red indicates that a major alarm exists for the DART. Yellow indicates a minor alarm.
- **Host Major Contact Alarm Output**—Dry alarm NO/NC contact (labeled ALARM OUTPUTS HOST) on the Host. Current state of major alarm contacts is indicated by Alarm Summary status indicator on same row of page.
- **Host Minor Contact Alarm Output**—Dry alarm NO/NC contact (labeled ALARM OUTPUTS HOST) on the Host. Current state of minor alarm contacts is indicated by Alarm Summary status indicator on same row of page.
- **Remote Major Contact Alarm Output**—Red indicates Host NO/NC major alarm contacts are in an alarm position. These connections are typically wired to a local alarm alert system. This status indicator is red when a major alarm is present on any Remote connected to the Host.
- **Remote Minor Contact Alarm Output**—Red indicates that Host NO/NC minor alarm contacts are in an alarm position. These connections are typically wired to a local alarm alert system. This status indicator is red when a minor alarm is present on any Remote connected to Host.

#### 9.2 **RESETTING THE HOST UNIT**

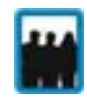

Only a user logged in under the admin or a Network Manager account can change Prism system settings through the EMS.

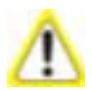

Resetting the Host Unit results in a Loss of Service condition for the Host and connected Remotes until the Host comes back up. Depending on the system configuration, it can take 5 to 20 minutes for management communication to be restored.

- 1 In the Function Explorer Tree, select **System View**, and then click on the Host name node to open the **Host Summary** view in the EMS View Frame.
- 2 Click Reset Unit.

| ADC FlexWave Prism&URH Embedded We<br>File Edit View Favorites Tools Help           | eb Server - Microsoft Internet Exp                           | lorer provided by ADC                                                 |                                                        |           |
|-------------------------------------------------------------------------------------|--------------------------------------------------------------|-----------------------------------------------------------------------|--------------------------------------------------------|-----------|
| G Back + 💮 - 💌 🙎 🏠 🔎 S<br>iddress 🐻 http://155.226.45.77/agen/?fileName=/           | iearch 🔆 Favorites 🚱 چ<br>adc flexwave urh/TreeView/AdcFlexW | aveUrh.html                                                           |                                                        | ▼ 🗗 Go    |
| <sup>//</sup> ADC                                                                   | Confir<br>ADC FlexV                                          | <sup>guration</sup> <u>Active Alarm I</u><br>Vave <sup>™</sup> Prism& | ist_Alarm Management_System In<br>URH on Host : Host1_ | region1   |
| ADC FlexWave <sup>™</sup> Prism&URH-Hos     System View     B    Bost-Host1 Region1 |                                                              |                                                                       |                                                        |           |
|                                                                                     |                                                              | Module                                                                | Alarm Summary                                          |           |
| Optical Ports                                                                       |                                                              | SERF                                                                  |                                                        |           |
| ENET                                                                                |                                                              | DART                                                                  |                                                        |           |
| E Remotes                                                                           |                                                              |                                                                       |                                                        |           |
| 🖻 🔄 Remote8-Rmt8_Hst1_Reg                                                           |                                                              | Host Name                                                             | Host1 Region1                                          |           |
| B SERF                                                                              | 10 M                                                         | Hz Reference Clock                                                    | listemal R                                             | -         |
| ENET                                                                                |                                                              |                                                                       | Internal                                               | _         |
| - 🗀 RF Groups                                                                       |                                                              | etwork Interface                                                      | External Network                                       | _         |
| GPS                                                                                 |                                                              | Linking Mode                                                          | Automated 💌                                            |           |
| User Account Management                                                             |                                                              |                                                                       |                                                        |           |
|                                                                                     | Host Major Contact Alarm                                     | Output                                                                | Remote Major Contact Ala                               | rm Output |
|                                                                                     | Host Minor Contact Alarm                                     | Output                                                                | Remote Minor Contact Ala                               | rm Output |
|                                                                                     | L                                                            |                                                                       |                                                        |           |
|                                                                                     |                                                              | Apply Re                                                              | fresh Reset Unit                                       | •         |
|                                                                                     |                                                              |                                                                       |                                                        | <u>•</u>  |

3 In the confirmation dialog, click **OK**.

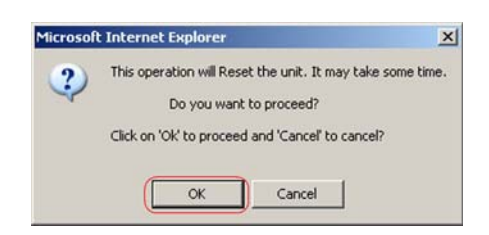

Once you click OK, the confirmation dialog closes and the Host reboots. It will take some time for the Host to retrieve data from connected Remotes and to reconfigure data on the Remotes. During this time, an alert message displays in the **Host Summary** view and on any other page where data can be set. Any attempt to SET will fail. You cannot make configuration changes while this message is displayed. Wait until the message clears before continuing with configuration settings.

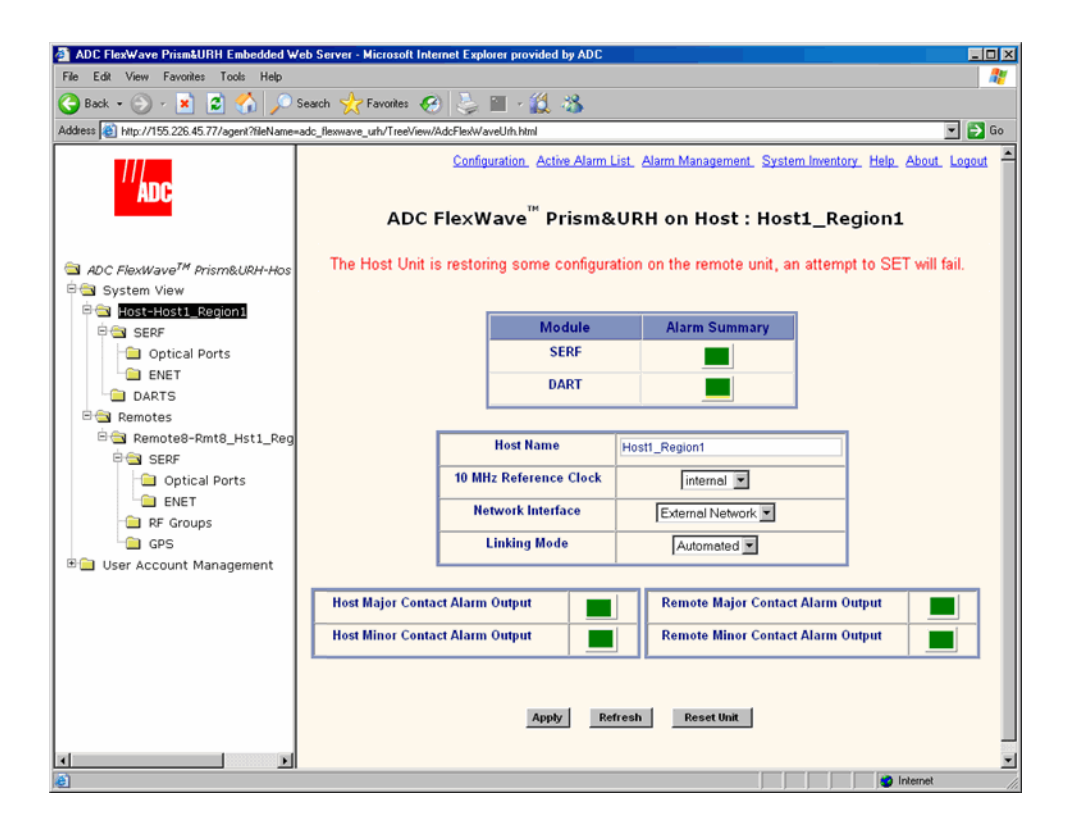

#### 9.3 VIEWING HOST SERF ETHERNET PORTS

The Host **ENET Configurations** view is a summary of throughput and number of errors on the twelve Ethernet (ENET) ports on the Host SeRF card. These ports consist of eight ports used for connection to Remotes and four ports used for system management and maintenance functions.

1 In the Function Explorer Tree, select **System View**, **Host**-*x*, **SERF**, **ENET** (where -*x* is the Host name) to open the **ENET Configurations** view in the EMS View Frame.

| ADC FlexWave Prism&URH Embedded W                                                                               | eb Server - Micro  | osoft Interne | et Explorer | provided by         | ADC                        |                         |                            |                        |                    |                   |                         |                         |
|----------------------------------------------------------------------------------------------------|--------------------|---------------|-------------|---------------------|----------------------------|-------------------------|----------------------------|------------------------|--------------------|-------------------|-------------------------|-------------------------|
| File Edit View Favorites Tools Help                                                                             | Search 🔶 Faun      | der 🙆         | <u>.</u>    | . 64 . 8            | ٤                          |                         |                            |                        |                    |                   |                         | <b>A</b>                |
| Address A http://155.226.45.77/agent?fileName=                                                                  | adc_flexwave_urh/  | FreeView/Add  | FlexWaveUrl | html                | <i>,</i>                   |                         |                            |                        |                    |                   |                         | 👻 🔁 Go                  |
|                                                                                                    |                    | ADC F         | lexWa       | /e <sup>™</sup> Pri | <u>Configura</u><br>sm&URI | ntion Active            | Alarm List Ala<br>Configui | m Manage<br>ations     | ment <u>Syst</u>   | em Inventor       | r Help Abo<br>gion1     | ut. Logout.             |
| 역 ADC FlexWave <sup>TM</sup> Prism&URH-Hos<br>현역 System View<br>현역 Host-Host1_Region1                           |                    | Rx Bytes      | Rx Pkts     | Rx FCS<br>Errors    | Rx<br>BroadCast<br>Pkts    | Rx<br>MultiCast<br>Pkts | Rx<br>Fragmented<br>Frames | Rx<br>Jabber<br>Frames | Tx Byte<br>Counter | Tx Pkt<br>Counter | Tx<br>BroadCast<br>Pkts | Tx<br>MultiCast<br>Pkts |
| E 🔄 SERF                                                                                                    | Switch Port        | 1699869       | 3548728     | 0                   | 948233                     | 804588                  | 0                          | 0                      | 7926516            | 3236733           | 203                     | 5                       |
| Optical Ports                                                                                                   | Craft Port         | 596908        | 2799        | 0                   | 109                        | 52                      | 0                          | 0                      | 3107958            | 4095              | 15                      | 5                       |
| DARTS                                                                                                    | OptEnetPort1       | 0             | 0           | 0                   | 0                          | 0                       | 0                          | 0                      | 1802864            | 2912              | 948821                  | 804899                  |
| Host-Host1_Region1     SERF     Optical Ports     DARTS     Remotes     Remote8-Rmt8_Hst1_Reg     SERF     SERF | OptEnetPort2       | 0             | 0           | 0                   | 0                          | 0                       | 0                          | 0                      | 1802872            | 2912              | 948826                  | 804905                  |
| Remote8-Rmt8_Hst1_Reg                                                                                           | OptEnetPort3       | 0             | 0           | 0                   | 0                          | 0                       | 0                          | 0                      | 1802873            | 2912              | 948826                  | 804906                  |
| Doptical Ports                                                                                                  | OptEnetPort4       | 0             | 0           | 0                   | 0                          | 0                       | 0                          | 0                      | 1802873            | 2912              | 948826                  | 804906                  |
| ENET                                                                                                    | OptEnetPort5       | 0             | 0           | 0                   | 0                          | 0                       | 0                          | 0                      | 1802874            | 2912              | 948826                  | 804907                  |
| RF Groups                                                                                                    | OptEnetPort6       | 0             | 0           | 0                   | 0                          | 0                       | 0                          | 0                      | 1802876            | 2912              | 948828                  | 804908                  |
| B User Account Management                                                                                       | OptEnetPort7       | 0             | 0           | 0                   | 0                          | 0                       | 0                          | 0                      | 1802878            | 2912              | 948829                  | 804910                  |
|                                                                                                    | OptEnetPort8       | 3665931       | 1017498     | 0                   | 120                        | 0                       | 0                          | 0                      | 9657934            | 7425234           | 948709                  | 804910                  |
|                                                                                                    | Network Port       | 1817257       | 10802       | 0                   | 948510                     | 804906                  | 0                          | 0                      | 7323825            | 9726              | 323                     | 5                       |
|                                                                                                    | Management<br>Port | 7926515       | 7430828     | 0                   | 203                        | 5                       | 0                          | 0                      | 3847419            | 1018451           | 948615                  | 804894                  |
| x x                                                                                                    |                    |               |             |                     | -                          | Refresh                 | Full Screen                |                        |                    |                   | a latan                 |                         |

**2** (Optional) To enlarge the view, click Full Screen to open a separate window that shows only the **ENET Configurations** table.

| ■ http://155.226<br>Back + → | 45.77 - Eth<br>- 🙁 <table-cell></table-cell> | ADC Fle | Search Search Search | Favorites Favorites     | URH EN                  | ided by ADC<br>🔣 🔏<br>ET Configui | ations o            | n Host1            | _Regior           | 1                       |                         |
|------------------------------|----------------------------------------------|---------|----------------------|-------------------------|-------------------------|-----------------------------------|---------------------|--------------------|-------------------|-------------------------|-------------------------|
|                              | Rx Bytes                                     | Rx Pkts | Rx FCS<br>Errors     | Rx<br>BroadCast<br>Pkts | Rx<br>MultiCast<br>Pkts | Rx Fragmented<br>Frames           | Rx Jabber<br>Frames | Tx Byte<br>Counter | Tx Pkt<br>Counter | Tx<br>BroadCast<br>Pkts | Tx<br>MultiCast<br>Pkts |
| Switch Port                  | 1702990!                                     | 3558064 | 0                    | 948738                  | 805035                  | 0                                 | 0                   | 7933192            | 3242852           | 204                     | 5                       |
| Craft Port                   | 596908                                       | 2799    | 0                    | 109                     | 52                      | 0                                 | 0                   | 3107958            | 4095              | 15                      | 5                       |
| OptEnetPort1                 | 0                                            | 0       | 0                    | 0                       | 0                       | 0                                 | 0                   | 1803853            | 2912              | 949327                  | 805347                  |
| OptEnetPort2                 | 0                                            | 0       | 0                    | 0                       | 0                       | 0                                 | 0                   | 1803860            | 2912              | 949333                  | 805349                  |
| OptEnetPort3                 | 0                                            | 0       | 0                    | 0                       | 0                       | 0                                 | 0                   | 1803860            | 2912              | 949333                  | 805350                  |
| OptEnetPort4                 | 0                                            | 0       | 0                    | 0                       | 0                       | 0                                 | 0                   | 1803862            | 2912              | 949334                  | 805351                  |
| OptEnetPort5                 | 0                                            | 0       | 0                    | 0                       | 0                       | 0                                 | 0                   | 1803822            | 2912              | 949315                  | 805337                  |
| OptEnetPort6                 | 0                                            | 0       | 0                    | 0                       | 0                       | 0                                 | 0                   | 1803822            | 2912              | 949315                  | 805337                  |
| OptEnetPort7                 | 0                                            | 0       | 0                    | 0                       | 0                       | 0                                 | 0                   | 1803830            | 2912              | 949318                  | 805338                  |
| OptEnetPort8                 | 3668850                                      | 1018311 | 0                    | 120                     | 0                       | 0                                 | 0                   | 9665184            | 7431175           | 949202                  | 805340                  |
| Network Port                 | 1818262                                      | 10820   | 0                    | 949011                  | 805349                  | 0                                 | 0                   | 7346451            | 9748              | 324                     | 5                       |
| Management<br>Port           | 7933179                                      | 7436935 | 0                    | 204                     | 5                       | 0                                 | 0                   | 3850518            | 1019286           | 949116                  | 805337                  |
| Dope                         |                                              |         |                      |                         | Refr                    | Close                             |                     |                    |                   |                         | iernet                  |

**3** To update the counters, click **Refresh**.

The **ENET Configurations** view lists the Ethernet ports and their corresponding status.

- The row headers in the first column are as follows:
  - Switch Port—on card processor's connection to the switch on the SeRF card
  - Craft Port—on card processor's connection to the PHY port labeled Craft
  - **OptEnetPort1-8**—Ethernet switch interface to SFP 1-8
  - **Network Port**—Ethernet switch interface to on-card processor
  - **Management Port**—switch interface to the PHY port labeled Network
- The column headers, from left to right, are as follows:
  - Rx Bytes—Receive byte counter. Increments by the byte count of frames received, including those in bad packets, excluding preamble and SFD but including FCS bytes
  - Rx Pkts—Receive packet counter. Increments for each frame received packet (including bad packets, all unicast, broadcast, and multicast packets)
  - **Rx FSC Errors**—Receive FCS error counter. Increments for each frame received that has an integral 64 to 1518 length and contains a frame check sequence error

- Rx BroadCast Pkts—Receive broadcast packet counter. Increments for each broadcast good frame of lengths 64 to 1518 (non VLAN) or 1522 (VLAN), excluding multicast frames. Does not include range/length errors
- Rx MultiCast Pkts—Receive multicast packet counter. Increments for each multicast good frame of lengths 64 to 1518 (non VLAN) or 1522 (VLAN), excluding broadcast frames. This count does not include range/length errors
- **Rx Fragmented Frames**—Receive fragments counter. Increments for each frame received that is less than 64 bytes and contains an invalid FCS. This includes integral and non-integral lengths
- **Rx Jabber Frames**—Receive jabber counter. Increments for frames received that exceed 1518 (non VLAN) or 1522 (VLAN) bytes and contain an invalid FCS. This includes alignment errors
- **Tx Byte Counter**—Transmit byte counter. Increments by the number of bytes that were put on the wire including fragments of frames that were involved with collisions. This count does not include preamble/SFD or jam bytes. This counter does not count if the frame is truncated
- **Tx Pkt Counter**—Transmit packet counter. Increments for each transmitted packet (including bad packets, excessive deferred packets, excessive collision packets, late collision packets, all unicast, broadcast, and multicast packets)
- **Tx BroadCast Pkts.**—Transmit broadcast packet counter. Increments for each broadcast frame transmitted (excluding multicast frames)
- **Tx MultiCast Pkts.**—Transmit multicast packet counter. Increments for each multicast valid frame transmitted (excluding broadcast frames)

#### 9.4 DECOMMISSIONING A DART IN A HOST

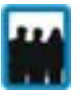

Only a user logged in under the admin or a Network Manager account can change Prism system settings through the EMS.

|    | -79  |
|----|------|
| -  | (25) |
| 20 | P=== |
| 12 |      |

This procedure is for decommissioning a DART in a Host. For information on decommissioning a DART in a Remote, see "Decommissioning an RF Module in a Remote" on page 232.

The **Decommission** button is available only when a DART has already been physically removed. You use the **Decommission** button to remove DART configuration settings and to delete DART alarms from EMS alarm summaries. Entries in the Alarm History Log, however, are preserved.

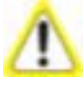

Decommission a DART only if it has been permanently removed from the Remote and will not be replaced with another DART. When a DART is taken out of service, this procedure removes information about the DART (such as associated alarms, links, and inventory) from the EMS database.

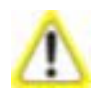

You must delete any RF links before you can decommission a Host DART. The FlexWave system prevents a decommission if RF links are in place.

1 In the Function Explorer Tree, select **System View**, **Host**-*x*, **SERF**, **DARTS** (where -*x* is the Host name) to open the **DART's Alarm Summary** view in the EMS View Frame.

| ADC FlexWave Prism&URH Embedded Wel              | Server - Microsoft Internet Explorer provided by A | DC                                                     | _ O ×                              |
|--------------------------------------------------|----------------------------------------------------|--------------------------------------------------------|------------------------------------|
| File Edit View Favorites Tools Help              |                                                    | ▶                                                      |                                    |
| 😋 Back 🔹 🐑 🖌 🗾 😫 🏠 🔎 Se                          | arch ☆ Favorites 🧭 😓 🔳 - 🎎 🖏                       |                                                        |                                    |
| Address 🕘 http://155.226.45.77/agent?fileName=ac | dc_flexwave_urh/TreeView/AdcFlexWaveUrh.html       |                                                        | 💌 🔁 Go                             |
|                                                  | Configuration_Active Alarm List_4                  | Narm Management. System Inventi<br>RH Host DART's Alar | ory Help About Logout<br>m Summary |
| 🖻 🖼 System View                                  |                                                    |                                                        |                                    |
| 🖹 🔄 Host-Host_3                                  | Module                                             | Information Alarm Summary                              |                                    |
| E SERF                                           | unknown_DARTName                                   | Band-Config                                            |                                    |
| DARTS                                            | unknown_DARTName                                   | Band-Config                                            |                                    |
| E Remotes                                        | unknown DAPTName                                   | Band Canfin                                            |                                    |
| User Account Management                          | unknown_DARTName                                   | Dand-Coning                                            |                                    |
|                                                  | unknown_DARTName                                   | Band-Config                                            |                                    |
|                                                  |                                                    | Refresh                                                |                                    |
| ۰                                                |                                                    |                                                        |                                    |
| <u>)</u>                                         |                                                    |                                                        | 2 Internet                         |

- 2 In the Information column, click on the Band-Config link for the DART to be decommissioned. The Configuration and Alarm Details window opens.
- 3 In the Configuration and Alarm Details window, click the Decommission button.

| Mtp://155.226.45.77 - Heat D Sec: → → ★ 2 → ADC FlexWave <sup>™</sup> | at - Microsoft Internet Explorer prov | vided by ADC                                                     | ails of DART 1 on     | Lox1_Region1   |
|-----------------------------------------------------------------------|---------------------------------------|------------------------------------------------------------------|-----------------------|----------------|
| DART Attributes                                                       | Values                                | DART Major Alarms                                                | DART Attributes       | Values         |
| DART Name                                                             | DCSHost1                              | DART Fault                                                       | DART Operating Mode   | normal 💌       |
| DART Number                                                           | 1                                     | DART Over Drive Fault                                            | DART Diversity Status | nonDiversity 💌 |
| DART Type                                                             | DCS FULLBAND12                        | DART Hardware                                                    | DART Forward Gain     | 31 💌           |
| DART Pass Band (Timeslots)                                            | DCS Full Band (12)                    | Mismatch Fault                                                   | DART Reverse Gain     | 31 💌           |
| Dist.                                                                 | D/                                    | DART Minor Alarms<br>ART UnderDrive Fault<br>ssion Apply Refresh | Close                 |                |

4 In the confirmation dialog, click **OK**.

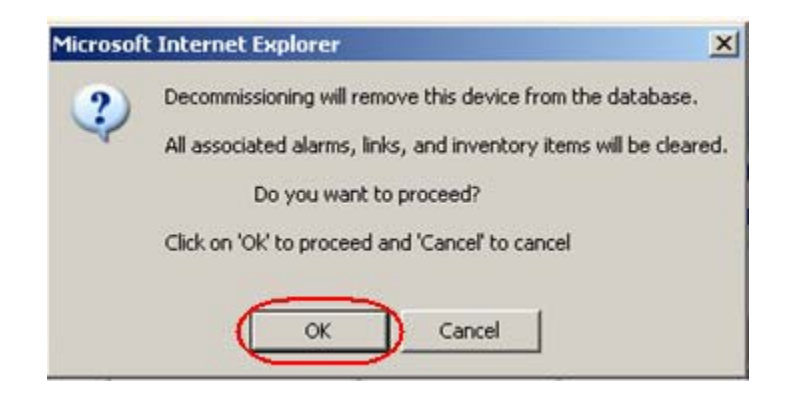

#### 9.5 VIEWING THE HOST SERF SUMMARY

The **Host SERF** page provides a summary for the SeRF (Serial Radio Frequency) card located in the Host. The Host SeRF card contains the processor chip where the EMS software documented in this manual resides. The SeRF controls communication between the Host and the Remotes, and maintains the system configuration settings.

In the Function Explorer Tree, select **System View**, **Host**–x, **SERF** (where –x is the Host name) to open the **Prism on SERF of Host**-n view in the EMS View Frame.

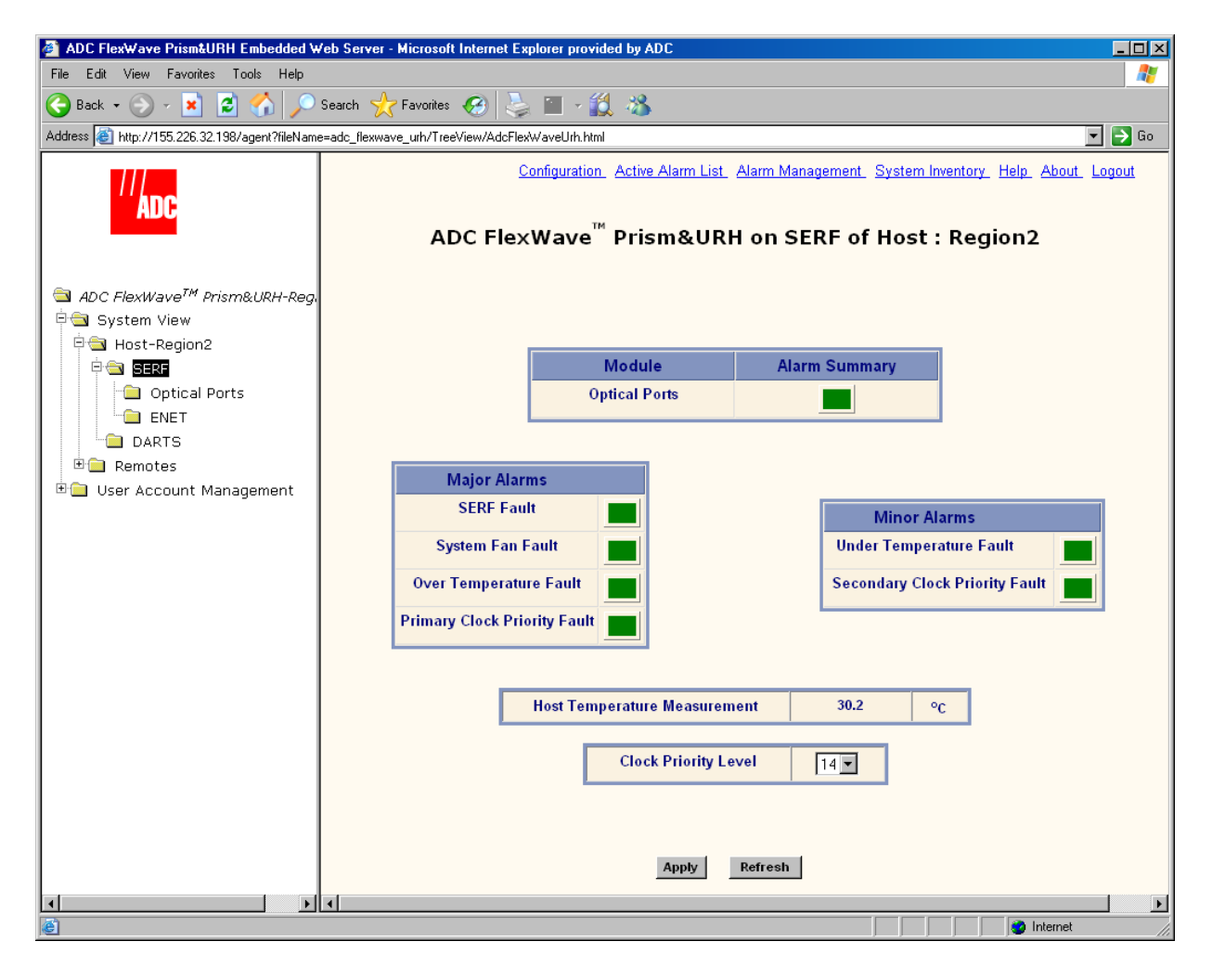

The **Prism on SERF of Host**-*n* view has the following elements:

- **Optical Ports**—alarm status indicator for Host optical ports. Red indicates that an alarm exists for at least one of the eight optical ports on the SeRF card. Yellow indicates a minor alarm.
- **SERF Fault**—state of the SeRF. Red indicates that either the SeRF clock source is unacceptable or the SeRF card FPGA is not programmed.
- System Fan Fault—state of the Host chassis fan. Red indicates that the Host chassis fan is spinning too slowly.

- **Over Temperature Fault**—Red indicates that the current chassis-internal temperature of the Host is above its operating limits. Fault threshold is **90° C**.
- **Primary Clock Priority Fault**—Indicates that there is another Host in a Multi-Host system that has the same Clock Priority Level (CPL) as this Host. All Hosts that are in conflict generate this alarm. When all Hosts with this alarm are provisioned with unique CPLs, the alarm clears. Service is disrupted on all systems when this alarm is present. The **Primary Clock Priority Fault** is a Major alarm.
- **Under Temperature Fault**—Yellow indicates that the current chassis-internal temperature of the Host is below its operating limits. Fault threshold is **-40° C**.
- Secondary Clock Priority Fault—In a three-Host system, indicates that the Clock Priority Level for the Host managing the Remote has been changed. All Hosts in the system generate this alarm. When all Hosts with this alarm are provisioned with unique CPLs, the alarm clears. Service is not disrupted, but could become disrupted if the host providing the clock becomes unavailable. The Secondary Clock Priority Fault is a Minor alarm.
- **Host Temperature Measurement**—Gives the current chassis-internal temperature in degrees Centigrade detected by the Host.

For corrective actions for alarm states, refer to "Troubleshooting Alarms" on page 264. For information on setting the Clock Priority Level, see "Set the Clock Priority Level" on page 150.

#### 9.6 VIEWING HOST SERF OPTICAL PORTS

The **Host Optical Ports** view shows the current usage and alarm status of the optical ports on the Host plus the current values of some key operating parameters. The Host has eight optical ports, but the **Host Optical Ports** view only shows active ports (physically connected to a Remote). Each port in the page represents one set of forward and reverse paths between a Host and Remote. Physically, this may have been accomplished with two fibers through that port or with a single fiber (if WDM is used). Each physical port contains an SFP transceiver with two connectors.

The **Host Optical Ports** view provides a link that can be used to enter or edit the name for a Host optical port (see "Enter a Host Name, Clock Source, and Linking Mode" on page 147).

For corrective actions for alarm states, refer to "Troubleshooting Alarms" on page 264.

To access the Host Optical Ports view, in the Function Explorer Tree, select System View, Host-x, SERF, Optical Ports (where -x is the Host name).

The **Optical Ports** view for **Host**-*n* opens in the EMS View Frame, which only shows the Receive power level from the Remote unit (REV path). To see the Receive power level in the FWD path (from the Host to the Remote), you must open the **Optical Ports** view for the desired Remote as described in "Viewing Remote SeRF Optical Ports" on page 248.

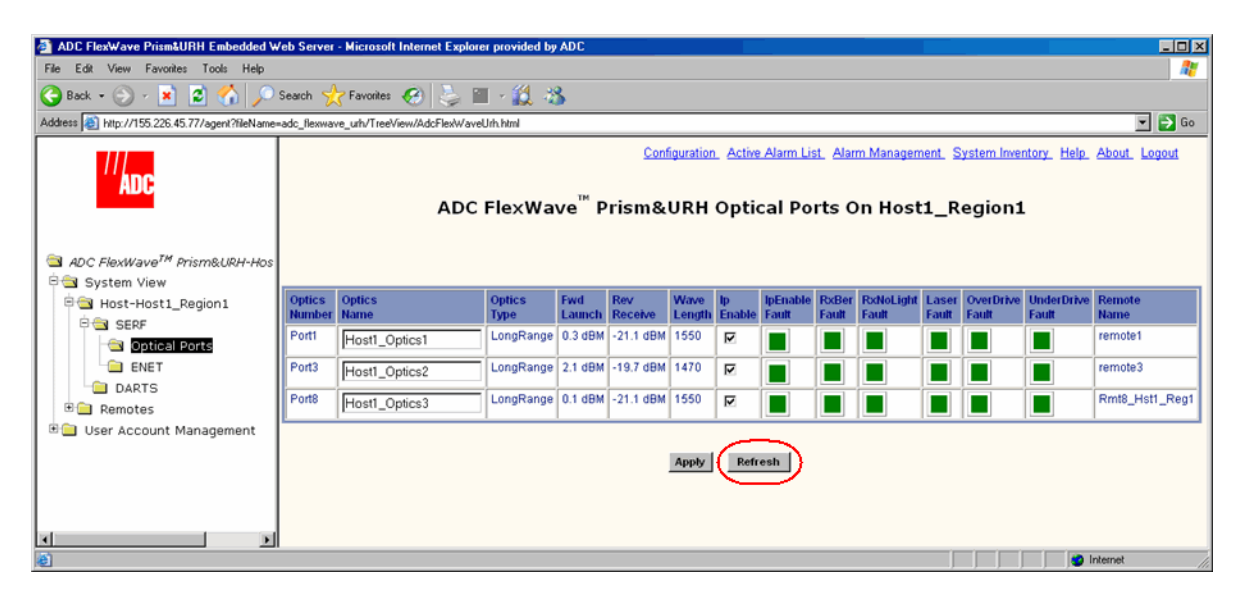

The following informational columns are provided in the **Optical Ports** table.

- **Optics Number**—System assigned port number. This is a link to the **Port Configuration Page** for this particular port.
- **Optics Name**—user entered port name or **UNKNOWN\_SFPName**, which indicates that no name has been entered.
- **Optics Type**—indicates that the laser range, which is **LongRange** to meet 3Gbps optical transmission requirements.
- **Fwd Launch**—Launch power level in dBm of forward path signal. The minimum FWD launch power is -2 dBm, and the maximum is 3 dBm.
- **Rev Receive**—Receive power level in dBm of reverse path signal, which incorporates the launch power of the Remote Unit SFP plus all optical losses (insertion losses, fiber cable loss, and so forth). The minimum REV launch power is -27 dBm, and the maximum is -9 dBm.
- **Wave Length**—Number displayed is wave length transmitted through this port:
  - Non-duplex and WDM configurations: 1550 nm fwd, 1310 rev
  - CWDM configurations can be one of eight wavelengths: 1470, 1490, 1510, 1530, 1550, 1570, 1590, 1610.
- **IpEnable Fault**—An attempt to enable IP on a fiber (Host) to a Remote that already has IP enabled on another fiber (Host) has been made. The alarm is cleared if IP is disabled on the fiber. It is also cleared if IP becomes enabled. This latter condition can occur if the fiber that was already carrying IP later has IP disabled, or if the fiber otherwise becomes disabled. For information on setting Ip Enable, see "Configure the Remote SeRF Optical Ports" on page 158.
- **RxBer Fault**—Yellow indicates that too many errors have been received on the receiving fiber. Fault threshold is **0.00001**. Threshold cannot be changed.
- **RxNoLight Fault**—Red indicates that no light is detected on the receiving fiber. Fault threshold is below **-34dBm**.
- Laser Fault—Red indicates that the forward path laser is faulty.
- **OverDrive Fault**—Red indicates power of signal received on the fiber is too strong. Fault threshold is **-9dBm**. Threshold cannot be changed.
- **UnderDrive Fault**—Yellow indicates power of signal received on fiber is too weak. Fault threshold is **-27dBm**. Threshold cannot be changed.
- **Remote Name**—name of the Remote connected to this Optics port.

# 9.7 VIEWING HOST DART ALARMS

A Host may support up to eight DART cards. Each DART card provides one RF band for up to eight Remotes. The DART card converts between serial (optical) and RF data in both forward and reverse directions. The **Prism Host DART's Alarm Summary** view lists all DART cards currently installed in the Host and provides an alarm summary status indicator for each card. This page also provides a link, for each DART card, to a more detailed page that can be used to configure the DART card and obtain alarm details (for more information, see "Configure the Host DARTs" on page 152).

1 In the Function Explorer Tree, select **System View**, **Host**-*x*, **SERF**, **DARTS** (where -*x* is the Host name) to open the **Host DART's Alarm Summary** view in the EMS View Frame.

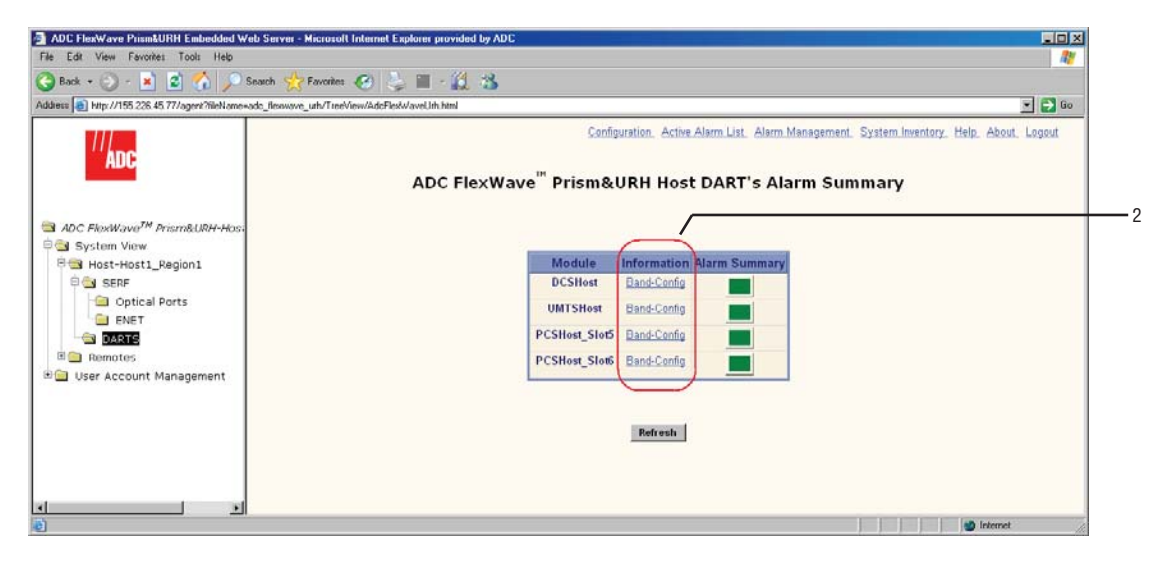

2 In the **Information** column, click on the **Band–Config** link for the DART that you want to monitor. The **Configuration and Alarm Details of DART** *n* **on Host**–*x* window opens (where **DART** *n* corresponds to the DART whose **Band–Config** link you selected).

| 🚑 http://155.226.45.77 - Host D | art - Microsoft Internet Explorer prov | ided by ADC                              |                       | _ <b>_ _</b> ×     |
|---------------------------------|----------------------------------------|------------------------------------------|-----------------------|--------------------|
| 🕞 Back + 🛞 + 💌 🙎 (              | 🏠 🔎 Search 🤸 Favorites 🏼 🍖             | ) 💺 🗔 🎎 🦓                                |                       | 27                 |
| ADC FlexWave <sup>™</sup>       | Prism&URH Configu                      | ration and Alarm Det                     | ails of DART 1 on     | ∃<br>Host1_Region1 |
| DART Attributes                 | Values                                 | DART Major Alarms                        | DART Attributes       | Values             |
| DART Name                       | DCSHost1                               | DART Fault                               | DART Operating Mode   | normal             |
| DART Number                     | 1                                      | DART Over Drive Fault                    | DART Diversity Status | nonDiversity -     |
| DART Type                       | DCS FULLBAND12                         | DART Hardware                            | DART Forward Gain     | 31 •               |
| DART Pass Band (Timeslots)      | DCS Full Band (12)                     | Mismatch Fault 💻                         | DART Reverse Gain     | 31 •               |
|                                 | DA                                     | DART Minor Alarms<br>RT UnderDrive Fault | Close                 | Z                  |
| Done                            |                                        |                                          |                       | internet           |

The **Configuration and Alarm Details of DART** *n* **on Host**–*x* window shows the following Host DART alarms:

- **DART Fault**—Summary alarm state of the DART card. Red indicates a problem with passing RF.
- **DART Over Drive Fault**—Red indicates that the RF signal received from the BTS is too strong. Fault threshold is **+20dBm**.
- **DART Hardware Mismatch Fault**—Red indicates that the DART type doesn't match the assigned Pass Band. Examples: After assigning the Pass Band, if the DART is changed with another DART type, then the **DART Hardware Mismatch Fault** occurs. Or, if you swap DART types (such as, from GSM1800 to UMTS), the **DART Hardware Mismatch Fault** is raised as the stored database has one DART type configured, and the new hardware doesn't match it.
- **DART UnderDrive Fault**—Yellow indicates that the power of the signal received on the RF input to the DART is 20 dB below the optimal input level. For example:

| Host Forward<br>DART Gain | Maximum RMS<br>Input Power | UnderDrive<br>Threshold |
|---------------------------|----------------------------|-------------------------|
| 30 dB                     | -25 dBm                    | -45 dBm                 |
| 20 dB                     | -15 dBm                    | -35 dBm                 |
| 10 dB                     | -5 dBm                     | -25 dBm                 |
| 0 dB                      | +5 dBm                     | -15 dBm                 |

**3** Click **Refresh** to update the alarm summary. For corrective actions for alarm states, refer to "Troubleshooting Alarms" on page 264.

Intentionally Blank Page

# **10** Managing Remote Units

| Content                                                 | Page |
|---------------------------------------------------------|------|
| 10.1 Viewing Remote SeRF Ethernet Ports                 | 230  |
| 10.2 Decommissioning an RF Module in a Remote           | 232  |
| 10.3 Configuring Dual-Slot LPAs                         | 235  |
| 10.4 Restarting an LPA                                  | 236  |
| 10.4.1 Identify the LPA Fault                           | 236  |
| 10.4.2 Reset the LPA                                    | 238  |
| 10.5 Monitoring a Remote Unit                           | 240  |
| 10.6 Decommissioning a Remote Unit                      | 244  |
| 10.7 Resetting a Remote Unit                            |      |
| 10.8 Viewing Remote SeRF Alarms                         |      |
| 10.9 Viewing Remote SeRF Optical Ports                  |      |
| 10.10 Viewing an Alarm Summary of the Remote RF Groups  |      |
| 10.11 Viewing RF Band Alarm Details                     | 252  |
| 10.12 Viewing Remote GPS Alarms and Location Parameters | 255  |
|                                                         |      |

#### **10.1 VIEWING REMOTE SERF ETHERNET PORTS**

The Remote SERF ENET page is a summary of throughput and number of errors on the twelve Ethernet (ENET) ports on the Remote SeRF card. These ports, located on the front side of the SeRF card, consist of eight ports used for connection to Remotes and four ports used for system management and maintenance functions.

To open the **ENET Configurations** view in the EMS View Frame, in the Function Explorer Tree select **System View, Remotes, SERF, ENET**.

| ADC FlexWave Prism&URH Embedded W                                                     | eb Server - Micro  | oft Internet | Explorer p | rovided by A     | DC                      |                                  |                                       |                               |                      | _                            |                         | _ 🗆 ×                   |
|---------------------------------------------------------------------------------------|--------------------|--------------|------------|------------------|-------------------------|----------------------------------|---------------------------------------|-------------------------------|----------------------|------------------------------|-------------------------|-------------------------|
| File Edit View Favorites Tools Help                                                   |                    |              |            |                  |                         |                                  |                                       |                               |                      |                              |                         |                         |
| 🚱 Back 🔹 🌍 🕗 🖹 💈 🐔 🔎 S                                                                | Search 🥂 Favori    | tes 🔗        | 🔳          | 12 3             |                         |                                  |                                       |                               |                      |                              |                         |                         |
| Address () http://155.226.45.77/agent?fileName=                                       | adc_flexwave_urh/T | eeView/AdcF  | lex₩aveUrh | html             |                         |                                  |                                       |                               |                      |                              |                         | 💌 🔁 Go                  |
| <sup>///</sup> ADC                                                                    |                    |              | ADC        | FlexWa           | ve <sup>™</sup> ENI     | <u>Configuration</u><br>ET Confi | n <u>Active Alarm Li</u><br>gurations | st <u>Alarm Mar</u><br>on Rmt | nagement S<br>8_Hst1 | <u>ystem Inveni</u><br>_Reg1 | tory <u>Help At</u>     | iout Logout             |
| 역 ADC FlexWave <sup>TM</sup> Prism&URH-Hos<br>승급 System View<br>한글 Host-Host1_Region1 |                    | Rx Bytes     | Rx Pkts    | Rx FCS<br>Errors | Rx<br>BroadCast<br>Pkts | Rx<br>MultiCast<br>Pkts          | Rx<br>Fragmented<br>Frames            | Rx Jabber<br>Frames           | Tx Byte<br>Counter   | Tx Pkt<br>Counter            | Tx<br>BroadCast<br>Pkts | Tx<br>MultiCast<br>Pkts |
| 🗆 🔄 Remotes                                                                           | Switch Port        | 8693905      | 4053954    | 0                | 603391                  | 519378                           | 0                                     | 0                             | 1370938              | 1377509                      | 107                     | 5                       |
| 🖹 🔄 Remote8-Rmt8_Hst1_Reg                                                             | Craft Port         | 0            | 0          | 0                | 0                       | 0                                | 0                                     | 0                             | 654                  | 9                            | 4                       | 5                       |
| Optical Ports                                                                         | OptEnetPort1       | 8693921      | 7125529    | 0                | 603382                  | 519379                           | 6                                     | 0                             | 3518432              | 9766025                      | 120                     | 10                      |
|                                                                                       | OptEnetPort2       | 0            | 0          | 0                | 0                       | 0                                | 0                                     | 0                             | 1154644              | 1531                         | 603515                  | 519392                  |
| RF Groups                                                                             | OptEnetPort3       | 0            | 0          | 0                | 0                       | 0                                | 0                                     | 0                             | 1154646              | 1531                         | 603505                  | 519393                  |
| GPS     User Account Management                                                       | OptEnetPort4       | 0            | 0          | 0                | 0                       | 0                                | 0                                     | 0                             | 1154646              | 1531                         | 603505                  | 519379                  |
|                                                                                       | OptEnetPort5       | 0            | 0          | 0                | 0                       | 0                                | 0                                     | 0                             | 1154647              | 1531                         | 603506                  | 519380                  |
|                                                                                       | OptEnetPort6       | 0            | 0          | 0                | 0                       | 0                                | 0                                     | 0                             | 1154647              | 1531                         | 603506                  | 519380                  |
|                                                                                       | OptEnetPort7       | 0            | 0          | 0                | 0                       | 0                                | 0                                     | 0                             | 1154648              | 1531                         | 603507                  | 519380                  |
|                                                                                       | OptEnetPort8       | 0            | 0          | 0                | 0                       | 0                                | 0                                     | 0                             | 1154649              | 1531                         | 603507                  | 519381                  |
|                                                                                       | Network Port       | 0            | 0          | 0                | 0                       | 0                                | 0                                     | 0                             | 0                    | 0                            | 0                       | 0                       |
|                                                                                       | Management<br>Port | 3518395      | 9765908    | 0                | 120                     | 10                               | 0                                     | 0                             | 8694027              | 7125616                      | 603389                  | 519373                  |
| ×>                                                                                    |                    |              |            |                  |                         | Refresh                          | Full Screen                           | ]                             |                      |                              |                         |                         |
| <b>e</b>                                                                              |                    |              |            |                  |                         |                                  |                                       |                               |                      |                              | 😒 Inter                 | net ///                 |

The **ENET Configurations** view lists the Ethernet ports and their corresponding status.

- Switch Port—on card processor's connection to the switch on the SeRF card
- **Craft Port**—on card processor's connection to the PHY port labeled Craft
- **OptEnetPort1-8**—Ethernet switch interface to SFP 1-8
- Network Port—Ethernet switch interface to on-card processor
- Management Port—switch interface to the PHY port labeled Network
- **Rx Bytes**—Receive byte counter. Increments by the byte count of frames received, including those in bad packets, excluding preamble and SFD but including FCS bytes
- **Rx Pkts**—Receive packet counter. Increments for each frame received packet (including bad packets, all unicast, broadcast, and multicast packets)
- **Rx FSC Errors**—Receive FCS error counter. Increments for each frame received that has an integral 64 to 1518 length and contains a frame check sequence error

- **Rx BroadCast Pkts**—Receive broadcast packet counter. Increments for each broadcast good frame of lengths 64 to 1518 (non VLAN) or 1522 (VLAN), excluding multicast frames. Does not include range/length errors
- **Rx MultiCast Pkts**—Receive multicast packet counter. Increments for each multicast good frame of lengths 64 to 1518 (non VLAN) or 1522 (VLAN), excluding broadcast frames. This count does not include range/length errors
- **Rx Fragmented Frames**—Receive fragments counter. Increments for each frame received that is less than 64 bytes and contains an invalid FCS. This includes integral and non-integral lengths
- **Rx Jabber Frames**—Receive jabber counter. Increments for frames received that exceed 1518 (non VLAN) or 1522 (VLAN) bytes and contain an invalid FCS. This includes alignment errors
- **Tx Byte Counter**—Transmit byte counter. Increments by the number of bytes that were put on the wire including fragments of frames that were involved with collisions. This count does not include preamble/SFD or jam bytes. This counter does not count if the frame is truncated
- **Tx Pkt Counter**—Transmit packet counter. Increments for each transmitted packet (including bad packets, excessive deferred packets, excessive collision packets, late collision packets, all unicast, broadcast, and multicast packets)
- **Tx BroadCast Pkts.**—Transmit broadcast packet counter. Increments for each broadcast frame transmitted (excluding multicast frames)
- **Tx MultiCast Pkts.**—Transmit multicast packet counter. Increments for each multicast valid frame transmitted (excluding broadcast frames)

#### **10.2** DECOMMISSIONING AN RF MODULE IN A REMOTE

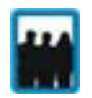

Only a user logged in under the admin or a Network Manager account can change Prism system settings through the EMS.

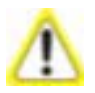

Decommission a RF Module only if it has been permanently removed from the Remote and will not be replaced with another DART.

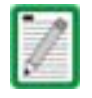

This procedure is for decommissioning a Remote's RF Modules, which contain the Remote DARTS. For information on decommissioning a DART in a Host, see "Decommissioning a DART in a Host" on page 220.

The **Decommission** button is available only when a RF Module and hence the DART(s) have already been physically removed. You use the **Decommission** button when an RF Module and its DART(s) have taken out of service. This procedure removes all information about this RF Module (such as associated alarms, links, and inventory) from the EMS database. Entries in the Alarm History Log, however, are preserved.

1 In the Function Explorer Tree, select **System View**, **Remotes**, **Remote#**–*x*, **SERF**, **Optical Ports** (where **Remote#** indicates the Remote number that corresponds to a Host SFP port number and *n* is the Remote name).

The Alarm Summary of RF Groups view opens in the EMS View Frame. For a description of the RF Groups, see "RF Groups in the Remote and the EMS GUI" on page 160.

**2** In the rectangle for the RF group selected, click on the **config** link for the band whose DART needs to be decommissioned.

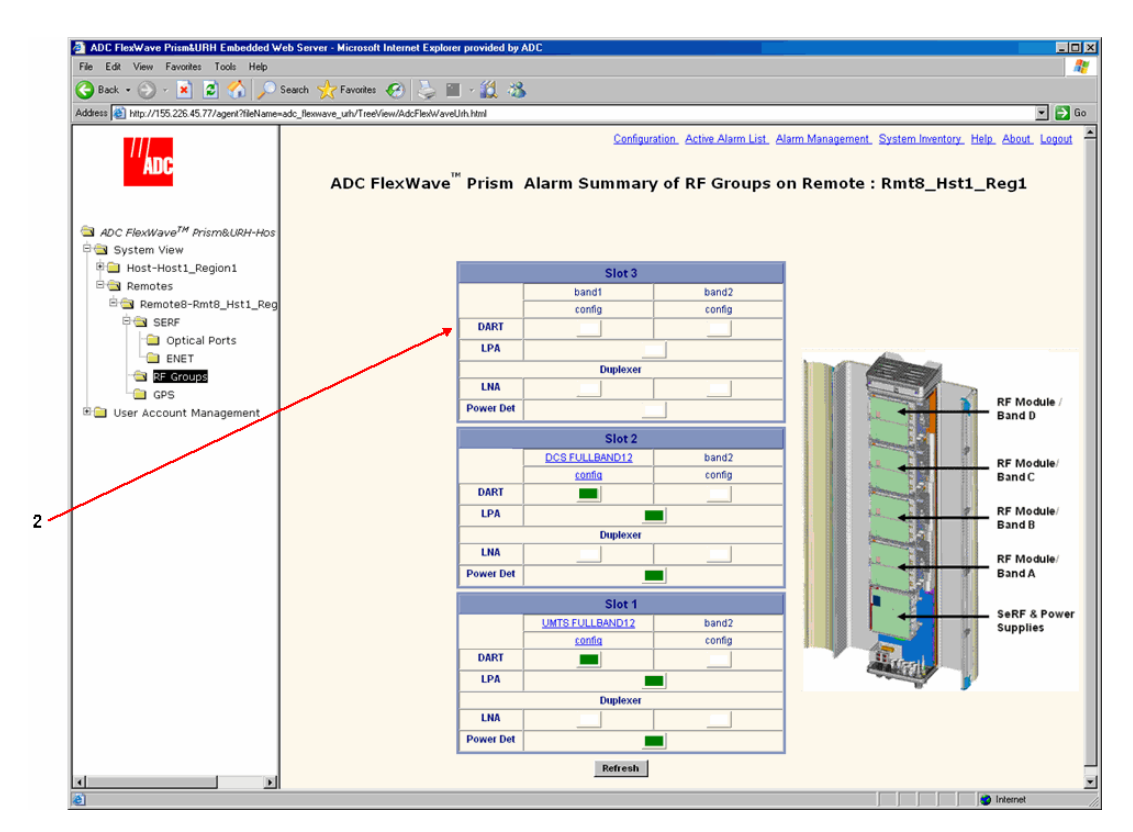

3 In the Configuration Details window, click the Decommission button.

|                  |                   | liues                               | LPA Attribute       | s Values             |          | DART A             | ttributes        | Values            |    |
|------------------|-------------------|-------------------------------------|---------------------|----------------------|----------|--------------------|------------------|-------------------|----|
| DART Name        | unknown_Rm        | itDARTName                          | LPA Number          | 1                    |          | DART D             | iversity Status  | Diversity         | (  |
| DART Number      |                   | 1                                   | LPA Operating       | standby              | a        | DART F             | orward Gain      | 0 🔽               |    |
| DART Band        | un                | ndefined                            | Mode                | , Istandby           |          | DART F             | Reverse Gain     | 0                 |    |
| DART Pass Band   | ur                | ndefined                            |                     |                      |          | DART F             | orward Delay     | 10                |    |
| ART Operating Mo | le no             | rmal 💌                              | LNA Attribute       | e Values             |          |                    |                  |                   |    |
|                  |                   |                                     | LNA Number          | 1                    |          | DART Forw          | rard Delay Rang  | e 10-95           |    |
|                  |                   |                                     |                     |                      |          | DARTR              | leverse Delay    | 10                |    |
|                  |                   |                                     |                     |                      |          | DART Reve          | erse Delav Rang  | e 10-96           | 1  |
|                  |                   |                                     |                     |                      |          |                    |                  |                   |    |
|                  |                   |                                     |                     |                      |          |                    | _                |                   |    |
|                  |                   | Power Det                           | Attributes          | Values               | ;        | Unit               | :                |                   |    |
|                  |                   | Vswr Mea                            | surement            | 0.0                  |          | dBm                |                  |                   |    |
|                  |                   | RF Power M                          | easurement          | 0.0                  |          | dBm                |                  |                   |    |
|                  |                   |                                     |                     |                      |          |                    | _                |                   |    |
|                  |                   |                                     |                     |                      |          |                    |                  |                   | -1 |
|                  |                   |                                     |                     |                      |          |                    |                  |                   |    |
| Host Dart        | d Host Dart SFP I | d Host Dart Band I                  | Host Dart Pass Band | Host Dart Status     | Remote [ | Dart Id Rem        | note Dart SFP Id | Remote Dart Statu | s  |
|                  |                   | Power Det<br>Vswr Mea<br>RF Power M | Attributes surement | Values<br>0.0<br>0.0 | 5        | Unit<br>dBm<br>dBm |                  |                   |    |

4 In the confirmation dialog, click **OK**.

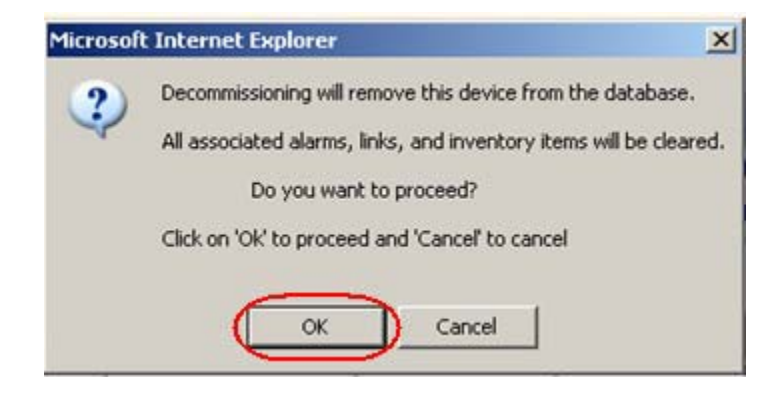

# **10.3** CONFIGURING DUAL-SLOT LPAS

Both LPAs in a dual-slot 40W module can be controlled from the **Configuration Details** window, which allows you to set the **LPA Operating Mode**, enable/disable a LPA, or reset a LPA, as shown below:

|     | onwert - D'S  | elect                 |           |            |                |                                       |                 |                 |                   |              |        |  |
|-----|---------------|-----------------------|-----------|------------|----------------|---------------------------------------|-----------------|-----------------|-------------------|--------------|--------|--|
|     |               |                       |           |            |                |                                       |                 |                 |                   |              |        |  |
| 1   | DC Flex       | Wave <sup>™</sup> Pri | sm Co     | nfiguratio | on Details     | of P                                  | CS NARRO        | WBAND           | on fishHou        | seRem        | ote    |  |
|     |               |                       |           |            |                |                                       |                 |                 |                   |              |        |  |
| D   | ART Attribute | 95                    | Values    |            | 6              |                                       |                 |                 | DART Attributes   | Values       |        |  |
|     | DART N        | ame rem               | notePcs7  |            | LPA Attr       | LPA Attributes Values<br>LPA Number 4 |                 |                 | Diversity Status  | nonDiversity |        |  |
|     | DART Nu       | mber                  |           | 7          | LPA NU         |                                       |                 |                 | Forward Gain      | 31 💌         | dB     |  |
|     | DART B        | and                   | PCS NAP   | ROWBAND6   | Mod            | Mode Inormal                          |                 | DART            | Forward Delay     | 20           | μs     |  |
| DA  | RT Pass Band  | (Timeslots)           | PCS       | 4+D+B (6)  |                |                                       |                 | -               |                   | 120          |        |  |
|     | DART Operat   | ing Mode              | non       | mal 💌      | LNA Att        | tribute                               | Values          | DART Fo         | rward Delay Range | 6 - 95       | µs.    |  |
|     |               |                       |           |            | LNA Nu         | mber                                  | 7               | DAR             | Reverse Delay     | 20           | μs     |  |
|     |               |                       |           |            |                |                                       |                 | DART Re         | verse Delay Range | 7 - 96       | μs     |  |
|     |               |                       |           |            |                |                                       |                 | 1               |                   |              |        |  |
|     |               |                       |           |            |                |                                       |                 |                 |                   |              |        |  |
|     |               |                       |           | Power De   | t Attributes   |                                       | Values          |                 |                   |              |        |  |
|     |               |                       |           | Vswr Me    | asurement      | _                                     | 1.2:1           |                 |                   |              |        |  |
|     |               |                       |           | RF Power I | Aeasurement    |                                       | 46.2 dBm        |                 |                   |              |        |  |
|     |               |                       |           |            |                |                                       |                 |                 |                   |              |        |  |
|     |               | Host Dart SFP Id      | Host Dart | Band       | Host Dart Pass | Band                                  | lost Dart Statu | s Remote Dart I | d Remote Dart SFP | ld Remote    | Dart S |  |
|     | Host Dart Id  |                       | PCS NAR   | ROWBAND6   | PCS A+D+B      |                                       | active          | 7               | 1                 | active       |        |  |
| ø   | 1             | 1                     |           |            | unlink         |                                       | Inlink          | unlink          | unlink            | unlink       |        |  |
| e c | 1<br>unlink   | 1<br>unlink           | unlink    |            | GUIIIIII       |                                       |                 |                 |                   |              |        |  |
| er  | 1<br>unlink   | 1<br>unlink           | unlink    |            | unintry        |                                       |                 |                 |                   |              |        |  |

The following rules apply to the dual-slot LPA installation:

- For the second LPA, the GUI displays it in an RF group by itself. There will be no DART in the RF group. However, you will be able to view alarms and configuration for the RF group in case of dual LPA setup. For the "missing" DART, default values will display. You cannot configure the missing DARTs, but can set the LPA mode and reset the LPA.
- User-initiated configuration of dual LPAs is simulataneous for both the LPAs. If one of the LPAs is placed into **standby**, both go into standby. If one is placed into **normal** mode, both go into **normal** mode.
- User initiated LPA resets are simulataneous. If one LPA is reset, so is the other.
- Alarm handling for the two LPAs occurs independently. If one alarms and goes into **standby**, the second LPA continues in its current state. Automatic alarm recovery is also handled independently.

#### **10.4 RESTARTING AN LPA**

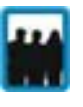

Only a user logged in under the admin or a Network Manager account can change Prism system settings through the EMS.

You use the **LPA Reset** button to bring an LPA back into service (restart) that stopped because of an LPA alarm.

This section comprises a 6-step process that is broken into 2 sections that first identifies the fault and then resets the LPA.

#### 10.4.1 Identify the LPA Fault

- 1 In the Function Explorer Tree, select **System View**, **Remotes**, **Remote#**–*x*, **RF Groups** (where **Remote#** indicates the Remote number that corresponds to a Host SFP port number and *n* is the Remote name).
- 2 In the rectangle for the RF group selected, click on the **band** link for the band whose LPA needs to be reset. The **Alarm Details of DART**–*x* **of Group** *x* **on Remote#**–*x* window opens (where *x* is the DART, Group or Remote name).

| http://155.226.45.77 - Remote - Microsoft Internet Exp | plorer provided by ADC      |                              |
|--------------------------------------------------------|-----------------------------|------------------------------|
| 🕞 Back + 🐑 + 💌 😰 🏠 🔎 Search 🤺 F                        | Favorites 🚱 婱 🖂 🎉 🚳         |                              |
| ADC FlexWave <sup>™</sup> Prism Alarm                  | Details of DCS FULLBAND12   | of Group B on Rmt8_Hst1_Reg1 |
| DART Major Alarms                                      | Power Detector Major Alarms | LPA Major Alarms             |
| DART Fault                                             | System VSWR Fault           | LPA Disable Fault            |
| DART DC Supply Fault                                   | RF Power Fault              | LPA VSWR Fault               |
| DART Hardware Mismatch Fault                           |                             | LPA DC Fault                 |
| DART Over Temperature Fault                            |                             | LPA Loop Fault               |
| DART Remote Ranging Fault                              |                             | LPA Over Power Fault         |
|                                                        | LNA Major Alarms            | LPA Low Power Fault          |
|                                                        |                             | LPA Missing Fault            |
|                                                        |                             |                              |
| DART Minor Alarms                                      |                             | LPA Minor Alarms             |
| DART Low Temperature Fault                             |                             | LPA High Temperature Fault   |
|                                                        | Refresh Close               |                              |
|                                                        |                             |                              |
| Done                                                   |                             | linternet                    |

An LPA Reset is necessary when any of the alarms listed below have occurred.

**LPA Disable Fault**—Red indicates that the Linear Power Amplifier is disabled because it encountered a problem. Check for a corresponding LPA fault listed in this section (such as LPA Loop Fault, LPA Over Power Fault, and so forth), then correct the LPA fault. If LPA Reset does not clear this alarm, the corresponding RF Module

may need to be replaced. Contact ADC Technical Assistance for further help (see "Contacting ADC" on page 335).

- LPA VSWR Fault—Red indicates an internal VSWR fault state of the LPA. Check the Remote's antenna connection. If the connection is good and a subsequent LPA reset does not clear the alarm, inspect the blue cable going from the corresponding Remote Antenna port to the Duplexer—verify that the connection is tight. If this doesn't clear the fault, the Duplexer may need to be replaced. Notify ADC Technical Support (see "Contacting ADC" on page 335).
- LPA DC Fault—Red indicates that the voltage level inside the LPA is outside its acceptable range. If the LPA Reset does not clear this alarm, contact ADC Technical Assistance for further help as the RF Module that contains the LPA or the Power supply within the SeRF Module may need to be replaced (see "Contacting ADC" on page 335).
- LPA Loop Fault—Red indicates that the LPA is not sure of the feedback loop, so it has placed itself into a safe state. You can attempt to recover the LPA by reducing forward gain by 10dB on both DART cards, resetting the LPA, then restoring GAIN. If the reset does not work, contact ADC Technical Support (see "Contacting ADC" on page 335).
- **LPA Over Power Fault**—Red indicates that the power level inside the LPA is high enough to damage the LPA. Reduce the Remote Forward Gain (see "Link the Host and Remote DARTs." on page 159), then reset the LPA.
- LPA Low Power Fault—Red indicates that the internal gain of the LPA does not meet specifications. In addition to an LPA Reset, try putting the LPA into standby and then back to enable to see if this clears this fault. If neither troubleshooting step clears this alarm, the corresponding RF Module may need to be replaced. contact ADC Technical Assistance for further help (see "Contacting ADC" on page 335).
- LPA Missing Fault—Red indicates that the LPA is missing. This fault cannot be cleared with an LPA Reset.

#### **10.4.2** Reset the LPA

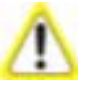

Once an LPA Reset is started, Loss of Service occurs. It take approximately 10 to 20 seconds before the LPA signal recovers. The GUI RF power reading will take longer depending on the number of Remotes equipped—for a fully loaded Prism system with 8 Remotes the power reading could take several minutes to update.

- **3** In the Function Explorer Tree, select **System View**, **Remotes**, **Remote#**–*x*, **SERF**, **RF Groups** (where **Remote#** indicates the Remote number that corresponds to a Host SFP port number and *n* is the Remote name).
- **4** In the rectangle for the RF group selected, click on the **config** link for the band whose LPA needs to be reset.
- 5 In the Configuration Details window, click the LPA Reset button.

| http://155.226.45.77 - Remote RF Groups Configuration - Microsoft Internet Explorer provided by ADC             |                               |                  |                    |                   |                |            |                  |                       |                          |                 |           |             |  |
|----------------------------------------------------------------------------------------------------|-------------------------------|------------------|--------------------|-------------------|----------------|------------|------------------|-----------------------|--------------------------|-----------------|-----------|-------------|--|
| 🕞 Book 🔹 🕑 - 📓 🖉 🏠 🔎 Search 🤆 Favorites 🚱 🌭 🗔 🎎 🖄                                                               |                               |                  |                    |                   |                |            |                  |                       |                          |                 |           |             |  |
|                                                                                                    |                               |                  |                    |                   |                |            |                  |                       |                          |                 |           |             |  |
| THE SECOND SECOND SECOND SECOND SECOND SECOND SECOND SECOND SECOND SECOND SECOND SECOND SECOND SECOND SECOND SE |                               |                  |                    |                   |                |            |                  |                       |                          |                 |           |             |  |
| ADC FlexWave <sup>®</sup> Prism Configuration Details of DCS FULLBAND12 on Rmt8_Hst1_Reg1                       |                               |                  |                    |                   |                |            |                  |                       |                          |                 |           |             |  |
|                                                                                                    |                               |                  |                    |                   |                |            |                  |                       |                          |                 |           |             |  |
| 0                                                                                                    | DART Attrib                   | utes             | ١                  | /alues            |                |            |                  |                       | DART A                   | ttributes       | Val       | ues         |  |
|                                                                                                    | DART Name unknown RmtDARTName |                  | LPA Attri          | bute              | s Values       | Values     |                  | DART Diversity Status |                          | versity         |           |             |  |
|                                                                                                    | DART Nur                      | nber             |                    | 3                 | LPA Number     |            | 2                | -1                    | DART F                   | orward Gain     | 0 -       | dB          |  |
|                                                                                                    | DART Ba                       | ind              | DCS                | FULLBAND12        | Mode           | ating<br>e | standby 💌        |                       | DART F                   | orward Delay    | 1         | μs          |  |
| DAR                                                                                                    | RT Pass Band                  | (Timeslots)      | DCS Full Band (12) |                   |                |            |                  |                       |                          |                 | <u> </u>  |             |  |
| D                                                                                                    | ART Operati                   | ng Mode          | normal 💌           |                   | LNA Attribu    |            | Values           |                       | DART Forward Delay Range |                 | 1-90      | μs          |  |
|                                                                                                    |                               |                  |                    |                   | LNA Nu         | nber       | 3                |                       | DARTR                    | everse Deray    | 1         | μ           |  |
|                                                                                                    |                               |                  |                    |                   |                |            |                  |                       | DART Reve                | rse Delay Range | 1 - 90    | μs          |  |
|                                                                                                    |                               |                  |                    |                   |                |            |                  |                       |                          |                 |           |             |  |
|                                                                                                    |                               |                  |                    |                   |                |            |                  |                       |                          |                 |           |             |  |
| Power Det Attributes Values                                                                                     |                               |                  |                    |                   |                |            |                  |                       |                          |                 |           |             |  |
|                                                                                                    |                               |                  | ľ                  | Vswr Meas         | urement        |            | 2.7:1            |                       |                          |                 |           |             |  |
| RF Power Meas                                                                                                   |                               |                  | asurement          | urement -10.7 dBm |                |            |                  |                       |                          |                 |           |             |  |
|                                                                                                    |                               |                  |                    |                   |                |            |                  |                       |                          |                 |           |             |  |
| 1                                                                                                    | Host Dart Id                  | Host Dart SFP Io | d Host C           | )art Band         | Host Dart Pass | Band       | Host Dart Status | Ren                   | note Dart Id             | Remote Dart SFP | Id Remote | Dart Status |  |
| o                                                                                                    | 1                             | 8                | DCS                | FULLBAND12        | DCS Full Ban   | d          | active           | 3                     |                          | 1               | active    |             |  |
| •                                                                                                    | unlink                        | unlink           | unlink             | (                 | unlink         |            | unlink           |                       | nk                       | unlink          | unlink    |             |  |
|                                                                                                    |                               |                  |                    |                   | (              | ~          |                  |                       |                          |                 |           |             |  |
| Ucommission LPA Reset Apply Refresh Close                                                                       |                               |                  |                    |                   |                |            |                  |                       |                          |                 |           |             |  |
| _                                                                                                    |                               |                  | _                  |                   |                | _          |                  |                       |                          |                 | 📄 🖄 Inter | net         |  |

6 In the LPA Reset caution dialog, click OK.

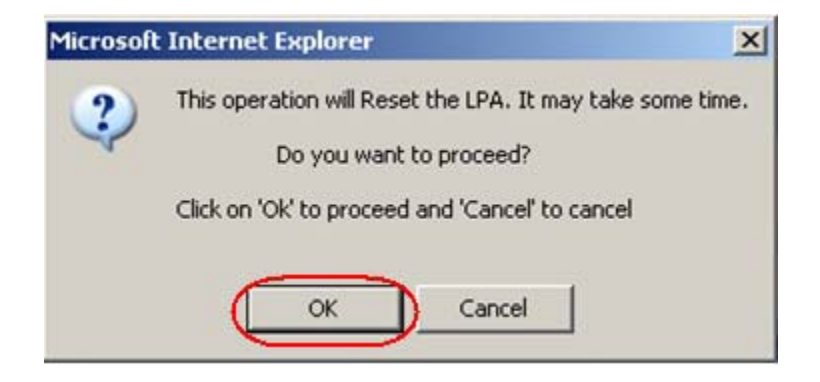

#### **10.5** MONITORING A REMOTE UNIT

1 In the Function Explorer Tree, select **System View**, **Remotes** to open the top level **Remote Alarm Summary** view in the EMS View Frame.

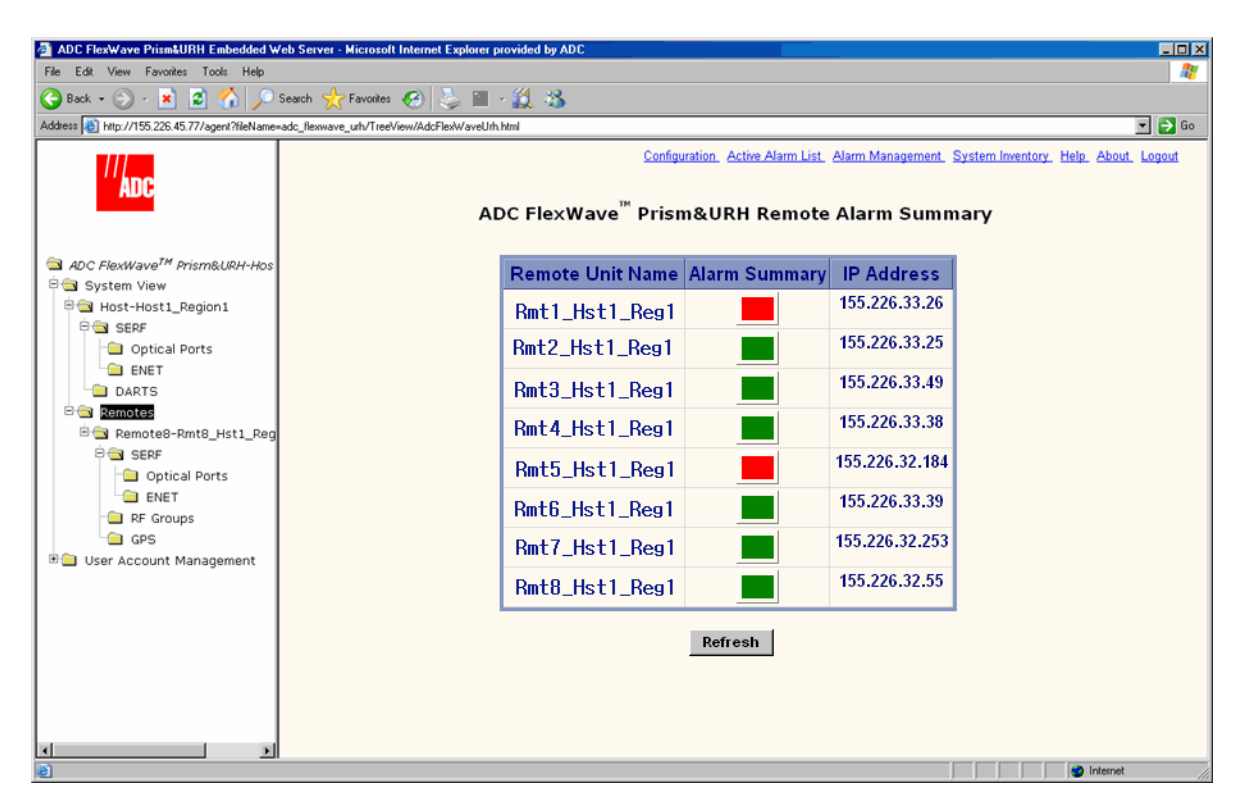

2 If the Alarm Summary status indicator for any Remote is red or yellow, indicating that an alarm exists for that Remote, in the Function Explorer Tree, select the node that corresponds to that Remote. In the preceding example, you would click on the remote node labeled **Rmt1\_Hst1\_Reg1**.

This opens the **Prism Remote Unit Remote**-n summary that corresponds to the selected Remote (**Remote**-n).

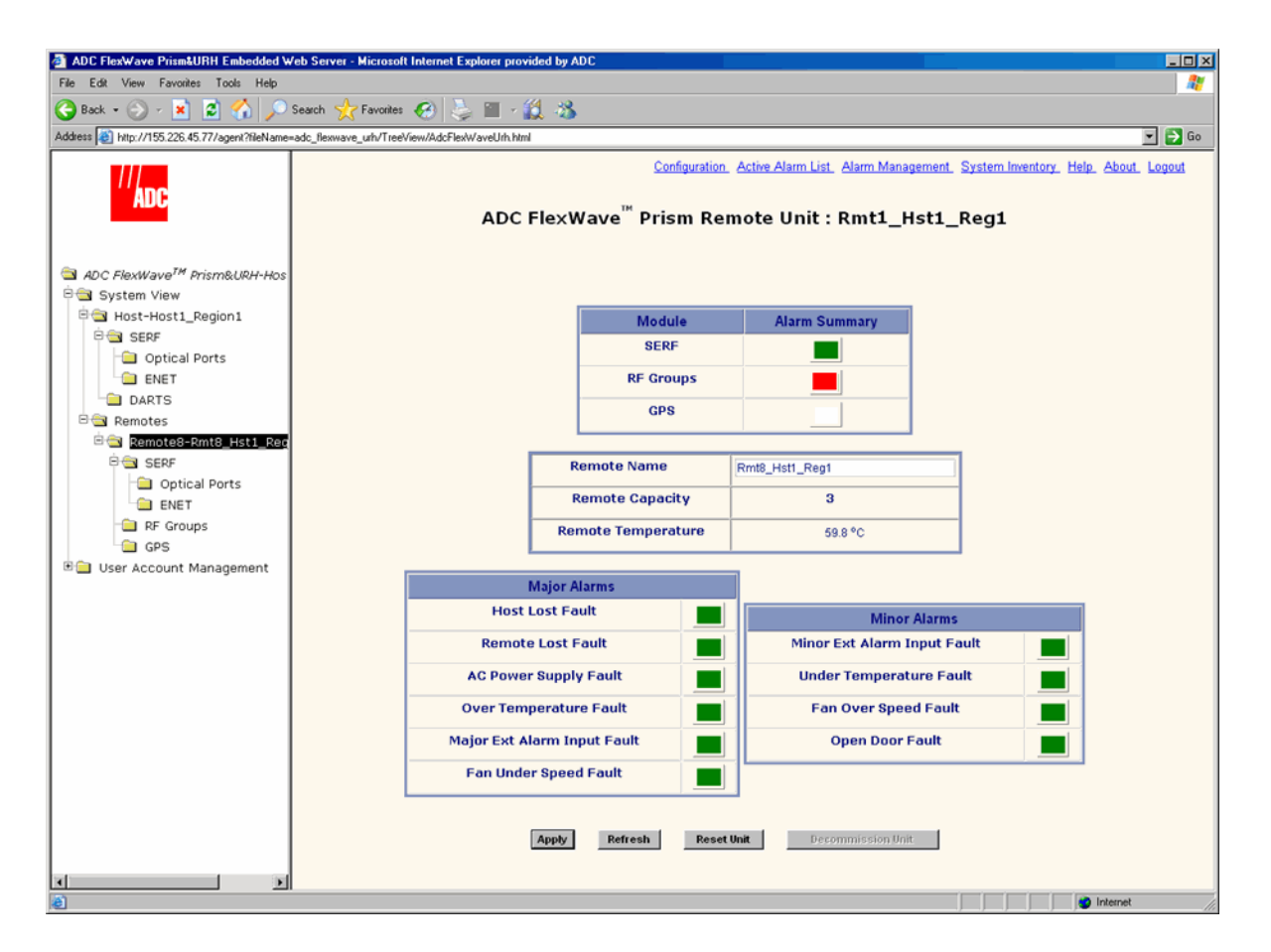

**3** If the **SERF** or **RF Groups Alarm Summary** status indicator is red or yellow, you must go another level lower in the Function Explorer Tree for this same Remote to select the page for the SeRF or RF Groups. For more information on these displays, see "Viewing Remote SeRF Alarms" on page 248 or "Viewing Remote SeRF Optical Ports" on page 248.

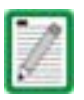

The GPS alarm is not supported at present; this status indicator will be white.

- **4** If any status indicator in the **Major Alarms** or **Minor Alarms** table is red or yellow, refer to the following list:
  - **Remote Capacity**—Number of slots for RF Modules in the remote. Each RF Module comprises up to two Classic DARTS or Single SuperDARTs or one Dual SuperDART.

| _         |            |
|-----------|------------|
|           | DART ID 8  |
| RF Slot 4 | DART ID 7  |
|           | DART ID 6  |
| RF Slot 3 | DART ID 5  |
|           | DART ID 4  |
| RF Slot 2 | DART ID 3  |
|           | DART ID 2  |
| RF Slot 1 | DART ID 1  |
|           | SERF Board |

- **Remote Temperature** field—Currently detected internal temperature of the Remote (measured near the SeRF board).
- Host Lost Fault status indicator—Red indicates Remote has lost contact with Host.
- **Remote Lost Fault** status indicator—Red indicates that the Host is unable to communicate with the Remote.
- **AC Power Supply Fault** status indicator—Red indicates Remote power supply has failed.
- **Over Temperature Fault** status indicator—Red indicates internal temperature in Remote is over its functional operating limit. Fault threshold is **84°C**.
- **Fan Under Speed Fault**—Red indicates that the speed of the Remote fan is not high enough for the internal functional temperature of the Remote.
- **Under Temperature Fault** status indicator—Yellow indicates that the internal temperature within the Remote is under the operating limit. Fault threshold is **-40℃**.
- **Fan Over Speed Fault**—Yellow indicates that the Remote fan is not necessary for the current internal temperature of the Remote, but the fan is spinning (Minor alarm).
- **Open Door Fault**—Yellow status indicator for this Minor alarm, which indicates that the door to the Remote is open.
- Apply button—When clicked, causes Remote Name entry to be applied
- **Refresh** button—When clicked, causes page to be reloaded from Host

• **Reset Unit** button—When clicked, causes the Remote to reboot. This causes a Loss of Service until Remote has returned to normal operation. Typical down time is two to four minutes. See "Resetting a Remote Unit" on page 246.

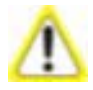

The use of the Reset Unit button causes Loss of Service and should not be used unless other troubleshooting processes have been followed and did not fix the issue being experienced at the Remote.

• **Decommission Unit** button—When clicked, deletes any configuration settings for that Remote and removes all corresponding alarms from the EMS alarm summaries (see "Decommissioning a Remote Unit" on page 244).

#### **10.6 DECOMMISSIONING A REMOTE UNIT**

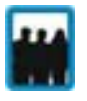

Only a user logged in under the admin or a Network Manager account can change Prism system settings through the EMS.

The **Decommission** button is available only when a Remote has already been physically removed from the system. You use the **Decommission** button to delete alarms related to the removed Remote from the EMS alarm summaries.

Decommission a Remote only if it has been permanently removed from the Remote and will not be replaced with another Remote. This procedure removes all information about this Remote (such as associated alarms, links, and inventory) from the EMS database.

- 1 If the system is configured for manual linking mode, remove any RF links to the DART.
- 2 In the Function Explorer Tree, select the node that corresponds to the Remote that has been physically removed from the Prism system.

This opens the **Prism Remote Unit Remote**-n summary that corresponds to the selected Remote (**Remote**-n). There should be a statement that communication with the Remote has been lost.

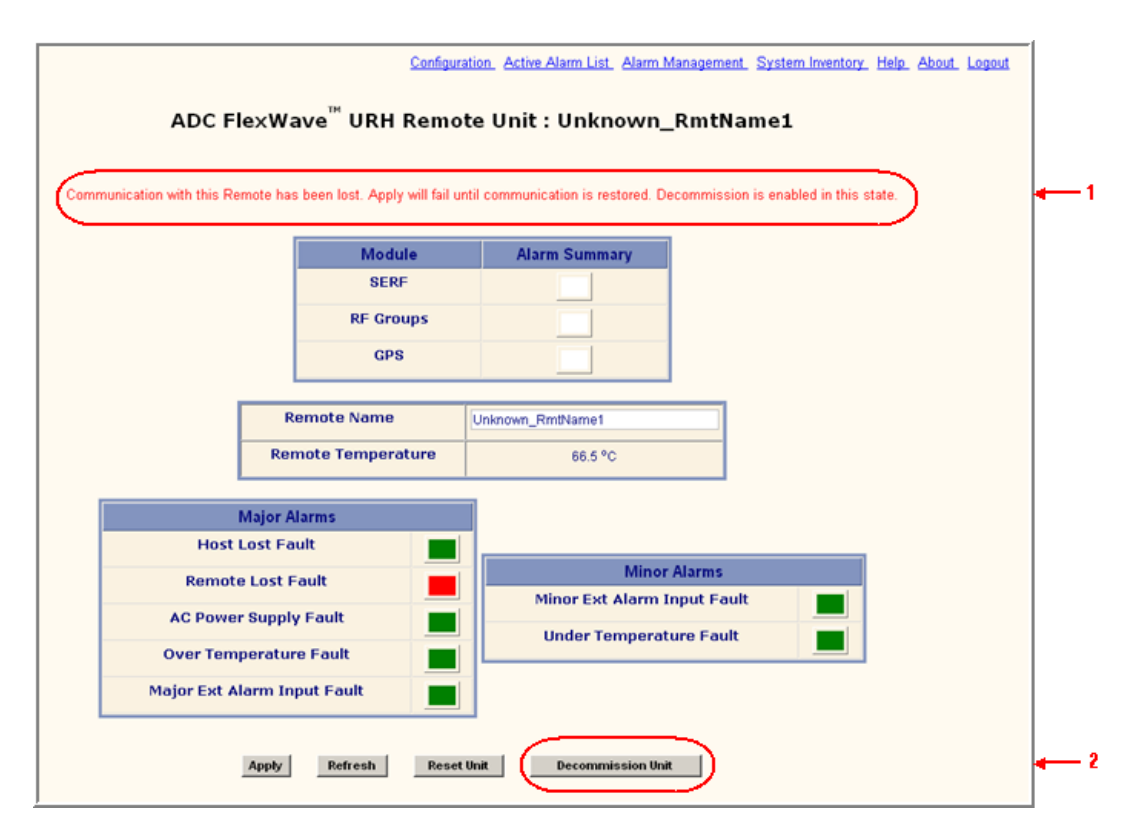

- **3** Click **Decommission Unit**.
- 4 In the confirmation dialog, click **OK**.

| Microsof | t Internet Explorer                                                | I |
|----------|--------------------------------------------------------------------|---|
| 2        | This operation will Decommission this Remote Unit.                 |   |
| ~        | All associated alarms, links, and inventory items will be cleared. |   |
|          | Do you want to proceed?                                            |   |
|          | Click on 'Ok' to proceed and 'Cancel' to cancel                    |   |
|          | OK Cancel                                                          |   |

### **10.7** RESETTING A REMOTE UNIT

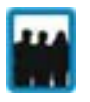

Only a user logged in under the admin or a Network Manager account can change Prism system settings through the EMS.

1

Resetting the Remote causes Loss of Service and should not be used unless other troubleshooting processes have been followed and did not fix the issue being experienced at the Remote.

If communication and/or reverse-path fiber is lost to the Remote, a Remote Reset can be attempted.

- 1 In the Function Explorer Tree, select the node that corresponds to the Remote that you want to reset. This opens the **Prism Remote Unit Remote**-*n* summary that corresponds to the selected Remote (**Remote**-*n*).
- 2 Click the **Reset Unit** button.

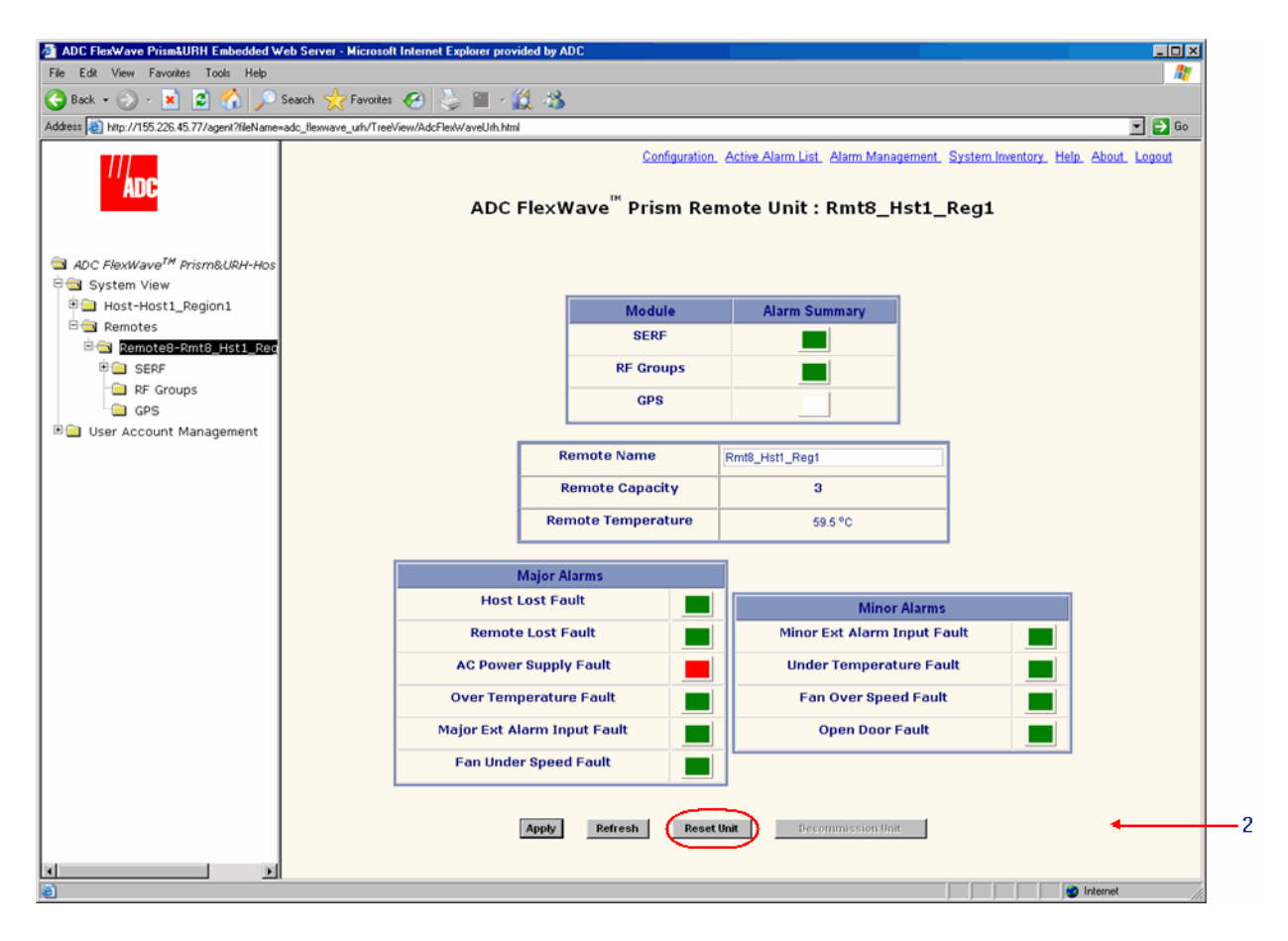

**3** In the confirmation dialog, click OK.

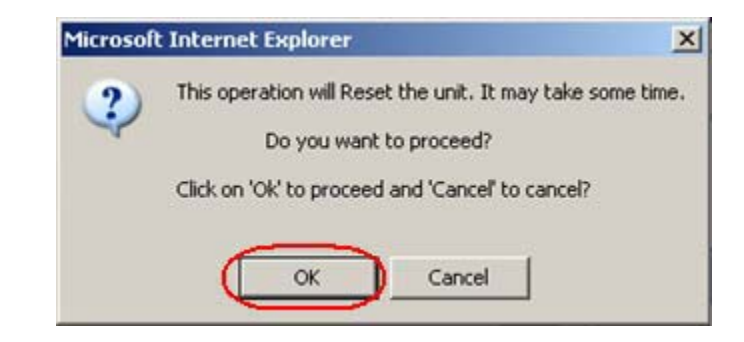

The Remote reboots (resets), which causes a Loss of Service until the Remote has returned to normal operation. Typical down time is two to four minutes.

#### **10.8** VIEWING REMOTE SERF ALARMS

To open the **Prism on SERF of Remote**-*n* view in the EMS View Frame, in the Function Explorer Tree select **System View, Remotes, Remote#**–*x*, **SERF** (where **Remote#** indicates the Remote number that corresponds to a Host SFP port number and *n* is the Remote name).

| 👼 ADC FlexWave Prizm&IIBH Embedded Web Server - Microsoft Internet Explorer provided by ADC                                                                  |                                                                                                    |  |  |  |  |  |  |
|----------------------------------------------------------------------------------------------------|----------------------------------------------------------------------------------------------------|--|--|--|--|--|--|
| File Edit View Favorites Tools Help                                                                                                    |                                                                                                    |  |  |  |  |  |  |
| 🔾 Back = 🕤 - 📓 😰 🐔 🔎 Search 🤆 Favorites 🕢 😓 🔳 - 🎉 🍰                                                                                                    |                                                                                                    |  |  |  |  |  |  |
| Address 🗿 http://155.226.45.77/sgent?fileName=ado_flexwave_urh/TreeView/AdoFlexWaveUrh.html 🔍 💽 бо                                                           |                                                                                                    |  |  |  |  |  |  |
|                                                                                                    | Configuration. Active Alarm List. Alarm Management. System Inventory. Help. About. Logout ADC FlexWave <sup>™</sup> Prism on SERF of Remote : Rmt8_Hst1_Reg1 |  |  |  |  |  |  |
| ADC FlexWave <sup>TM</sup> Prism&URH-Hos     System View     Host-Host1_Region1     Remotes     Remote8-Rmt8_Hst1_Reg     Strip     Optical Ports     Carter | Module Alarm Summary Optical Ports                                                                                                    |  |  |  |  |  |  |
|                                                                                                    | Major Alarms SERF Fault                                                                                                    |  |  |  |  |  |  |
| ۲                                                                                                    | Refresh                                                                                                    |  |  |  |  |  |  |
| a                                                                                                    | internet                                                                                                    |  |  |  |  |  |  |

The **Prism on SERF of Remote**-*n* view provides an alarm summary for the SeRF card on the identified Remote.

- **Optical Ports** status indicator—Summary alarm status indicator for Remote optical ports. Red indicates no light (such as the RxNolight Fault) or a laser fault.
- **SERF Fault** status indicator—Summary alarm status indicator for Remote SeRF card. Red indicates that an alarm exists for the Remote SeRF card.

#### **10.9** VIEWING REMOTE SERF OPTICAL PORTS

The **Optical Ports On Remote**-*n* view shows the current usage and alarm status of the optical ports on the Remote, plus current values of operating parameters. The **Optical Ports On Remote**-*n* view only shows the ports that are in current use (that is, they have a fiber and connector plugged into them with the other end of the fiber being connected to Remote).

To open the **Optical Ports On Remote**-n view in the EMS View Frame, in the Function Explorer Tree select **System View, Remotes, Remote#**-x, **SERF, Optical Ports** (where **Remote#** indicates the Remote number that corresponds to a Host SFP port number and n is the Remote name).
| ADC FlexWave Prism&UBH Embedded W                                                                   | 🛽 ADC FlexWave Prism&URH Embedded Web Server - Microsoft Internet Explorer provided by ADC 📃 💌 🗙 |                 |              |                      |                                    |                        |                   |                |                       |                     |                     |                     |                |
|----------------------------------------------------------------------------------------------------|--------------------------------------------------------------------------------------------------|-----------------|--------------|----------------------|------------------------------------|------------------------|-------------------|----------------|-----------------------|---------------------|---------------------|---------------------|----------------|
| File Edit View Favorites Tools Help 🧗                                                               |                                                                                                  |                 |              |                      |                                    |                        |                   |                |                       |                     |                     |                     |                |
| 🔆 Back + 🕤 - 💌 😰 🏠 🔎 Search 👷 Favorites 🔗 😓 🕋 - 🏭 🕉                                                 |                                                                                                  |                 |              |                      |                                    |                        |                   |                |                       |                     |                     |                     |                |
| Address 🔊 http://155.226.45.77/agent?fileName=adc_flexwave_urh/TreeVrewi/AdcFlexWaveUrh.html 👻 💕 Go |                                                                                                  |                 |              |                      |                                    |                        |                   |                |                       |                     |                     |                     |                |
| <sup>///</sup> ADC                                                                                  |                                                                                                  | ADC F           | lexW         | /ave <sup>™</sup> Pi | <u>Configura</u><br>r <b>ism</b> ( | tion Active<br>Optical | a Alarm I<br>Port | ust Al         | arm Managa<br>N Rmt8_ | <u>ment</u><br>_Hst | System Inv<br>1_Reg | rentory Heli        | p About Logout |
| ADC FlexWave <sup>TM</sup> Prism&URH-Hos                                                            |                                                                                                  |                 |              |                      |                                    |                        |                   |                |                       |                     |                     |                     |                |
| B System View<br>B Host-Host1_Region1<br>B Semotes                                                  | Optics<br>Number                                                                                 | Optics<br>Name  | lp<br>Enable | Optics<br>Type       | Fwd<br>Launch                      | Rev<br>Receive         | Wave<br>Length    | RxBer<br>Fault | RxNoLight<br>Fault    | Laser<br>Fault      | OverDrive<br>Fault  | UnderDrive<br>Fault | Host<br>Name   |
| 효율 Remote8-Rmt8_Hst1_Reg<br>후출 SERF                                                                 | Port1                                                                                            | Hst1Rmt8Optics1 | M            | ShortRange           | -6.1 dBM                           | -15.1 dBM              | 1310              |                |                       |                     |                     |                     | Host1_Region1  |
| Optical Ports     ENET     ENET     GPS     User Account Management                                 |                                                                                                  |                 |              |                      | 4                                  | ppły R                 | efresh            |                |                       |                     |                     |                     |                |
| ē                                                                                                   |                                                                                                  |                 |              |                      |                                    |                        |                   |                |                       |                     |                     |                     | Internet       |

The **Optical Ports On Remote**-*n* view provides an alarm summary for the SeRF card on the identified Remote.

- Optics Number—System-assigned port number and link to the Port Configuration Page for this particular port
- **Optics Name**—User-entered port name or **UNKNOWN\_SFPName** indicating no name has been entered
- **Ip Enable**—Disabled for Remotes. This parameter indicates if the link is carrying IP traffic. It can only be set on the Host as described in "Configure the Remote SeRF Optical Ports" on page 158.
- **Optics Type**—Laser range, which is **LongRange** to meet 3Gbps optical transmission requirements.
- **Fwd Launch**—Launch power in dB of REV path signal, from the Remote to the Host.
- **Rev Receive**—Launch power in dB of receive level of the FWD path, from the Host to the Remote. The minimum REV launch power is -27 dBm, and the maximum is -9 dBm.
- Wave Length—Number displayed is wave length transmitted through this port
- **RxBer Fault**—Yellow indicates that there ware too many errors on the receiving fiber. Fault threshold is **0.00001**.
- RxNoLight Fault—Red indicates that no light is detected on the receiving fiber
- Laser Fault—Red indicates reverse path laser is not sending light
- **OverDrive Fault**—Red indicates forward path optical signal is too strong. Fault threshold is **-9dBm**.
- UnderDrive Fault—Yellow indicates forward path optical signal is too weak. The underdrive is from -28dBm to -33dBm. Fault threshold is **-27dBm**.
- Host Name—Name of the Host at the other end of the fiber.

# **10.10** VIEWING AN ALARM SUMMARY OF THE REMOTE RF GROUPS

The Alarm Summary of RF Groups of Remote–*n* view provides an alarm summary for the four RF groups on a particular Remote (Remote–*n*).

To open the Alarm Summary of RF Groups of Remote–n view in the EMS View Frame, in the Function Explorer Tree select System View, Remotes, Remote#–x, RF Groups (where Remote# indicates the Remote number that corresponds to a Host SFP port number and n is the Remote name).

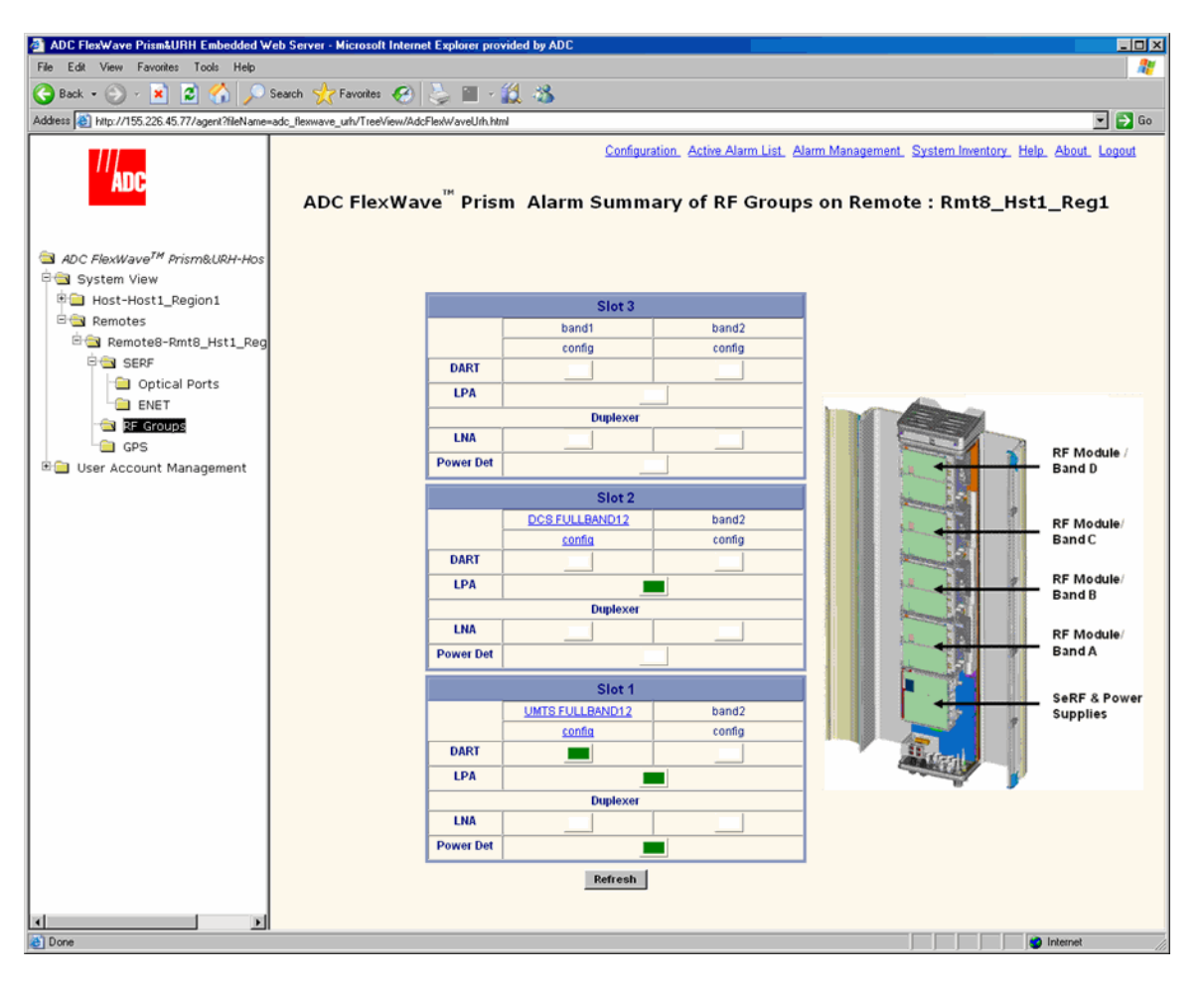

To understand how the EMS maps the RF Groups in the Remote to their representation in the GUI, see "RF Groups in the Remote and the EMS GUI" on page 160. The RF Group alarm indicators are listed below.

- **DART**—Summary alarm state of the DART card upconverter, downconverter and the DART FPGA. Yellow indicates that a Minor alarm is the highest-level alarm and Red indicates that a Major alarm exists for the DART.
- LPA—Summary alarm state of Linear Power Amplifier (LPA), where both LPA indicators refer to the same LPA. Yellow indicates that a Minor alarm is the highest-level alarm and Red indicates that a Major alarm exists for the LPA.

- **LNA**—Summary alarm state of the Low Noise Amplifier (LNA). Red indicates that an active alarm exists for the LNA.
- **Power Det**—Red indicates that the LPA has been shut down. On initial configuration, the **Power Det** indicator will be red until the link is created.

When a new dual-slot 40W RF Module is installed in a Prism system, in the Alarm Summary of RF Groups on Remote window, the status of the second LPA is in the slot below where the DART appears in the GUI.

The following figure shows:

- 40W RF Module, PCS 1900 Non-Diversity Enclosure for Prism Remote installed in Slots D and C. The second LPA status is shown in Slot C.
- 40W RF Module AWS 2100 Non-Diversity Enclosure for Prism Remote installed in Slots B and A. The second LPA status is shown in Slot A.

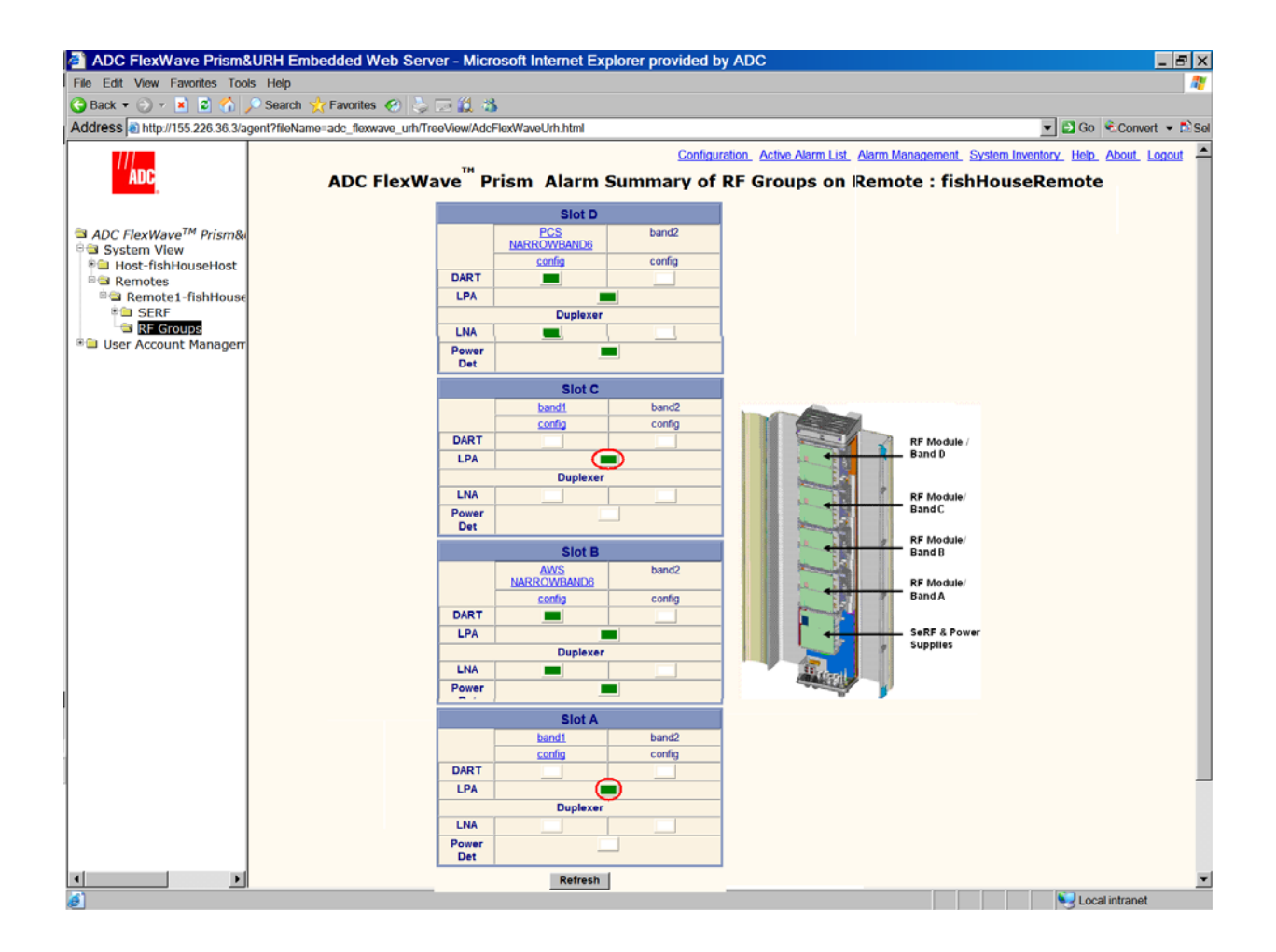

### **10.11** VIEWING RF BAND ALARM DETAILS

The Alarm Summary of RF Groups of Remote–*n* view shows band-specific alarm indicators and their current values.

1 To open the Alarm Summary of RF Groups of Remote–*n* view in the EMS View Frame, in the Function Explorer Tree select System View, Remotes, Remote#–*x*, RF Groups (where Remote# indicates the Remote number that corresponds to a Host SFP port number and *n* is the Remote name).

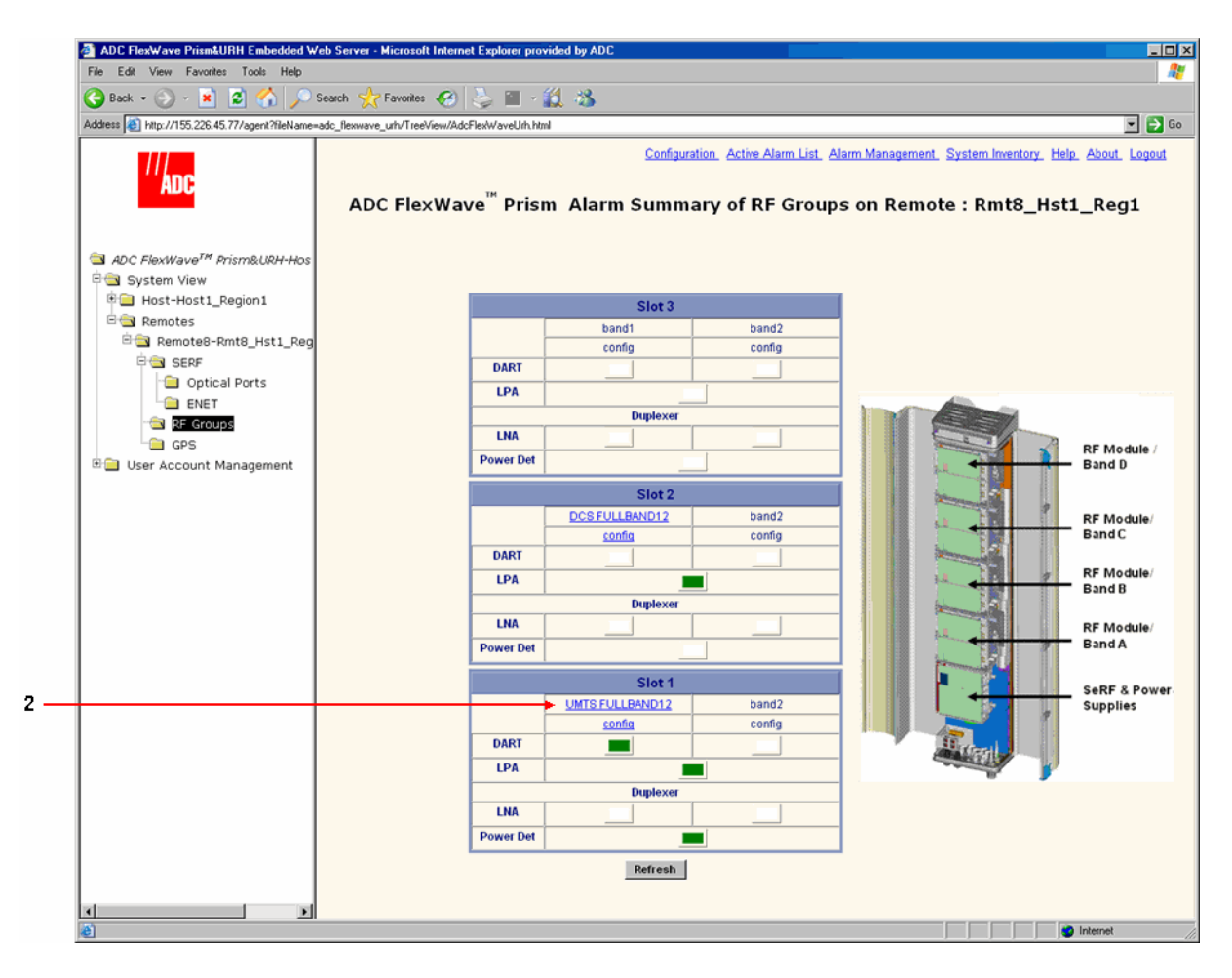

2 Click on a **DART** band in the RF Groups view (upper link) to open the **Alarm Details** of **DART**–*n* of Group *n* on Remote–*n* window.

| 🖻 http://155.226.45.77 - Remote - Microsoft Internet Ex<br>🕞 Back - 🌍 - 💌 😰 🐔 🔎 Search 🤸 | plorer provided by ADC      |                              |
|------------------------------------------------------------------------------------------|-----------------------------|------------------------------|
| ADC FlexWave <sup>™</sup> Prism Alarm                                                    | Details of UMTS FULLBAND12  | of Group A on Rmt8_Hst1_Reg1 |
| DART Major Alarms                                                                        | Power Detector Major Alarms | LPA Major Alarms             |
| DART Fault                                                                               | System VSWR Fault           | LPA Disable Fault            |
| DART DC Supply Fault                                                                     | RF Power Fault              | LPA VSWR Fault               |
| DART Hardware Mismatch Fault                                                             |                             | LPA DC Fault                 |
| DART Over Temperature Fault                                                              |                             | LPA Loop Fault               |
| DART Remote Ranging Fault                                                                |                             | LPA Over Power Fault         |
|                                                                                          | LNA Major Alarms            | LPA Low Power Fault          |
|                                                                                          |                             | LPA Missing Fault            |
|                                                                                          |                             |                              |
| DART Minor Alarms                                                                        |                             | LPA Minor Alarms             |
| DART Low Temperature Fault                                                               |                             | LPA High Temperature Fault   |
|                                                                                          | Refresh Close               |                              |
|                                                                                          |                             |                              |
| Done                                                                                     |                             |                              |

The **Alarm Details of DART**–*n* **of Group** *n* **on Remote**–*n* window has the following components. For corrective actions for alarm states, refer to "Troubleshooting Alarms" on page 264.

- DART Major Alarms
  - **DART Fault**—Summary alarm state of the DART card upconverter downconverter and the DART FPGA. Red indicates that either the clock source for the DART card is outside the acceptable range or the DART FPGA is not programmed.
  - **DART DC Supply Fault**—Red indicates DART card DC supply is faulted.
  - **DART Hardware Mismatch Fault**—Red indicates an invalid passband configuration for the DART.
  - **DART Over Temperature Fault**—Red indicates DART card internal temperature is too high. Fault threshold is **84°C**.
  - **DART Remote Ranging Fault**—Red indicates that the Host is unable to implement the signal delay entered in the RF Band Configuration Page (described in "Link the Host and Remote DARTs." on page 159).
- Power Detector Major Alarms
  - **System VSWR Fault**—Red indicates a VSWR fault at the interface to the antenna (greater than 3:1).
  - **RF Power Fault**—Red indicates that the RF power measured at the antenna output is too low. The threshold for this fault is **0 dBm**.

- LNA Major Alarms
  - **LNA Power Fault**—Red indicates that the Low Noise Amplifier has an internal error.
- LPA Major Alarms
  - **LPA Disable Fault**—Red indicates that the Linear Power Amplifier is disabled because it encountered a problem.
  - **LPA VSWR Fault**—Red indicates that an internal VSWR fault state of the LPA. Fault threshold is **2**.
  - **LPA DC Fault**—Red indicates that the voltage level inside the LPA is outside its acceptable range.
  - **LPA Loop Fault**—Red indicates that the feedback loop inside the LPA is not working.
  - **LPA Over Power Fault**—Red indicates that the power level inside the LPA is high enough to damage the LPA.
  - **LPA Low Power Fault**—Red indicates that the internal gain of LPA does does not meet specification.
  - LPA Missing Fault—Red indicates that the LPA is missing.
- DART Minor Alarms
  - **DART Low Temperature Fault**—Yellow indicates DART temperature is too low. Fault threshold is **-40°C**.
- LPA Minor Alarms
  - **LPA High Temperature Fault**—Yellow indicates that the LPA internal temperature is too high.

## **10.12** VIEWING REMOTE GPS ALARMS AND LOCATION PARAMETERS

The **Remote GPS** (Global Positioning System) page shows the alarm status and location parameters for the Remote GPS function.

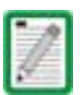

GPS is not supported in the software version documented in this manual so the Remote GPS page components are not described.

To open the GPS summary in the EMS View Frame, in the Function Explorer Tree select **System View, Remotes, Remote#**–x, **GPS** (where **Remote#** indicates the Remote number that corresponds to a Host SFP port number and n is the Remote name).

| ADC FlexWave Prism&URH Embedded W              | /eb Server - Microsoft Internet Explorer provided by ADC                                                                                                    |        |  |  |  |  |  |  |
|------------------------------------------------|----------------------------------------------------------------------------------------------------|--------|--|--|--|--|--|--|
| File Edit View Favorites Tools Help            |                                                                                                    |        |  |  |  |  |  |  |
| 🌀 Back 🔹 🕥 - 💌 📓 🐔 🔎                           | Search 👷 Favorites 🤣  🎬 - 🎎 📸                                                                                                    |        |  |  |  |  |  |  |
| Address a http://155.226.45.77/agent?fileName= | adc_flexwave_uth/TreeView/AdcFlexWaveUrh.html                                                                                                    | 💌 🔁 Go |  |  |  |  |  |  |
|                                                | Configuration. Active Alarm List. Alarm Management. System Inventory. Help. Abo                                                                                                    |        |  |  |  |  |  |  |
| ADC                                            | ADC FlexWave <sup>™</sup> Prism GPS for Rmt8_Hst1_Reg1                                                                                                    |        |  |  |  |  |  |  |
| aDC FlexWave <sup>TM</sup> Prism&URH-Hos       |                                                                                                    |        |  |  |  |  |  |  |
| 🖻 🛳 System View                                | Minor Alarms                                                                                                    |        |  |  |  |  |  |  |
| 🗉 🧰 Host-Host1_Region1                         | GPS Fault                                                                                                    |        |  |  |  |  |  |  |
| 🖻 🔄 Remotes                                    |                                                                                                    |        |  |  |  |  |  |  |
| Remote8-Rmt8_Hst1_Reg                          |                                                                                                    |        |  |  |  |  |  |  |
| B SERF                                         |                                                                                                    |        |  |  |  |  |  |  |
| Optical Ports                                  | Degrees Minutes Seconds                                                                                                    |        |  |  |  |  |  |  |
| ENET                                           | Latitude 0 ° 0 Mins 0 Secs                                                                                                    |        |  |  |  |  |  |  |
| RF Groups                                      | Longitude 0 ° 0 Mins 0 Secs                                                                                                    |        |  |  |  |  |  |  |
| E User áccount Management                      |                                                                                                    |        |  |  |  |  |  |  |
|                                                |                                                                                                    |        |  |  |  |  |  |  |
|                                                | Altitude: 0                                                                                                    |        |  |  |  |  |  |  |
|                                                | Number Of Satellites: 0                                                                                                    |        |  |  |  |  |  |  |
|                                                |                                                                                                    |        |  |  |  |  |  |  |
|                                                |                                                                                                    |        |  |  |  |  |  |  |
|                                                | Refresh                                                                                                    |        |  |  |  |  |  |  |
|                                                |                                                                                                    |        |  |  |  |  |  |  |
|                                                |                                                                                                    |        |  |  |  |  |  |  |
| ê                                              | Sector Sector Se | t //.  |  |  |  |  |  |  |

Intentionally Blank Page

## **11** Managing Alarms

| Content                           | Page |
|-----------------------------------|------|
| 11.1 Viewing Active Alarms        | 258  |
| 11.2 Viewing an Alarm History Log | 259  |
| 11.3 Masking an Alarm Type        | 260  |
| 11.4 Unmasking an Alarm Type      |      |
| 11.5 Troubleshooting Alarms       | 264  |

Some EMS parameter values are associated with alarms. When a parameter enters an alarm state, an alarm status indicator is activated where the color of the indicates the alarm severity, where:

- Red indicates a major alarm
- Yellow indicates a minor alarm
- Green indicates a normal (okay) state
- Grey indicates that the alarm has been masked
- White indicates that an associated device is unplugged or missing.

### **11.1** VIEWING ACTIVE ALARMS

Viewing the **Active Alarm List** window is a means to determine alarm type, Host unit name, Remote name, time stamp, and other information for active alarms.

- **1** To access the EMS Menu bar, in the Function Explorer Tree, click on **System View** to display a system view.
- 2 To open the Active Alarm List window, in the EMS Menu bar select Active Alarm List.

Configuration Active Alarm List Alarm Management System Inventory Help About Logout

| ADC FlexWave <sup>®</sup> Prism&URH Alarm List for Host : Host1_Region1 |         |                  |                |                 |               |               |          |                       |  |
|-------------------------------------------------------------------------|---------|------------------|----------------|-----------------|---------------|---------------|----------|-----------------------|--|
| Active Alarms                                                           |         |                  |                |                 |               |               |          |                       |  |
| Alarm Type                                                              | Host No | Host Name        | Remote No      | Remote Name     | Module Type   | Module Number | Severity | Time Stamp            |  |
| RmtRFPowerFault                                                         | 1       | Host1_Region1    | 8              | Rmt8_Hst1_Reg1  | PowerDetector | 1             | Major    | 1970/04/25,04:02:02.0 |  |
| RmtAcPowerSupplyFault                                                   | 1       | Unknown_HostName | 8              | Unknown_RmtName | Remote        | 1             | Major    | 1970/04/24,08:09:59.0 |  |
| RmtACPowerSupplyMon1Fault                                               | 1       | Unknown_HostName | 8              | Unknown_RmtName | Remote        | 1             | Major    | 1970/04/24,08:09:59.0 |  |
| RmtACPowerSupplyMon2Fault                                               | 1       | Unknown_HostName | 8              | Unknown_RmtName | Remote        | 1             | Major    | 1970/04/24,08:09:59.0 |  |
| HostDARTUnderDriveFault                                                 | 1       | Host1_Region1    | Not Applicable | Not Applicable  | DART          | 6             | Minor    | 1970/04/25,13:01:04.0 |  |
| HostDARTUnderDriveFault                                                 | 1       | Host1_Region1    | Not Applicable | Not Applicable  | DART          | 5             | Minor    | 1970/04/25,13:01:08.0 |  |
| HostSERFOptipEnableFault                                                | 1       | Unknown_HostName | Not Applicable | Not Applicable  | SFP           | 1             | Major    | 1970/04/23,23:03:33.0 |  |
| HostSERFOptipEnableFault                                                | 1       | Unknown_HostName | Not Applicable | Not Applicable  | SFP           | 3             | Major    | 1970/04/23,23:03:39.0 |  |
| Refresh Close                                                           |         |                  |                |                 |               |               |          |                       |  |

The Active Alarm List table provides the following information:

- Alarm Type—Descriptive name of alarm. For more information, refer to "Troubleshooting Alarms" on page 264.
- Host No—Always "1"
- Host Name—User-defined Host name or system default
- Remote No—System assigned number of Remote from which alarm came
- **Remote Name**—User-defined Remote name or system default
- **Module Type**—Type of unit that is experiencing the alarm (SeRF, DART, LPA, LNA, Power Detector, SFP)
- Module Number—Unit number of module experiencing the alarm condition
- Severity—Major or Minor
- Time Stamp—Date and time when the alarm occurred (YYYY:MM:DD:HH:MM:SS)

### **11.2 VIEWING AN ALARM HISTORY LOG**

- **1** To access the EMS Menu bar, in the Function Explorer Tree, click on **System View** to display a system view.
- 2 To open the Active Alarm List window, in the EMS Menu bar select Active Alarm List.

Configuration (Active Alarm List) Alarm Management System Inventory Help About Logout

**3** To open the Alarm Log History window, in the Active Alarm List window click the History Log link.

| 🧿 ht | http://155.226.45.77 - System Active Alarm List Informations - Microsoft Internet Explorer provided by ADC |         |               |           |                |               |               |          |                       |   |  |
|------|----------------------------------------------------------------------------------------------------|---------|---------------|-----------|----------------|---------------|---------------|----------|-----------------------|---|--|
| G    | 😌 Beck + 🕤 + 🖹 🙆 🏠 🔎 Search 🤺 Favorites 🚱 😓 🗔 🎉 😕                                                          |         |               |           |                |               |               |          |                       | 2 |  |
|      | History Log                                                                                                |         |               |           |                |               |               |          |                       |   |  |
|      | ADC FlexWave <sup>™</sup> Prism&URH Alarm List for Host : Host1_Region1                                    |         |               |           |                |               |               |          |                       |   |  |
|      |                                                                                                    |         |               | Act       | tive Alarms    |               |               |          |                       | 1 |  |
|      | Alarm Type                                                                                                 | Host No | Host Name     | Remote No | Remote Name    | Module Type   | Module Number | Severity | Time Stamp            |   |  |
| -    | RmtRFPowerFault                                                                                            | 1       | Host1_Region1 | 8         | Rmt8_Hst1_Reg1 | PowerDetector | 1             | Major    | 1970/04/25,04:02:02.0 |   |  |

| http://155.226.45.77 - Log Histor<br>Back + 🕤 + 💌 😫 🏈 | y - Microsoft<br>)   🔎 Sean | t Internet Explorer pro | vided by ADC | <u>11</u> 8    |               |               |          | 1                     |  |  |
|-------------------------------------------------------|-----------------------------|-------------------------|--------------|----------------|---------------|---------------|----------|-----------------------|--|--|
|                                                       |                             | ADC Flex                | Wave™        | URH Alarm L    | .og Histor    | y             |          |                       |  |  |
| Alarm History                                         |                             |                         |              |                |               |               |          |                       |  |  |
| Alarm Type                                            | Host No                     | Host Name               | Remote No    | Remote Name    | Module Type   | Module Number | Severity | Time Stamp            |  |  |
| RmtDARTUnderTempFault                                 | 1                           | Host1_Region1           | 8            | Rmt8_Hst1_Reg1 | DART          | 8             | Clear    | 1970-04-26,12:31:38.0 |  |  |
| RmtDARTUnderTempFault                                 | 1                           | Host1_Region1           | 8            | Rmt8_Hst1_Reg1 | DART          | 8             | Clear    | 1970-04-26,12:31:33.0 |  |  |
| RmtOpenDoorFault                                      | 1                           | Host1_Region1           | 8            | Rmt8_Hst1_Reg1 | Remote        | 1             | Clear    | 1970-04-26,11:24:14.0 |  |  |
| RmtOpenDoorFault                                      | 1                           | Host1_Region1           | 8            | Rmt8_Hst1_Reg1 | Remote        | 1             | Minor    | 1970-04-26,11:24:13.0 |  |  |
| RmtOpenDoorFault                                      | 1                           | Host1_Region1           | 8            | Rmt8_Hst1_Reg1 | Remote        | 1             | Clear    | 1970-04-26,11:23:31.0 |  |  |
| RmtOpenDoorFault                                      | 1                           | Host1_Region1           | 8            | Rmt8_Hst1_Reg1 | Remote        | 1             | Minor    | 1970-04-26,11:23:30.0 |  |  |
| RmtOpenDoorFault                                      | 1                           | Host1_Region1           | 8            | Rmt8_Hst1_Reg1 | Remote        | 1             | Clear    | 1970-04-26,11:23:29.0 |  |  |
| RmtRFPowerFault                                       | 1                           | Host1_Region1           | 8            | Rmt8_Hst1_Reg1 | PowerDetector | 2             | Clear    | 1970-04-26,11:22:08.0 |  |  |
| RmtModuleMissingFault                                 | 1                           | Host1_Region1           | 8            | Rmt8_Hst1_Reg1 | DART          | 3             | Major    | 1970-04-26,11:22:08.0 |  |  |
| RmtOpenDoorFault                                      | 1                           | Host1_Region1           | 8            | Rmt8_Hst1_Reg1 | Remote        | 1             | Minor    | 1970-04-26,11:21:56.0 |  |  |
| RmtFanOverSpeedFault                                  | 1                           | Host1_Region1           | 8            | Rmt8_Hst1_Reg1 | Remote        | 1             | Clear    | 1970-04-25,18:48:30.0 |  |  |
| RmtFanOverSpeedFault                                  | 1                           | Host1_Region1           | 8            | Rmt8_Hst1_Reg1 | Remote        | 1             | Minor    | 1970-04-25,18:47:13.0 |  |  |
| RmtDARTUnderTempFault                                 | 1                           | Host1_Region1           | 8            | Rmt8_Hst1_Reg1 | DART          | 8             | Clear    | 1970-04-25,17:26:57.0 |  |  |
| RmtDARTUnderTempFault                                 | 1                           | Host1_Region1           | 8            | Rmt8_Hst1_Reg1 | DART          | 8             | Clear    | 1970-04-25,17:26:51.0 |  |  |
| RmtFanOverSpeedFault                                  | 1                           | Host1_Region1           | 8            | Rmt8_Hst1_Reg1 | Remote        | 1             | Clear    | 1970-04-25,14:48:46.0 |  |  |
| RmtFanOverSpeedFault                                  | 1                           | Host1_Region1           | 8            | Rmt8_Hst1_Reg1 | Remote        | 1             | Minor    | 1970-04-25,14:47:39.0 |  |  |
| HostDARTUnderDriveFault                               | 1                           | Host1_Region1           | NA           | NA             | DART          | 5             | Minor    | 1970-04-25,13:01:08.0 |  |  |
| lone                                                  |                             | 4                       |              |                |               |               |          | Internet              |  |  |

The Alarm Log History window components are the same as for the Active Alarm List window (see "Viewing Active Alarms" on page 258), except the Alarm Log History window includes the severity of Clear if the alarm condition has been cleared.

### **11.3** MASKING AN ALARM TYPE

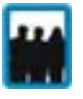

Only a user logged in under the admin or a Network Manager account can change Prism system settings through the EMS.

Masking an alarm type causes the EMS to stop reporting alarms of that type until the alarm is unmasked. By default all alarms are unmasked. When an alarm type is masked (mask status enabled), the following is true:

- The corresponding status indicator shows in gray.
- The alarm state is not calculated into the higher level alarm summary
- The corresponding trap is not sent to SNMP managers.

To mask an alarm:

- **1** To access the EMS Menu bar, in the Function Explorer Tree, click on **System View** to display a system view.
- 2 In the EMS Menu bar, select Alarm Management.

Configuration Active Alarm List Alarm Management System Inventory Help About Logout

The Alarm Management Table window opens.

| http://155.226.45.77 - Alarm Management Table - Microsoft Internet Explorer provided by ADC                                                                                                    |              |                                |          |             |                   |   |  |  |  |
|----------------------------------------------------------------------------------------------------|--------------|--------------------------------|----------|-------------|-------------------|---|--|--|--|
| Back - 🕘 - 💌 💈 🏠                                                                                                    | ) 🔎 Search 🤸 | Favorites 🧭 崣 🗔 🕻              | 1 🔏      |             |                   | _ |  |  |  |
| ADC FlexWave <sup>™</sup> Prism&URH Alarm Management Table<br>ne column titled "Mask Status" reflects the status whether a particular alarm is masked or not. Change the status to "enable" to mask<br>an alarm, change the status to "disable" to unmask an alarm. |              |                                |          |             |                   |   |  |  |  |
| Alarm Masking Table                                                                                                    |              |                                |          |             |                   |   |  |  |  |
| Unit                                                                                                    | Module Type  | Alarm                          | Severity | Mask Status | Threshold Default |   |  |  |  |
| HOST_Host1_Region1                                                                                                    | SERF         | Over Temperature Fault         | Major    | disable 💌   | 90° C             |   |  |  |  |
| HOST_Host1_Region1                                                                                                    | SERF         | Under Temperature Fault        | Minor    | disable 💌   | -40° C            |   |  |  |  |
| HOST_Host1_Region1                                                                                                    | SERF         | System Fan Fault               | Major    | disable 💌   | Not Applicable    |   |  |  |  |
| HOST_Host1_Region1                                                                                                    | SERF         | Primary Clock Priority Fault   | Major    | disable 💌   | Not Applicable    |   |  |  |  |
| HOST_Host1_Region1                                                                                                    | SERF         | Secondary Clock Priority Fault | Minor    | disable 💌   | Not Applicable    |   |  |  |  |
| HOST_Host1_Region1                                                                                                    | OPTICALPORT1 | RxBER Fault                    | Minor    | disable 💌   | 0.00001           |   |  |  |  |
| HOST_Host1_Region1                                                                                                    | OPTICALPORT1 | OverDrive Fault                | Major    | disable 💌   | -9                |   |  |  |  |
| HOST Host1 Region1                                                                                                    |              | LinderDrive Foult              | Minor    | dicable 💌   | -27               |   |  |  |  |
| rice i _ i i ce i _ i i ce gi ce i i                                                                                                    | UPTICALPORT  | OnderDrive Fault               |          |             |                   |   |  |  |  |
| HOST_Host1_Region1                                                                                                    | OPTICALPORT1 | IP Enable Fault                | Major    | disable 💌   | Not Applicable    |   |  |  |  |

**3** Click the list in the Mask Status column for the alarm for which you want to enable a mask, select **enable**, and then click **Apply**.

In the following graphic, a mask has been enabled for the SeRF Secondary Clock Priority Fault.

| 🎒 http:/ | //155.226.45.77 - Alarm Man                   | agement Table - Mic  | crosoft Internet Explorer provid | led by AD  | C               |                       | _ 🗆 🗵 |  |  |  |  |
|----------|-----------------------------------------------|----------------------|----------------------------------|------------|-----------------|-----------------------|-------|--|--|--|--|
| 🕞 Bar    | sk 🗸 🕥 🖌 🗾 🛃 🐔                                | 🔎 Search 🤸           | Favorites 🧭 嫨 🔜 🕻                | 1 🔏        |                 |                       | - R   |  |  |  |  |
|          | ADC FlexWave Prism&URH Alarm Management Table |                      |                                  |            |                 |                       |       |  |  |  |  |
|          |                                               |                      |                                  |            |                 |                       |       |  |  |  |  |
| The co   | lumn titled "Mask Status" ref                 | lects the status whe | ether a particular alarm is mas  | ked or no  | t. Change the s | status to "enable" to | mask  |  |  |  |  |
|          |                                               | an alarm, change t   | the status to "disable" to unma  | nsk an ala | rm.             |                       |       |  |  |  |  |
|          |                                               |                      | Alarm Masking Table              |            |                 |                       |       |  |  |  |  |
|          | Unit                                          | Module Type          | Alarm                            | Severity   | Mask Status     | Threshold Default     |       |  |  |  |  |
|          | HOST_Host1_Region1                            | SERF                 | Over Temperature Fault           | Major      | disable 💌       | 90° C                 |       |  |  |  |  |
|          | HOST_Host1_Region1                            | SERF                 | Under Temperature Fault          | Minor      | disable 💌       | -40° C                |       |  |  |  |  |
|          | HOST_Host1_Region1                            | SERF                 | System Fan Fault                 | Major      | disable 💌       | Not Applicable        |       |  |  |  |  |
|          | HOST_Host1_Region1                            | SERF                 | Primary Clock Priority Fault     | Major      | disable 💌       | Not Applicable        |       |  |  |  |  |
|          | HOST_Host1_Region1                            | SERF                 | Secondary Clock Priority Fault   | Minor      | enable          | Not Applicable        | 5     |  |  |  |  |
|          | HO3T_Host1_Region1                            | OPTICALPORT1         | RxBER Fault                      | Minor      | disable 🚽       | 0.00001               |       |  |  |  |  |
|          | HOST_Host1_Region1                            | OPTICALPORT1         | OverDrive Fault                  | Major      | disable 💌       | -9                    |       |  |  |  |  |
|          | HOST_Host1_Region1                            | OPTICALPORT1         | UnderDrive Fault                 | Minor      | disable 💌       | -27                   |       |  |  |  |  |
|          | HOST_Host1_Region1                            | OPTICALPORT1         | IP Enable Fault                  | Major      | disable 💌       | Not Applicable        |       |  |  |  |  |
|          | HOST_Host1_Region1                            | OPTICALPORT3         | RxBER Fault                      | Minor      | disable 🔻       | 0.00001               |       |  |  |  |  |
|          | HOST_Host1_Region1                            | OPTICALPORT3         | OverDrive Fault                  | Major      | disable 💌       | -9                    | -     |  |  |  |  |
| 🍯 Done   | ,                                             |                      | ,                                |            |                 | 🔹 Internet            |       |  |  |  |  |

### **11.4 UNMASKING AN ALARM TYPE**

| 11  | 4 |
|-----|---|
| ÷., | 4 |

Only a user logged in under the admin or a Network Manager account can change Prism system settings through the EMS.

Unmasking an alarm type causes the EMS to report alarms of that type until the alarm is masked. By default all alarms are unmasked.

- **1** To access the EMS Menu bar, in the Function Explorer Tree, click on **System View** to display a system view.
- 2 In the EMS Menu bar, select Alarm Management.

Configuration Active Alarm List (Alarm Management) System Inventory Help About Logout

#### The Alarm Management Table window opens.

| 🎒 http:/                                                                                                    | //155.226.45.77 - Alarm Manag                  | jement Table - Mic | crosoft Internet Explorer provid | led by AD | C           |                   | <u>- 0 ×</u> |  |  |  |
|----------------------------------------------------------------------------------------------------|------------------------------------------------|--------------------|----------------------------------|-----------|-------------|-------------------|--------------|--|--|--|
| 🕞 Bac                                                                                                    | 🕙 Back 👻 🕥 🖌 📓 🏠 🔎 Search 🌟 Favorites  🤣 🔜 🎎 🦓 |                    |                                  |           |             |                   |              |  |  |  |
| ADC FlexWave <sup>™</sup> Prism&URH Alarm Management Table<br>The column titled "Mask Status" reflects the status whether a particular alarm is masked or not. Change the status to "enable" to mask<br>an alarm, change the status to "disable" to unmask an alarm. |                                                |                    |                                  |           |             |                   |              |  |  |  |
|                                                                                                    |                                                |                    | Alarm Masking Table              |           |             |                   |              |  |  |  |
|                                                                                                    | Unit                                           | Module Type        | Alarm                            | Severity  | Mask Status | Threshold Default |              |  |  |  |
|                                                                                                    | HOST_Host1_Region1                             | SERF               | Over Temperature Fault           | Major     | disable 💌   | 90°C              |              |  |  |  |
|                                                                                                    | HOST_Host1_Region1                             | SERF               | Under Temperature Fault          | Minor     | disable 💌   | -40° C            |              |  |  |  |
|                                                                                                    | HOST_Host1_Region1                             | SERF               | System Fan Fault                 | Major     | disable 💌   | Not Applicable    |              |  |  |  |
|                                                                                                    | HOST_Host1_Region1                             | SERF               | Primary Clock Priority Fault     | Major     | disable 💌   | Not Applicable    |              |  |  |  |
|                                                                                                    | HOST_Host1_Region1                             | SERF               | Secondary Clock Priority Fault   | Minor     | disable 💌   | Not Applicable    |              |  |  |  |
|                                                                                                    | HOST_Host1_Region1                             | OPTICALPORT1       | RxBER Fault                      | Minor     | disable 💌   | 0.00001           |              |  |  |  |
|                                                                                                    | HOST_Host1_Region1                             | OPTICALPORT1       | OverDrive Fault                  | Major     | disable 💌   | -9                |              |  |  |  |
|                                                                                                    | HOST_Host1_Region1                             | OPTICALPORT1       | UnderDrive Fault                 | Minor     | disable 💌   | -27               |              |  |  |  |
|                                                                                                    | HOST_Host1_Region1                             | OPTICALPORT1       | IP Enable Fault                  | Major     | disable 💌   | Not Applicable    |              |  |  |  |
|                                                                                                    | HOST_Host1_Region1                             | OPTICALPORT3       | RxBER Fault                      | Minor     | disable 💌   | 0.00001           | <b>_</b>     |  |  |  |
| ど Done                                                                                                    |                                                |                    |                                  |           |             | 🥑 Internet        |              |  |  |  |

**3** Click the list in the Mask Status column for the alarm for which you want to disable a mask, select **disable**, and then click **Apply**.

In the following graphic, masking has been disabled for the SeRF Secondary Clock Priority Fault.

| 🎒 http:/                                        | //155.226.45.77 - Alarm Man   | agement Table - Mic                        | crosoft Internet Explorer provid                                   | led by AD               | C                      |                       | _ 🗆 🗵 |  |  |  |
|-------------------------------------------------|-------------------------------|--------------------------------------------|--------------------------------------------------------------------|-------------------------|------------------------|-----------------------|-------|--|--|--|
| 🕞 Back + 🕞 + 😰 🐔 🔎 Search 🤺 Favorites 🚱 💺 🥽 鑬 🦓 |                               |                                            |                                                                    |                         |                        |                       |       |  |  |  |
| ADC FlexWave Prism&URH Alarm Management Table   |                               |                                            |                                                                    |                         |                        |                       |       |  |  |  |
|                                                 |                               |                                            |                                                                    |                         |                        |                       |       |  |  |  |
|                                                 |                               |                                            |                                                                    |                         |                        |                       |       |  |  |  |
| The co                                          | lumn titled "Mask Status" ref | lects the status whe<br>an alarm, change t | ether a particular alarm is mas<br>the status to "disable" to unma | ked or no<br>isk an ala | t. Change the s<br>rm. | status to "enable" to | mask  |  |  |  |
|                                                 |                               |                                            |                                                                    |                         |                        |                       | a 📕   |  |  |  |
|                                                 |                               |                                            | Alarm Masking Table                                                |                         |                        |                       |       |  |  |  |
|                                                 | Unit                          | Module Type                                | Alarm                                                              | Severity                | Mask Status            | Threshold Default     |       |  |  |  |
|                                                 | HOST_Host1_Region1            | SERF                                       | Over Temperature Fault                                             | Major                   | disable 💌              | 90° C                 |       |  |  |  |
|                                                 | HOST_Host1_Region1            | SERF                                       | Under Temperature Fault                                            | Minor                   | disable 💌              | -40° C                |       |  |  |  |
|                                                 | HOST_Host1_Region1            | SERF                                       | System Fan Fault                                                   | Major                   | disable 💌              | Not Applicable        |       |  |  |  |
|                                                 | HOST_Host1_Region1            | SERF                                       | Primary Clock Priority Fault                                       | Major                   | disable 💌              | Not Applicable        |       |  |  |  |
| (                                               | HOST_Host1_Region1            | SERF                                       | Secondary Clock Priority Fault                                     | Minor                   | disable 💦              | Not Applicable        | ۱     |  |  |  |
|                                                 | HOST_Host1_Region1            | OPTICALPORT1                               | RyBER Fault                                                        | Minor                   | disable                | 0.00001               |       |  |  |  |
|                                                 | HOST_Host1_Region1            | OPTICALPORT1                               | OverDrive Fault                                                    | Major                   | disable 💌              | -9                    |       |  |  |  |
|                                                 | HOST_Host1_Region1            | OPTICALPORT1                               | UnderDrive Fault                                                   | Minor                   | disable 💌              | -27                   |       |  |  |  |
|                                                 | HOST_Host1_Region1            | OPTICALPORT1                               | IP Enable Fault                                                    | Major                   | disable 💌              | Not Applicable        |       |  |  |  |
|                                                 | HOST_Host1_Region1            | OPTICALPORT3                               | RxBER Fault                                                        | Minor                   | disable 💌              | 0.00001               |       |  |  |  |
|                                                 | HOST_Host1_Region1            | OPTICALPORT3                               | OverDrive Fault                                                    | Major                   | disable 💌              | -9                    | •     |  |  |  |
| ど Done                                          |                               |                                            |                                                                    |                         |                        | 🔮 Internet            |       |  |  |  |

### **11.5 TROUBLESHOOTING ALARMS**

This section lists alarms that can be viewed in EMS alarm summaries.

| Alarm Name                  | Alarm<br>Severity<br>Level | Description                                                                                                    | Action                                                                                                    |
|-----------------------------|----------------------------|----------------------------------------------------------------------------------------------------|----------------------------------------------------------------------------------------------------|
| HostDARTDCSupplyFault       | Major                      | The voltage supplied<br>to the DART board is<br>too low. (Host DC<br>Power board accepts<br>21-60 Vdc and draws<br>up to 427.28 Watts<br>per Host.) | Check whether the<br>Vdc supply is in the<br>range of 21-60 Vdc.<br>If persistent (may be<br>transient on<br>startup), contact<br>ADC.                                                                                                    |
| HostDARTDwnCon1SynLockFault | Major                      | Lock state of the<br>first down converter<br>synthesizer. Causes<br>RF mute                                                                         | When a DART is<br>being turned up or<br>after a power reset,<br>the DART<br>synthesizers may go<br>in and out of lock,<br>which may cause<br>this fault. Unless<br>this fault persists,<br>these transient<br>faults can be<br>ignored. If<br>persistent, consult<br>ADC, replace DART |
| HostDARTDwnCon2SynLockFault | Major                      | Lock state of the<br>second<br>downconverter<br>synthesizer. Causes<br>RF mute                                                                      | When a DART is<br>being turned up or<br>after a power reset,<br>the DART<br>synthesizers may go<br>in and out of lock,<br>which may cause<br>this fault. Unless<br>this fault persists,<br>these transient<br>faults can be<br>ignored. If<br>persistent, consult<br>ADC, replace DART |

 Table 11-1.
 EMS Alarm Descriptions and Corrective Actions

| Alarm Name                    | Alarm<br>Severity<br>Level | Description                                                                                                    | Action                                                                                                    |
|-------------------------------|----------------------------|----------------------------------------------------------------------------------------------------|----------------------------------------------------------------------------------------------------|
| HostDARTFault                 | Major                      | Summary status of<br>DART upconverter<br>and/or<br>downconverter and<br>DART FPGA status.<br>The clock source for<br>the DART is outside<br>an acceptable range<br>or the DART FPGA is<br>not programmed.<br>may also occur with<br>the<br>DARTDCSupplyFault.                             | Inspect Active<br>Alarm List for<br>upconverter and/or<br>downconverter<br>alarms. If these<br>alarms are found<br>and persist, consult<br>ADC, replace DART.<br>If no<br>upconverter/downc<br>onverter alarms are<br>found, unplug DART<br>from Host, then<br>replug DART in Host<br>to reload the FPGA. If<br>persistent, consult<br>ADC, replace DART. |
| HostDARTHardwareMismatchFault | Major                      | Indicates a hardware<br>mismatch for the<br>DART boards<br>between linked Host<br>and Remote                                                                                                    | Check if a linked<br>DART of one type<br>was unplugged and<br>not decommissioned<br>then replaced with a<br>DART of another<br>type. Make sure<br>linked Host and<br>Remote DARTs are<br>of same type                                                                                                    |
| HostDARTOverDriveFault        | Major                      | the RF signal<br>received from BTS is<br>greater than +5dBm.<br>The allowed range is<br>-25 dBm to +5 dBm.                                                                                                    | Lower the gain on<br>the Host DART. If<br>persistent when<br>gain is zero, lower<br>power of BTS RF<br>signal. Maximum<br>power at zero gain is<br>+19dBm.                                                                                                    |
| HostDARTUnderDriveFault       | Minor                      | When the Host input<br>level is 20 dB less<br>than the expected<br>Host DART Input. For<br>example, for 30 dB of<br>Host DART gain (-25<br>dBm expected input),<br>the threshold is -45<br>dBm. For 0 dB of<br>Host DART gain (+5<br>dBm expected input),<br>the threshold is -15<br>dBm. | Increase the gain of<br>the Host DART. If<br>persistent when<br>gain is at maximum,<br>increase power of<br>BTS RF signal.                                                                                                    |
| HostDARTUpConSynLockFault     | Major                      | Lock state of the upconvertor synthesizer                                                                                                    | If persistent, consult<br>ADC, replace DART                                                                                                    |

 Table 11-1.
 EMS Alarm Descriptions and Corrective Actions (Cont.)

| Alarm Name                 | Alarm<br>Severity<br>Level | Description                                                                                                    | Action                                                                                                    |
|----------------------------|----------------------------|----------------------------------------------------------------------------------------------------|----------------------------------------------------------------------------------------------------|
| HostModuleMissingFault     | Major                      | One of the pluggable<br>modules is missing<br>on the Host                                                                                                    | Either insert a<br>replacement unit or<br>decommission the<br>unit                                                                                                    |
| HostOverTempFault          | Major                      | The temperature of<br>the Host is Over its<br>upper limit of 84C                                                                                                    | Check Host fan and<br>ambient conditions                                                                                                    |
| HostSERFFault              | Major                      | Summary fault for<br>SeRF combining<br>SeRF synthesizer<br>and SeRF FPGA<br>status. Either the<br>clock source is not<br>acceptable or the<br>SeRF board FPGA is<br>not programmed. | Check for related<br>SeRF alarms in<br>Active Alarm List<br>and respond to<br>those alarms if<br>found. If no SeRF<br>alarms exists, FPGA<br>is faulty; consult<br>ADC, replace SeRF. If<br>SeRF is replaced, use<br>the same Compact<br>Flash to retain<br>system<br>configuration. |
| HostSERFOptOverDriveFault  | Major                      | The power of the<br>signal received from<br>the Remote exceeds<br>the maximum level<br>of -9dBm                                                                                     | Externally attenuate<br>Remote return path<br>signal or replace<br>Remote SFP with one<br>of less strength                                                                                                    |
| HostSerfOptRxBerFault      | Minor                      | Too many errors on the receiving fiber                                                                                                    | Check fiber for kink<br>or sharp bend. Check<br>for too much gain.<br>Make sure the fiber<br>is clean.                                                                                                    |
| HostSERFOptRxNoLightFault  | Major                      | No light detected<br>from the receiving<br>fiber                                                                                                    | Check for broken or<br>disconnected fiber.<br>Check for out of<br>service Remote                                                                                                    |
| HostSERFOptUnderDriveFault | Minor                      | The power of the<br>signal received on<br>the fiber is below the<br>minimum power<br>level of -27dBm                                                                                | Check fiber for too<br>much attenuation,<br>dirty connectors.<br>Check SFP type<br>being used (too<br>weak for range)                                                                                                    |
| HostSERFRmtLostFault       | Major                      | Host is not receiving<br>messages from<br>connected Remote<br>or there is an IP<br>conflict causing loss<br>of communication                                                        | Check for optics<br>disconnect. Check<br>for Remote out of<br>power or out of<br>service<br>Check for IP conflict                                                                                                    |

 Table 11-1.
 EMS Alarm Descriptions and Corrective Actions (Cont.)

| Alarm Name                                          | Alarm<br>Severity<br>Level | Description                                                                                          | Action                                                                                                    |
|-----------------------------------------------------|----------------------------|----------------------------------------------------------------------------------------------------|----------------------------------------------------------------------------------------------------|
| HostSERFSynthAlarmFault                             | Major                      | The configured clock<br>source is not<br>providing an<br>acceptable signal                           | If clock source is<br>onboard and<br>persists, consult<br>ADC, replace system<br>card. If clock source<br>is external, check<br>clock source,<br>connection                                                                                                    |
| HostSysCardFanFault                                 | Major                      | The Host fan is<br>spinning too slowly                                                               | Check fan for<br>mechanical problem.<br>If not fixable,<br>consult ADC, replace<br>fan                                                                                                    |
| HostUnderTempFault                                  | Minor                      | The temperature of<br>the Host is under its<br>lower operating limit<br>(-40 degrees<br>Fahrenheit ) | Check ambient<br>conditions                                                                                                    |
| RmtAcPowerSupplyFault,<br>RmtACPowerSupplyMon1Fault | Major                      | A power supply is in<br>a failed state                                                               | If persistent, consult<br>ADC, may have to<br>replace one or more<br>power supply<br>located in the SeRF<br>Module                                                                                                    |
| RmtDARTDCSupplyFault                                | Major                      | The on-board DC<br>voltages are out of<br>their valid ranges                                         | If persistent (may be<br>transient on<br>startup), check If the<br>DC power switch to<br>the DART is in the<br>OFF position. If DC<br>power is ON, reset<br>set the RF Module. If<br>the alarm persists,<br>consult ADC, as you<br>may have to replace<br>RF Module |
| RmtDARTDwnCon1SynLockFault                          | Major                      | Lock state of the<br>first downconverter<br>synthesizer                                              | lf persistent, consult<br>ADC, replace RF<br>Module                                                                                                    |
| RmtDARTDwnCon2SynLockFault                          | Major                      | Lock state of the<br>second<br>downconverter<br>synthesizer                                          | lf persistent, consult<br>ADC, replace RF<br>Module                                                                                                    |
| RmtDARTFault                                        | Major                      | Summary fault<br>status of DART<br>upconvertor/<br>downconverter and<br>DART FPGA status             | If persistent, consult<br>ADC, replace RF<br>Module                                                                                                    |

| Table 11-1 | EMS Alarm Descriptions and Corrective Actions (( | Cont)   |
|------------|--------------------------------------------------|---------|
|            |                                                  | 00111.) |

| Alarm Name                   | Alarm<br>Severity<br>Level | Description                                                                                                    | Action                                                                                                    |
|------------------------------|----------------------------|----------------------------------------------------------------------------------------------------|----------------------------------------------------------------------------------------------------|
| RmtDARTHardwareMismatchFault | Major                      | Indicates a hardware<br>mismatch for the<br>DART cards between<br>linked Host and<br>Remote                    | Check if a linked<br>DART of one type<br>was unplugged and<br>not decommissioned<br>then replaced with a<br>DART of another<br>type. Make sure<br>linked Host and<br>Remote DARTs are<br>of same type |
| RmtDARTOverTempFault         | Major                      | Indicates that<br>detected<br>temperature is<br>above the maximum<br>ambient<br>temperature of 50°C.           | Check air flow<br>around Remote. If<br>persists, consult<br>ADC.                                                                                                    |
| RmtDARTUnderTempFault        | Minor                      | Indicates that<br>detected<br>temperature is<br>below the lower<br>acceptable limit (-40<br>degrees Farenheit) | Check ambient<br>conditions                                                                                                    |
| RmtDARTUpConSynLockFault     | Major                      | Lock state of the upconverter synthesizer                                                                      | If persistent, consult<br>ADC, replace RF<br>Module                                                                                                    |
| RmtLNAPowerFault             | Major                      | The low noise<br>amplifier has an<br>internal error                                                            | If persistent, consult<br>ADC, replace RF<br>Module                                                                                                    |
| RmtLPADcFault                | Major                      | The LPA voltage<br>level is outside its<br>acceptable range.<br>Causes RF mute                                 | Reset LPA and<br>recheck. If alarm<br>keeps coming back,<br>consult ADC, replace<br>RF Module                                                                                                    |
| RmtLPADetectFault            | Major                      | Presence fault state<br>of the LPA (the LPA<br>cannot be detected)                                             | If persistent, consult<br>ADC, replace RF<br>Module                                                                                                    |
| RmtLPADisableFault           | Major                      | Disable state of the<br>LPA. The LPA is<br>disabled because it<br>encountered a<br>problem                     | See "Identify the LPA<br>Fault" on page 236.<br>If fault cannot be<br>corrected, replace<br>the RF Module                                                                                             |
| RmtLPAHighTempFault          | Minor                      | LPA is overheated                                                                                              | Check ambient<br>temperature. Check<br>remote temperature.<br>Reset LPA. If<br>persistent, consult<br>ADC, replace RF<br>Module                                                                       |

Table 11-1. EMS Alarm Descriptions and Corrective Actions (Cont.)

| Alarm Name                 | Alarm<br>Severity<br>Level       | Description                                                                                                    | Action                                                                                                    |
|----------------------------|----------------------------------|----------------------------------------------------------------------------------------------------|----------------------------------------------------------------------------------------------------|
| RmtLPALoopFault            | Major                            | The feedback loop<br>inside the LPA is not<br>working. Causes RF<br>mute                                                                                                | Lower DART(s)<br>remote gain by 10dB,<br>reset the LPA, then<br>return gain to values<br>previously<br>configured. If fault<br>persists, replace RF<br>Module.                        |
| RmtLPALowPowerFault        | Major                            | Internal low power<br>fault state of linear<br>power amplifier (the<br>gain of one or more<br>internal amplifiers<br>does not meet<br>specification).<br>Causes RF mute | Reset LPA. If error<br>persists, consult<br>ADC, replace RF<br>Module                                                                                                    |
| RmtLPAOverPowerFault       |                                  | Internal over power<br>fault state of linear<br>power amplifier<br>(power level is high<br>enough to damage<br>LPA)                                                     | Reduce FWD gain,<br>reset the LPA, and<br>then monitor power<br>levels. Adjust gain to<br>acceptable values.<br>Reset LPA. If error<br>persists, consult<br>ADC, replace RF<br>Module |
| RmtLPAVswrFault            | Major                            | Internal VSWR fault<br>state of linear power<br>amplifier (greater<br>than 3:1). Causes RF<br>mute                                                                      | Reset LPA. If error<br>persists, consult<br>ADC, replace RF<br>Module                                                                                                    |
| RmtMajorExtAlarmInputFault | Major                            | External major alarm<br>contact input                                                                                                    | Not used                                                                                                    |
| RmtMinorExtAlarmInputFault | ALARM-<br>TYPE<br>(Minor,<br>OK) | External minor alarm<br>contact input                                                                                                    | Not used                                                                                                    |
| RmtModuleMissingFault      | Major                            | One of the pluggable<br>modules is missing<br>on the Remote                                                                                                    | Replace or<br>decommission the<br>missing module                                                                                                    |

 Table 11-1.
 EMS Alarm Descriptions and Corrective Actions (Cont.)

| Alarm Name        | Alarm<br>Severity<br>Level | Description                                                                                                   | Action                                                                                                    |
|-------------------|----------------------------|----------------------------------------------------------------------------------------------------|----------------------------------------------------------------------------------------------------|
| RmtNoRFPowerFault | Major                      | The RF power<br>measured at the<br>antenna output is<br>too low. The<br>threshold for this<br>fault is 0 dBm. | Verify that there is<br>an active Host DART<br>Under Drive Fault,<br>which indicates a<br>loss of BTS input. If<br>this fault is active,<br>address this<br>problem and the<br>RmtNoRFPowerFault<br>should clear.                                                                                                 |
|                   |                            |                                                                                                    | If there is <i>not</i> an<br>active Host DART<br>Under Drive Fault,<br>the problem may be<br>the result of another<br>LPA fault such as<br>VSWR or Over Power<br>Faults. If there are no<br>other faults, then<br>reset the Remote RF<br>Module. If power is<br>still not, present<br>then replace the<br>module. |
| RmtOverTempFault  | Major                      | High temperature<br>reading from RSI<br>card in Remote                                                        | Check ambient<br>temperature. Check<br>remote temperature.<br>If not an actual over<br>temperature fault,<br>shut down Remote,<br>consult ADC                                                                                                    |
| RmtRangingFault   | Major                      | The configured<br>delay is outside the<br>range of what can be<br>supplied.                                   | Enter a delay value<br>within the<br>permissible range<br>see "Link a Remote<br>DART to a Host<br>DART" on page 162                                                                                                    |
| RmtSERFFault      | Major                      | Summary fault for<br>SeRF combining<br>SeRF synthesizer<br>and SeRF FPGA<br>status                            | Check for related<br>SeRF alarms in active<br>alarms list and<br>respond to those<br>alarms if found. If no<br>SeRF alarm exists,<br>FPGA is faulty;<br>consult ADC, replace<br>SeRF                                                                                                    |

 Table 11-1.
 EMS Alarm Descriptions and Corrective Actions (Cont.)

| Alarm Name               | Alarm<br>Severity<br>Level | Description                                                           | Action                                                                                                    |
|--------------------------|----------------------------|-----------------------------------------------------------------------|----------------------------------------------------------------------------------------------------|
| RmtSERFHstLostFault      | Major                      | Remote not<br>receiving any<br>messages from<br>connected Host        | <ul> <li>There are two possible actions:</li> <li>Check for optics disconnect. Check the optical link and determine the source of lost communications. If an optical meter on the output of the SFP determines that no power is being transmitted, or meter measuring receive levels at the SFP determines the receiver is broken, replace SFP with the appropriate type for the range of signal supported.</li> <li>There may be an IP conflict. For example, if the Host is configured in External Network mode but there's not a DHCP server running on the network, the Remote will not receive an IP address, there therefore will not be communication with the Host, which would activate this alarm.</li> </ul> |
| RmtSERFOptLaserFault     | Major                      | SFP reports that<br>laser of forward<br>path is faulty                | Replace SFP with the<br>appropriate type for<br>range of signal<br>supported                                                                                                    |
| RmtSERFOptOverDriveFault | Major                      | The power of the<br>signal received at<br>the Remote is too<br>strong | Externally attenuate<br>Host forward path<br>signal or replace<br>Host SFP with one of<br>less strength                                                                                                    |

| Table 11-1. | EMS Alarm | Descriptions an | d Corrective | Actions (Co | nt.) |
|-------------|-----------|-----------------|--------------|-------------|------|
|             |           | 1               |              | · · · ·     |      |

| Alarm Name                | Alarm<br>Severity<br>Level | Description                                                                  | Action                                                                                                    |
|---------------------------|----------------------------|------------------------------------------------------------------------------|----------------------------------------------------------------------------------------------------|
| RmtSERFOptRxBERFault      | Minor                      | Too many errors on the receiving fiber                                       | Check fiber for kink<br>or sharp bend. Check<br>for too much gain.<br>Make sure the fiber<br>is clean.                                                                                                    |
| RmtSERFOptRxNoLightFault  | Major                      | No light detected<br>from the receiving<br>fiber                             | Check for broken or<br>disconnected fiber.<br>Check for out of<br>service Host                                                                                                    |
| RmtSERFOptUnderDriveFault | Minor                      | The power of the<br>signal received on<br>the fiber is too weak              | Check fiber for too<br>much gain, dirty<br>connectors. Check<br>SFP type being used<br>(too weak for range)                                                                                                    |
| RmtSERFSynthAlarmFault    | Major                      | Onboard<br>synthesizer fault                                                 | Check clock signal<br>coming from Host.<br>Host is not<br>generating a proper<br>signal. Possibly Host<br>clock source is bad<br>or Host has bad<br>FPGA                                                                                                    |
| RmtSystemVswrFault        | Major                      | LPA VSWR Fault                                                               | Perform cable<br>sweeps on external<br>antenna cable<br>system. Put a load on<br>the Remote by<br>disconnecting the<br>external antenna<br>cable to determine if<br>the source of the<br>VSWR condition is<br>internal or external.<br>If it's internal,<br>replace the RF<br>Module. If it's<br>external,<br>troubleshoot and<br>determine source of<br>high VSWR reading. |
| RmtUnderTempFault         | Minor                      | Temperature is<br>below lower<br>acceptable limit (-40<br>degrees Farenheit) | Check ambient conditions                                                                                                    |

 Table 11-1.
 EMS Alarm Descriptions and Corrective Actions (Cont.)

| Alarm Name                    | Alarm<br>Severity<br>Level | Description                                                                                                    | Action                                                                                                    |
|-------------------------------|----------------------------|----------------------------------------------------------------------------------------------------|----------------------------------------------------------------------------------------------------|
| fwuHstSERFOptIpEnableFault    | Major                      | An attempt to enable<br>IP on a fiber (Host) to<br>a Remote that<br>already has IP<br>enabled on another<br>fiber (Host) has been<br>made. | The alarm is cleared<br>if IP is disabled on<br>the fiber. It is also<br>cleared if an ACK is<br>later received from<br>the Remote. This<br>latter condition can<br>occur if the fiber that<br>was already carrying<br>IP later has IP<br>disabled, or if the<br>fiber otherwise<br>becomes disabled.<br>For information on<br>setting Ip Enable,<br>see "Configure the<br>Remote SeRF Optical<br>Ports" on page 158 |
| fwuRmtFanOverSpeedFault       | Minor                      | Remote fan has an<br>Over Speed fault                                                                                                    | Fan may require<br>replacement.                                                                                                    |
| fwuRmtFanUnderSpeedFault      | Major                      | Remote fan has an<br>Under Speed fault                                                                                                    | Fan may require<br>cleaning and/or<br>replacement.                                                                                                    |
| fwuRmtOpenDoorFault           | Minor                      | Door on the Remote is open                                                                                                    | Close the Remote<br>door                                                                                                    |
| fwuHstSysCardPrimaryCPFault   | Major                      | Primary Clock<br>Priority Fault                                                                                                    | Set Primary CPL<br>within acceptable<br>range                                                                                                    |
| fwuHstSysCardSecondaryCPFault | Minor                      | Secondary Clock<br>Priority Fault                                                                                                    | Set Secondary CPL<br>within acceptable<br>range                                                                                                    |

| Table 11-1. | EMS Alarm Descri | ptions and (  | Corrective Actions | (Cont.)  |
|-------------|------------------|---------------|--------------------|----------|
|             |                  | otionio ana c | 0011000110110110   | (000000) |

### 12 SNMP INTERFACE

| Content                                            | Page |
|----------------------------------------------------|------|
| 12.1 EMS SNMP Interface                            | 276  |
| 12.2 SNMP Overview                                 |      |
| 12.2.1 Background Information on SNMP              |      |
| 12.2.2 MIB Used by FlexWave System                 |      |
| 12.3 SNMP Procedures                               |      |
| 12.4 Accessing the FlexWave-Prism Agent MIB        |      |
| 12.5 Configuring the Trap Viewer                   |      |
| 12.5.1 Registering the Manager for Receiving Traps |      |
| (static—non AdventNet MIB Browser)                 |      |
| 12.5.2 Registering the Manager for Receiving Traps |      |
| (dvnamic—AdventNet MIB Browser)                    |      |
| 12.5.3 Viewing Traps                               |      |
| 12.5.3.1 Date and Time Stamps                      |      |
| 12.5.3.2 Variable Bindings                         |      |
| 12.5.3.3 View the Traps                            |      |
| 12.6 FlexWave-URH Agent MIB                        |      |
| 12.7 Traps                                         |      |
| · · · · · · · · · · · · · · · · ·                  |      |

### **12.1 EMS SNMP INTERFACE**

SNMP (Simple Network Management Protocol) is an international standard for remote monitoring and control of online devices. The EMS provides an interface for those wishing to access a Prism system using an SNMP manager such as the AdventNet application shown in Figure 12-1.

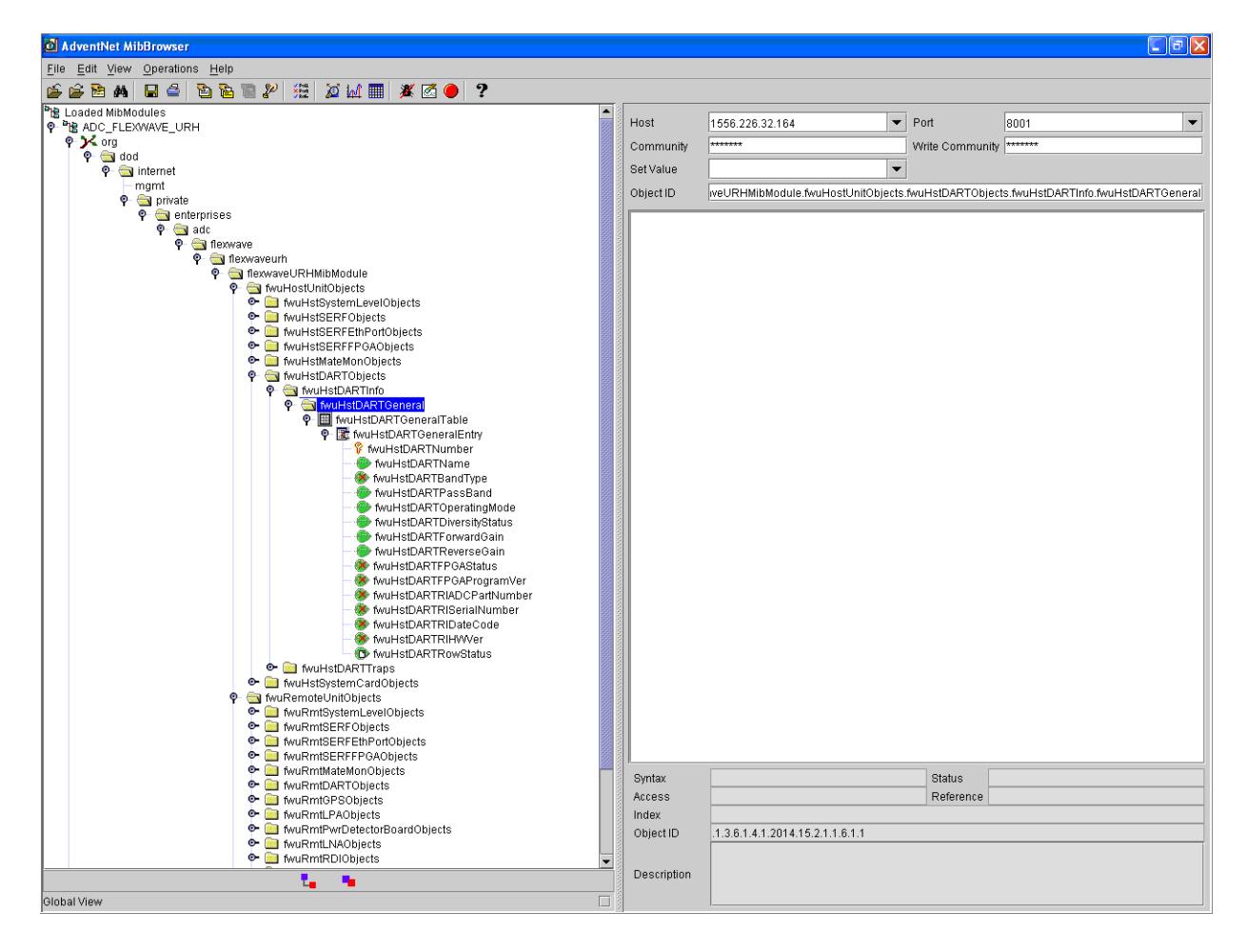

Figure 12-1. EMS SNMP Interface Example

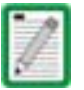

The FlexWave EMS SNMP interface can manage FlexWave Prism and URH units. This document describes how to use the SNMP interface with a Prism system.

### **12.2 SNMP O**VERVIEW

The FlexWave system SNMP interface, shown schematically in Figure 12-2, allows a remote user using an SNMP manager to access the same database as accessed by the standard EMS interface. The database accessed is an SNMP database called a Management Information Base (MIB).

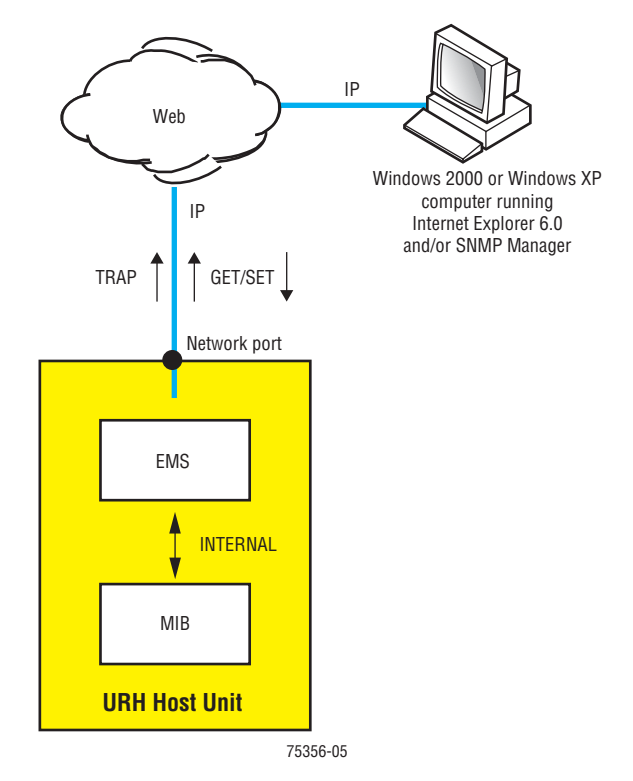

Figure 12-2. SNMP Interface

This section describes the FlexWave system SNMP interface, and provides procedures for using the SNMP interface to "get" and "set" system parameters and receive alarms.

In SNMP terminology, the parameters in a MIB are called "objects" and alarms are called "traps."

### **12.2.1 Background Information on SNMP**

SNMP (Simple Network Management Protocol) is an international standard for remote control of online devices. A typical scenario involves the devices being controlled, remote computers (called managers) that can control them, a network connection, and SNMP software. The SNMP software includes SNMP manager software on each controlling computer and SNMP "proxy agent" software and one or more MIBs on each of the controlled devices.

A MIB is a database defined in accordance with SNMP requirements. A MIB consists of tables of objects used to exchange information between a manager and agent. Information is exchanged using three basic operations: GET, SET, and TRAP. A manager uses GET to obtain an object value from a MIB and SET to set an object to a new value. A TRAP is a notification that is sent out by an agent when the value of a trap object exceeds a threshold defining an alarm state.

In a manager browser, a MIB looks like an Explorer hierarchy of folders and files, as shown in Figure 12-3. The items at the lowest level, analogous to files in the Explorer view, are not files, however; they are objects that each represent one system parameter (object) and its current value. MIB objects are arranged in tables. Each set of objects (within a single folder) represents one such table. An object marked with a key symbol indicates that view is the key value for that table.

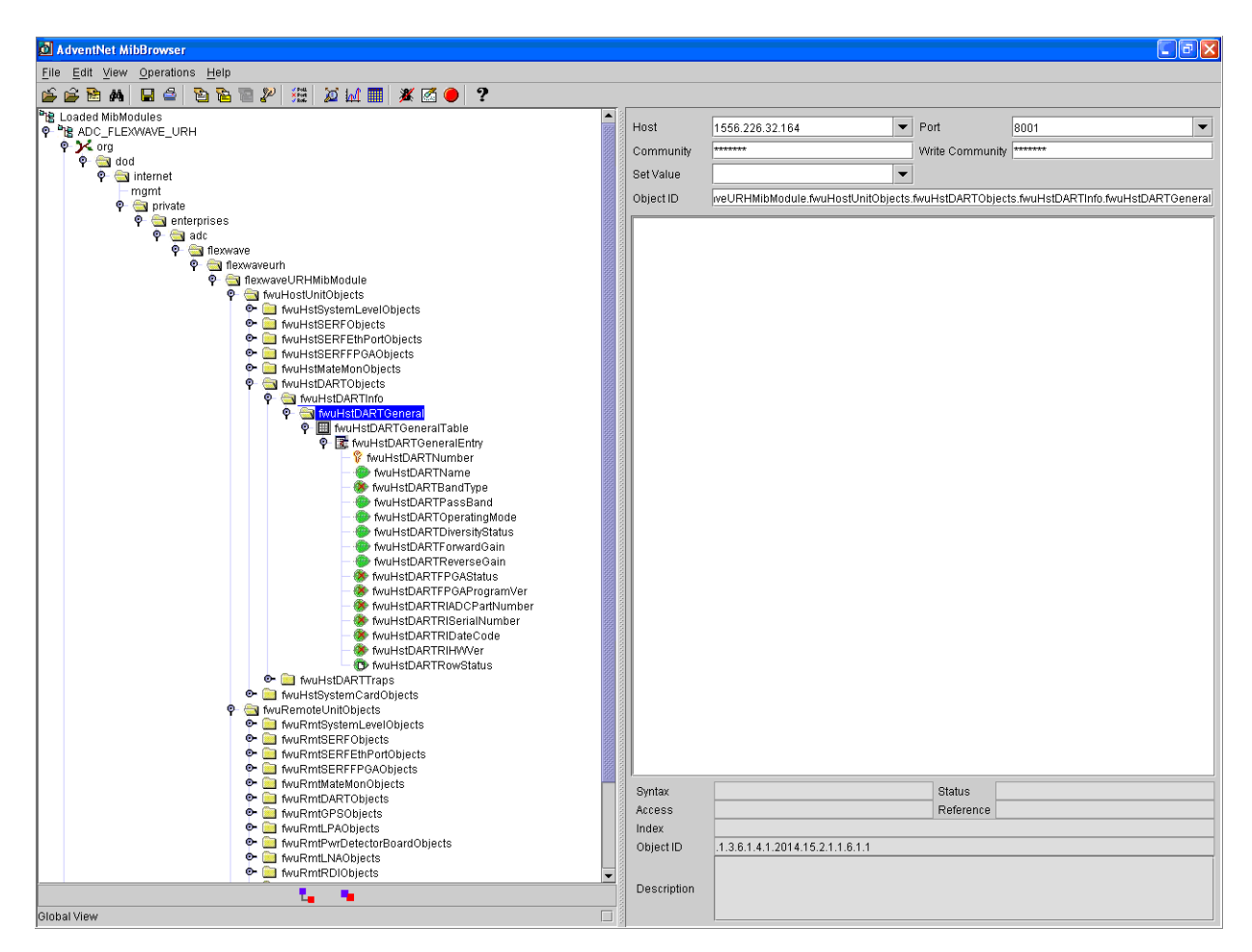

Figure 12-3. MIB in MIB Browser

In the FlexWave system, the MIB accessed through the SNMP interface is the same database as used by the EMS graphical user interface. There is therefore a one-to-one correspondence between MIB objects and the parameters displayed in the EMS Web pages. Likewise, there is a one-to-one correspondence between the SNMP trap objects and the alarm indicator LEDs displayed on the EMS pages. The MIB object names and the EMS page names for the same items differ in a way that can be easily figured out. For example, the MIB object "fwuHstDARTPassBand" corresponds to the "Host DART Pass Band" parameter on the Host DART Configuration and Alarm Details Page.

### 12.2.2 MIB Used by FlexWave System

The FlexWave system uses a single MIB called the ADC-FLEXWAVE-URH.mib. The MIB resides on the SeRF card in the Host where the EMS software also runs. The SNMP proxy agent software required for the interface with SNMP managers also resides and runs on the Host SeRF card.

A complete list of the objects that compose the FlexWave-Prism Agent MIB are listed in this section in two tables. Table 12-2 on Page 292 lists objects that may be accessed for GET/SET operation. Table 12-3 on page 308 lists traps that are sent to SNMP managers registered to receive them whenever the respective fault condition occurs.

### **12.3 SNMP PROCEDURES**

This topic contains procedures done at the SNMP manager to interact with the FlexWave-Prism Agent MIB. Any SNMP manager may be used. These procedures are illustrated with examples from an AdventNet MIB Browser.

Figure 12-4 shows the features of a typical MIB browser.

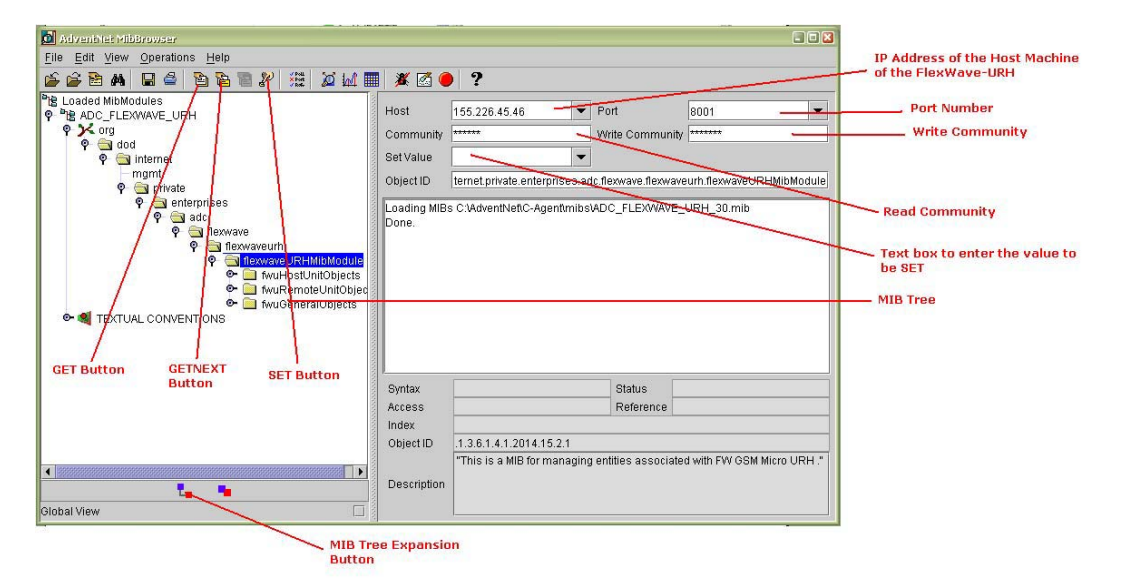

Figure 12-4. Typical MIB Browser

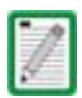

Examples shown in this chapter use the AdventNet MIB Browser. Some procedural details may vary with another browser, but the basic steps are the same.

### **12.4** ACCESSING THE FLEXWAVE-PRISM AGENT MIB

The FlexWave-Prism Agent MIB can be accessed using any SNMP manager with an active network connection. The IP address of the FlexWave-Prism Host must be known and entered in the MIB browser.

- 1 On the manager computer, open the MIB Browser.
- 2 Load the ADC-FLEXWAVE-URH.mib file.
- **3** Enter the IP address of the Host of the FlexWave-Prism system in the text box provided next to **Host**.
- 4 Enter the **Port number** as **8001**.
- 5 Enter the Read Community as **public** and Write Community as **private**.
- **6** To see an overview the MIB content, expand the MIB tree.

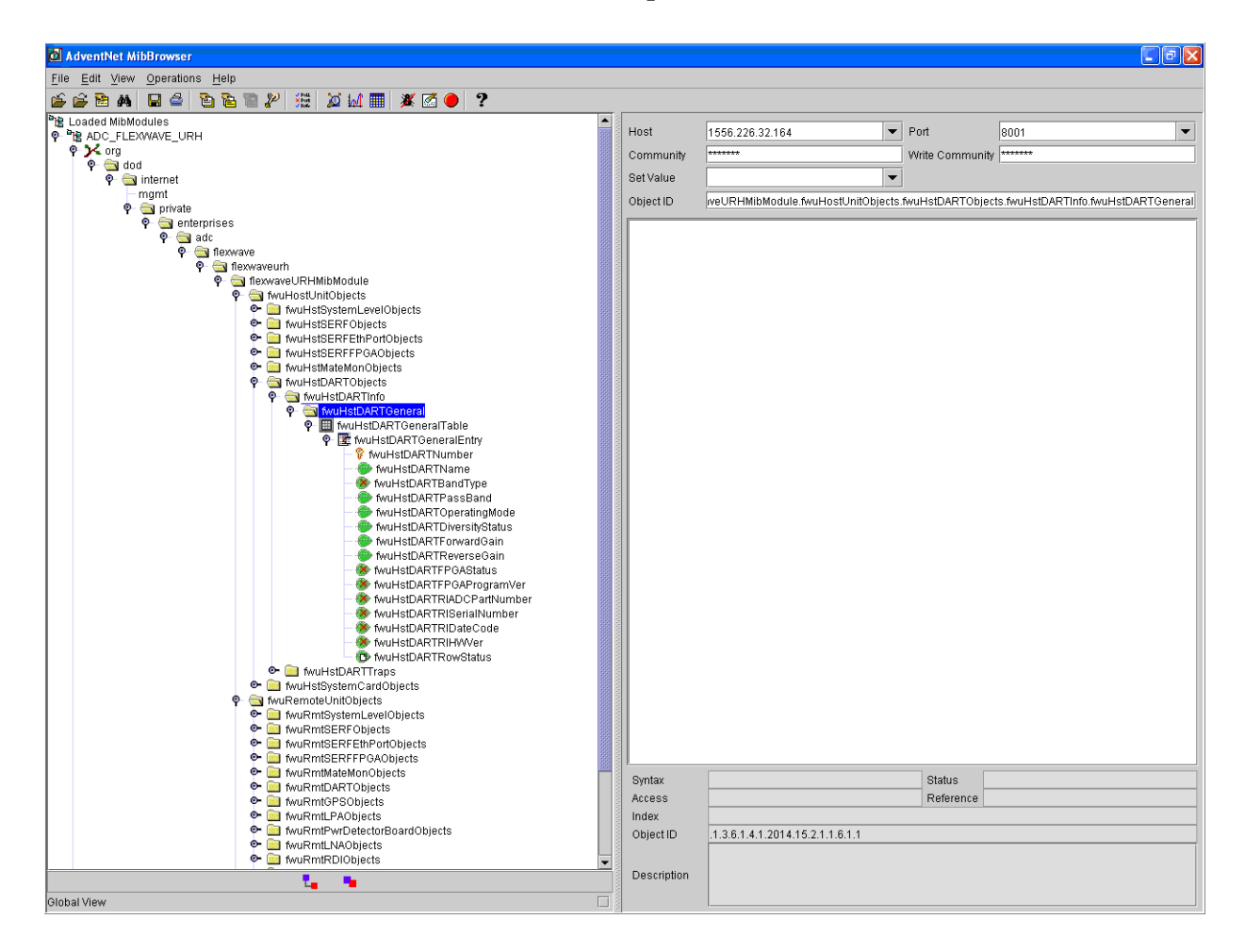

### **12.5 CONFIGURING THE TRAP VIEWER**

Configuring a trap viewer enables it to receive traps from the FlexWave system.

### 12.5.1 Registering the Manager for Receiving Traps (static—non AdventNet MIB Browser)

To receive traps, the manager must first be registered with the FlexWave-Prism Agent using the following procedure.

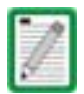

This procedure cannot be done with the AdventNet MIB Browser.

- 1 Open a telnet or ssh connection to the Host.
- 2 Stop the agent process with the following command: **service URHagent stop**
- **3** Edit /usr/local/fwu/conf/snmp/v2managertable.txt and add a line for each trap receiver that looks like this:

155.226.32.101 8003 SNMP\_VERSION\_2c public 30 5 ACTIVE

The balance of the line should be the same for all trap managers, except:

- Replace "155.226.32.101" in the example with the IP address of the computer being used by the trap manager.
- 8003 is the destination port used. The Default SNMP trap port is 162. Any port number is supported.
- 4 Start the agent process with the following command: service URHagent start

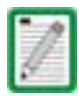

You can't use both a static and dynamic trap agent configuration. You can only use one or the other. If you configure static, the dynamic entries will be deleted.

#### 12.5.2 Registering the Manager for Receiving Traps (dynamic—AdventNet MIB Browser)

To receive traps, the manager must first be registered with the FlexWave-Prism Agent using the following procedure.

- 1 Open the MIB-browser and load the SNMP-TARGET-MIB.
- 2 Expand the MIB tree.
- **3** Set the common parameters such as **Host**, **Port and Community**, and **Write Community**.

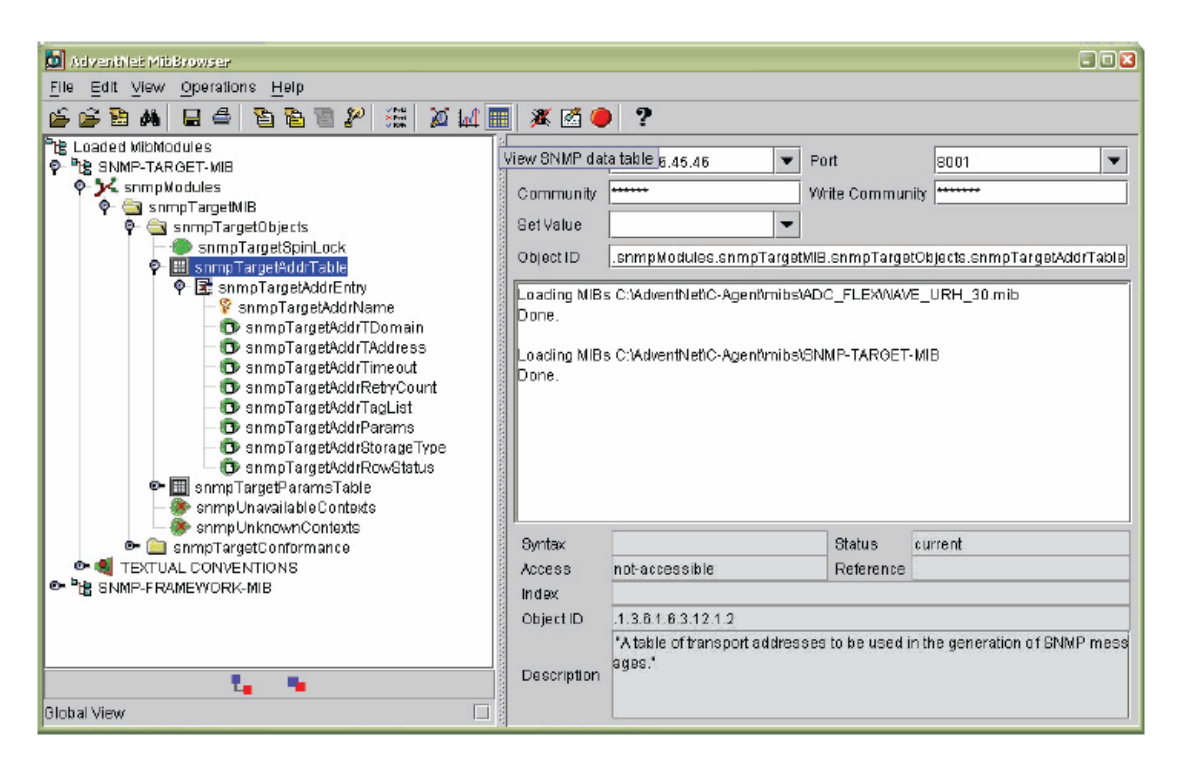
- 4 Select the snmpTargetAddrTable and then click on the View SNMP Data Table icon or View -> SNMP Table.
- 5 In the window that opens, click **Start**.

|                      |             |              |                               | 📲 SNMP Table - iso.org.dodinternet.somp%z.sompModdes.sompTargetMIB.sompTargetDijects.sompTargetAddrTable 💷 🔯 |                     |  |  |  |  |  |
|----------------------|-------------|--------------|-------------------------------|----------------------------------------------------------------------------------------------------|---------------------|--|--|--|--|--|
| snmpTargetAddr       | snmpTargetA | ddr snmpTar  | getAddr snm                   | pTargetAddr                                                                                                  | snmpTargetAddr      |  |  |  |  |  |
|                      |             |              |                               |                                                                                                    |                     |  |  |  |  |  |
|                      |             |              |                               |                                                                                                    |                     |  |  |  |  |  |
|                      |             |              |                               |                                                                                                    |                     |  |  |  |  |  |
|                      |             |              |                               |                                                                                                    |                     |  |  |  |  |  |
|                      |             |              |                               |                                                                                                    |                     |  |  |  |  |  |
|                      |             |              |                               |                                                                                                    |                     |  |  |  |  |  |
|                      |             |              |                               |                                                                                                    |                     |  |  |  |  |  |
|                      |             |              |                               |                                                                                                    |                     |  |  |  |  |  |
|                      |             |              |                               |                                                                                                    |                     |  |  |  |  |  |
|                      |             |              |                               |                                                                                                    |                     |  |  |  |  |  |
|                      |             |              |                               |                                                                                                    |                     |  |  |  |  |  |
| ✓ View from ● Origin | ) index 0   | Host         | 155.226.46.46                 | Page :0 Rows :0                                                                                              | <u>S</u> ettings    |  |  |  |  |  |
| View from  Origin    | O Index D   | <u>P</u> rev | 155.226.46.46<br>StartPolling | Page : 0 Rows : 0                                                                                            | Settings<br>Refresh |  |  |  |  |  |

6 In the window that opens, click Add to add the manager information.

|                               | SNMP Tableiso.org.dod.internet.snmpV2.snmpModules.snmpTargetMIB.snmpTargetObjects.snmpTargetAddrTable 🖃 🛛 🔀 |                  |               |                        |                      |                     |   |  |
|-------------------------------|----------------------------------------------------------------------------------------------------|------------------|---------------|------------------------|----------------------|---------------------|---|--|
| snmpTargetAddr snmpTargetAddr |                                                                                                    |                  | ddr snmpTar   | getAddr snm            | npTargetAddr         | snmpTargetAddr      | 1 |  |
|                               | 1.3.6.1.6.1.1                                                                                               | 165.226.45.97#80 | 004 1500      | 1500 3 snr             |                      | mpTargetAddrTagList |   |  |
|                               |                                                                                                    |                  |               |                        |                      |                     |   |  |
|                               |                                                                                                    |                  |               |                        |                      |                     | • |  |
|                               | View from                                                                                                   | O Index 0        | Host          | 155.226.45.46          | Page :1 Rows :1      | Settings            |   |  |
|                               | Sta <u>r</u> t                                                                                              | Next             | <u>P</u> rev  | StartPolling           | StopPolling          | Refresh             | j |  |
| Ç                             | Add                                                                                                    | <u>D</u> elete   | <u>G</u> raph | OriginalTa <u>b</u> le | Ind <u>e</u> xEditor | Close               | j |  |

- **7** Set the manager information as follows:
  - snmpTargetAddrName—any unique name
  - snmpTargetAddrDomain-.1.3.6.1.6.1.1
  - **snmpTargetAddrTAddress**—IP address of the machine where you want to receive the traps, The port number should also be provided next to IP address (for example, #8004)
  - snmpTargetAddrTimeout—timeout value
  - snmpTargetAddrRetryCount—retry count
  - snmpTargetAddrTagList—any string that will be used as a community string to view the traps; the default community string is public
  - snmpTargetAddrParams—any string, usually group1
  - snmpTargetAddrStorageType—3

You can't use both a static and dynamic trap agent configuration. You can only use one or the other. If you configure dynamic, the static entries will be deleted.

| Sow Addition Editor                                                         |                |
|-----------------------------------------------------------------------------|----------------|
| snmpTargetAddrName (SnmpAdminString)                                        | uniquename1    |
| snmpTargetAddrTDomain (TDomain)<br>snmpTargetAddrTAddress (TAddress)        | .1.3.6.1.6.1.1 |
| snmpTargetAddrTimeout (TimeInterval)                                        | 1500           |
| snmpTargetAddrRetryCount (Integer32)<br>snmpTargetAddrTagList (SnmpTagList) | 5<br>public    |
| snmpTargetAddrParams (SnmpAdminString)                                      | adminparams    |
| snmpTargetAddrRowStatus                                                     | 4              |
| OK Cancel                                                                   |                |
|                                                                             |                |

**8** Click **OK**.

The information given in Step 7 displays as a new row in the SNMP Table.

**9** Click **Close** to close the SNMP Table.

## 12.5.3 Viewing Traps

This section describes how to view traps in the MIB Browser and how to interpret responses.

## 12.5.3.1 Date and Time Stamps

The FlexWave MIB imports the date and time in the format of:

EEE, MMM dd, HH:mm:ss

Table 12-1 describes the date and time fields.

| Field | Contents                                                      | Variable      |
|-------|---------------------------------------------------------------|---------------|
| EEE   | Three letter abbreviation for the day of the week             | SUN - SAT     |
| MMM   | Three letter month abbreviation                               | JAN - DEC     |
| dd    | Two-digit day of the month                                    | 01-31         |
| нн    | Two-digit hour for a 24-hour clock; AM/PM will not<br>display | 00 - 23       |
| mm    | Two-digit minute                                              | 00 through 59 |
| SS    | Two-digit second                                              | 00 through 59 |

 Table 12-1.
 MIB Date and Time Stamp Fields

For example, Tuesday February 26 at 1:30:15 PM would be displayed as:

TUE, FEB 26, 13:30:15

## 12.5.3.2 Variable Bindings

For Host Traps, there are 9 variable bindings:

- **1** sysUpTime
- 2 snmpTrapOID
- **3** fwuTrapSequenceNumber
- 4 fwuTrapTimeStamp
- 5 fwuModuleNumber
- 6 fwuModuleType
- 7 fwuHstNumber
- 8 fwuHstName
- 9 fwuNotificationStatus

For Remote Traps, there are 11 variable bindings:

- **1** sysUpTime
- 2 snmpTrapOID
- **3** fwuTrapSequenceNumber
- 4 fwuTrapTimeStamp
- 5 fwuModuleNumber
- 6 fwuModuleType
- 7 fwuHstNumber
- 8 fwuHstName
- 9 fwuRmtNumber
- 10 fwuRmtName
- 11 fwuNotificationStatus

You can therefore determine the affected module based on the module number and type (variable binding 5 and 6).

The module types are represented numerically as follows:

- 1 Host
- 2 Remote
- **3** SeRF
- **4** DART
- 5 SFP
- 6 RSI
- 7 RDI
- 8 Power Detector
- 9 LPA
- 10 LNA
- 11 Duplexer
- **12** GPS

### 12.5.3.3 View the Traps

1 In the AdventNet MIB Browser, click the **Trap Viewer** icon on the Toolbar.

To receive traps using the manager, you must first register the manager using the procedure in "Registering the Manager for Receiving Traps (static—non AdventNet MIB Browser)" on page 283 or in "Registering the Manager for Receiving Traps (dynamic—AdventNet MIB Browser)" on page 284.

The **Trap Viewer** dialog opens.

| 🙍 TrapView  | 🗖 TrapViewer 📃 🗖 🔀                                |                        |                 |        |                      |          |               |
|-------------|---------------------------------------------------|------------------------|-----------------|--------|----------------------|----------|---------------|
| Class       |                                                   | Туре                   | Source          |        | Date                 | h        | lessage       |
| Clear       |                                                   | v2c Trap               | 155.226.157.2   | 25     | Thu Oct 09 16:13:08  | .iso.org | .dod.internet |
| Clear       | Clear v2c Trap                                    |                        | 155.226.157.2   | 25     | Thu Oct 09 16:13:09  | .iso.org | .dod.internet |
|             |                                                   |                        |                 |        |                      |          |               |
| 🗌 Enable Lo | gging                                             | 🗷 Authenticate v3 Traj | p 🗵 Authenticat | e v1/v | 2c traps (Community) |          |               |
| Port        | 8004                                              |                        | TrapList        | 8004   | 4:public 👻 .         | Add      | Del           |
| Community   | public                                            |                        | TrapParser      |        |                      |          | Load          |
| Start       |                                                   | Stop                   | Show Details    |        | Delete Entry         | Pa       | rserEditor    |
| Tr          | Traps : 2 Inform : 0 Status : Listening for Traps |                        |                 |        |                      |          |               |

- 2 In the **Port** box, enter the desired port number. The default is **162**.
- **3** (Optional) In the **Community** box, enter the community string for the incoming traps. The default is **public**.
- 4 Click the Add button to add the Port and Community list to the Trap list (visible in the TrapList list box).

The Port and Community list can be deleted by clicking the Delete Entry button.

- 5 Click the **Load** button to load the trap parser file.
- 6 Click the **Start** button. Trap Viewer begins to receive traps from the specified port and community.

| 🖄 Trap Detai  | is 🔲 🗖 🗙                                                                                                    |
|---------------|----------------------------------------------------------------------------------------------------|
| TimeStamp     | 0 hours, 0 minutes, 0 seconds.                                                                                                    |
| Enterprise    |                                                                                                    |
| Generic Type  |                                                                                                    |
| Specific Type |                                                                                                    |
| Message       | .iso.org.dod.internet.2.1.1.3.0: TimeTicks: 0 hours, 0 minutes, 0 seconds.:<br>.iso.org.dod.internet.snmpV2.snmpModules.1.1.4.1.0: Object ID: .1.3.6.1.6.3.1.1.5.1: |
| Severity      | Clear                                                                                                    |
| Entity        | 155.226.157.25                                                                                                    |
| RemotePort    | 8002                                                                                                    |
| LocalPort     | 8004                                                                                                    |
| Community     | public                                                                                                    |
| Node          | 155.226.157.25                                                                                                    |
| Source        | 155.226.157.25                                                                                                    |
| TimeReceived  | Thu Oct 09 16:13:08 IST 2008                                                                                                    |
| HelpURL       | 0-0.html                                                                                                    |

The traps when received are listed in the **Trap Table**. The trap table has the following five columns.

- **Class**—defines the severity of the trap.
- **Type**—defines the type of the trap or the inform request.
- **Source**—represents the IP address of the source from where the traps were sent.
- **Date**—shows the date and time when the trap was received.
- **Message**—lists the VarBind list of the trap, if any.

The status of the trap is displayed in the status pane at the bottom of the dialog box. Moreover, the Trap count and the inform count is displayed in the status pane.

- **7** To log the received traps, select the **Enable Logging** check box. All the incoming traps are logged to a file. The default name of the log file is **trap.log**.
- **8** To view the details of the traps, click on the **Show Details** button. You can also right-click the trap in the trap table and select **View Trap Details**.
- **9** Click **Stop** to stop listening to the port.
- **10** To delete a trap, select the trap and click the **Delete Entry** button. You can also right-click the trap in the trap table and select **Delete the Selected Rows**.

Another option in **Trap Viewer** is the **ParserEditor**. **Trap Viewer** can filter the incoming traps according to certain criterion called the Parser Criteria. The configuration of the criterion is made possible by using the **ParserEditor**.

## **12.6** FLEXWAVE-URH AGENT MIB

Objects in the FlexWave-URH Agent MIB divide into two types: **GET/SET** objects and trap objects. This section describes the **GET/SET** objects. For information on trap objects, see "Traps" on page 308.

Table 12-2 lists all objects within the FlexWave-URH Agent MIB that are available for **GET** and/or **SET** commands. Objects that are available for **SET** commands are also available for **GET** commands.

For each SNMP syntax, there is a range of values defined in the MIB file. These are the possible values that can be entered in a **SET** command and returned in a **GET** command.

You can also **Enable** or **Disable** masking, which sets whether the trap will be raised (**Disable**) or not (**Enable**). Thresholds dictate when a trap will be activated. Table 12-2 lists all FlexWave-URH Agent MIB objects for which traps, masks and thresholds are sent to the SNMP manager.

| Object Name                  | Description                                                                                                    | SNMP Syntax   | Get<br>or<br>SET |
|------------------------------|----------------------------------------------------------------------------------------------------|---------------|------------------|
| fwuTrapSequenceNumber        | Total number of traps raised by the agent.                                                                                              | Counter32     | GET              |
| fwuTrapTimeStamp             | Time stamp when trap was raised.                                                                                                    | DateAndTime   | GET              |
| fwuHstOverTempFaultMask      | Show masking status of Over<br>Temperature fault. Masking<br>is disabled by default. If<br>enabled, the trap will not be<br>raised.     | MASKType      | SET              |
| fwuHstUnderTempFaultMask     | Show status of masking of<br>Under Temperature fault.<br>Masking is disabled by<br>default. If enabled, the trap<br>will not be raised. | МАЅКТуре      | SET              |
| fwuHstSERFFPGAStatus         | Host SeRF Card FPGA status<br>where 0 indicates that the<br>SeRF can talk to the FPGA and<br>1 indicates that it cannot                 | INTEGER       | GET              |
| fwuHstSysCardRIADCPartNumber | Remote Inventory Data-ADC<br>Part Number                                                                                                | DisplayString | GET              |
| fwuHstSysCardRISerialNumber  | Remote Inventory Data-Serial<br>Number                                                                                                  | DisplayString | GET              |
| fwuHstSysCardRIDateCode      | Remote Inventory Data-Date<br>Code                                                                                                    | DisplayString | GET              |
| fwuHstSysCardRIHWVer         | Remote Inventory<br>Data-Hardware Version                                                                                               | DisplayString | GET              |

Table 12-2. FlexWave-URH Agent MIB GET/SET Objects

| Object Name                       | Description                                                                                                    | SNMP Syntax   | Get<br>or<br>SET |
|-----------------------------------|----------------------------------------------------------------------------------------------------|---------------|------------------|
| fwuHstSysCard10MhzRefClock        | System Card Reference clock,<br>which can be can be internal<br>(0) or external (1)                                            | INTEGER       | SET              |
| fwuHstSysCardCPLevel              | System Card Master Clock<br>Priority Level, which can be<br>from 0 to 15                                                       | Integer       | SET              |
| fwuHstSysCardFanFaultMask         | Host System Card Fan Fault<br>Mask. The alarm is disabled<br>by default. Enable the alarm<br>by setting it to enabled (1).     | MASKType      | SET              |
| fwuHstSysCardPrimaryCPFaultMask   | Primary Clock Priority Fault<br>Mask. The alarm is disabled<br>by default. Enable the alarm<br>by setting it to enabled (1).   | MASKType      | SET              |
| fwuHstSysCardSecondaryCPFaultMask | Secondary Clock Priority Fault<br>Mask. The alarm is disabled<br>by default. Enable the alarm<br>by setting it to enabled (1). | MASKType      | SET              |
| fwuHstOverTempThreshold           | Host System Card Over<br>Temperature threshold value.<br>This is not user settable.                                            | Integer32     | SET              |
| fwuHstUnderTempThreshold          | Host System Card Under<br>Temperature Threshold<br>value. This is not user<br>settable.                                        | Integer32     | SET              |
| fwuRmtSERFFPGAStatus              | Remote SeRF Card FPGA<br>status where 0 indicates that<br>the SeRF can talk to the FPGA<br>and 1 indicates that it cannot      | INTEGER       | GET              |
| fwuRmtRSIRIADCPartNumber          | Remote Inventory Data-ADC<br>Part Number                                                                                       | DisplayString | GET              |
| fwuRmtRSIRISerialNumber           | Remote Inventory Data-Serial<br>Number                                                                                         | DisplayString | GET              |
| fwuRmtRSIRIDateCode               | Remote Inventory Data-Date<br>Code                                                                                             | DisplayString | GET              |
| fwuRmtRSIRIHWVer                  | Remote Inventory<br>Data-Hardware Version                                                                                      | DisplayString | GET              |
| fwuRmtCapacity                    | The number of RF Modules<br>that can be installed in the<br>Remote (1 - 4)                                                     | Unsigned32    | GET              |
| fwuHstNumber                      | FlexWave URH Host Number                                                                                                    | HOSTNBRType   | GET              |
| fwuHstName                        | User assigned name of the<br>Host. It can be 40 characters<br>long                                                             | DisplayString | SET              |

| Object Name                   | Description                                                                                                    | SNMP Syntax          | Get<br>or<br>SET |
|-------------------------------|----------------------------------------------------------------------------------------------------|----------------------|------------------|
| fwuHstUnitReset               | Host SeRF card can be reset<br>by setting a value of 1                                                                                    | INTEGER              | SET              |
| fwuHstBackPlaneRev            | Revision of Host back plane.                                                                                                    | DisplayString        | GET              |
| fwuHstAlarmStatusSummary      | Host Alarm Status Summary,<br>where the severity of the<br>alarm is:<br>• Normal = 1<br>• Minor = 2<br>• Major = 3<br>• Not Present = 0   | ALARMType            | GET              |
| fwuHstTempMeas                | Host system temperature value in Celsius                                                                                                  | DisplayString        | GET              |
| fwuSystemAlarmStatusSummary   | System Alarm Status<br>Summary, where the severity<br>of the alarm is:<br>• Normal = 1<br>• Minor = 2<br>• Major = 3<br>• Not Present = 0 | ALARMType            | GET              |
| fwuHstLinkingMode             | System Linking mode for<br>DART linking                                                                                                   | Integer              | SET              |
| fwuHstMajorContactAlarmOutput | Host Major contact output<br>port state                                                                                                   | CONTACTTyp<br>e      | GET              |
| fwuHstMinorContactAlarmOutput | Host Minor contact output<br>port state                                                                                                   | CONTACTTyp<br>e      | GET              |
| fwuRmtMajorContactAlarmOutput | Remote Major contact output port state                                                                                                    | CONTACTTyp<br>e      | GET              |
| fwuRmtMinorContactAlarmOutput | Remote Minor contact output port state                                                                                                    | CONTACTTyp<br>e      | GET              |
| fwuSystemAlarmSequenceNumber  | Defines the index of the<br>Alarm Table                                                                                                   | Unsigned32           | GET              |
| fwuSystemAlarmAgentUpTime     | Agent up time                                                                                                    | TimeTicks            | GET              |
| fwuSystemAlarmType            | Trap OID of the Alarm                                                                                                    | OBJECT<br>IDENTIFIER | GET              |
| fwuSystemAlarmHstNumber       | Host number from which the alarm has been raised                                                                                          | HOSTNBRType          | GET              |
| fwuSystemAlarmHstName         | Name of the Host from which the alarm has been raised                                                                                     | DisplayString        | GET              |
| fwuSystemAlarmRmtNumber       | Remote number from which the alarm has been raised                                                                                        | REMOTENBRT<br>ype    | GET              |

| Table 12-2. | FlexWave-URH Agent MIB GET/SET | Objects | (Cont.) | )        |
|-------------|--------------------------------|---------|---------|----------|
|             |                                |         |         | <i>.</i> |

| Object Name                     | Description                                                                                                    | SNMP Syntax   | Get<br>or<br>SET |
|---------------------------------|----------------------------------------------------------------------------------------------------|---------------|------------------|
| fwuSystemAlarmRmtName           | Remote name from which the alarm has been raised                                                                                                    | DisplayString | GET              |
| fwuSystemAlarmModuleType        | Type of module raising the alarm                                                                                                    | MODULEType    | GET              |
| fwuSystemAlarmModuleNumber      | Identifier of the module raising the alarm.                                                                                                    | Integer32     | GET              |
| fwuSystemAlarmSeverity          | <ul> <li>This object gives the severity of this Alarm notification.</li> <li>Normal = 1</li> <li>Minor = 2</li> <li>Major = 3</li> <li>Not Present = 0</li> </ul> | ALARMType     | GET              |
| fwuSystemAlarmTimeStamp         | Time stamp of the Alarm                                                                                                    | DateAndTime   | GET              |
| fwuHstSERFLinuxKernelVer        | Linux Kernel Version of the<br>Host system                                                                                                    | DisplayString | GET              |
| fwuHstSERFLinuxBootLoaderVer    | Boot Loader Version of the<br>Host system                                                                                                    | DisplayString | GET              |
| fwuHstSERFCompactFlashSWVer     | Compact Flash Version of the<br>Host system                                                                                                    | DisplayString | GET              |
| fwuHstSERFFPGAVer               | Version of FPGA image<br>loaded on SeRF                                                                                                    | DisplayString | GET              |
| fwuHstSERFPPCSNMPHTTPAgentSWVer | Software Version of the<br>HTTP/SNMP agent running on<br>Host                                                                                                    | DisplayString | GET              |
| fwuHstSERFPPCHWMonSWVer         | Software Version of the<br>Hardware Monitor process<br>running on the Host                                                                                        | DisplayString | GET              |
| fwuHstSERFPPCAPPMonSWVer        | Software Version of the<br>Application Monitor process<br>running on the Host                                                                                     | DisplayString | GET              |
| fwuHstSERFPPCMATEMonSWVer       | Software Version of the Mate<br>Monitor process running on<br>the Host                                                                                            | DisplayString | GET              |
| fwuHstSERFPPCENETMonSWVer       | Software Version of the<br>Ethernet Monitor process<br>running on the Host                                                                                        | DisplayString | GET              |
| fwuHstSERFPPCFPGAMonSWVer       | Software Version of the FPGA<br>Monitor process running on<br>the Host                                                                                            | DisplayString | GET              |
| fwuHstSERFRIDateCode            | Host SeRF Inventory-Date<br>Code                                                                                                    | DisplayString | GET              |

| Table 12.2 | Elov/Move LIPH Agent MIR CET/SET Objects (Cont  | ١ |
|------------|-------------------------------------------------|---|
|            | Flexivave-ORH Agent with GE1/SE1 Objects (Cont. | 1 |

| Object Name                          | Description                                                                                                    | SNMP Syntax   | Get |
|--------------------------------------|----------------------------------------------------------------------------------------------------|---------------|-----|
|                                      |                                                                                                    |               | SET |
| fwuHstSERFRIHWVer                    | Host SeRF<br>Inventory-Hardware Version                                                                                                    | DisplayString | GET |
| fwuHstSERFRISerialNumber             | Host SeRF Inventory-Serial<br>Number                                                                                                    | DisplayString | GET |
| fwuHstSERFRIADCPartNumber            | Host SeRF Inventory-ADC Part<br>Number                                                                                                    | DisplayString | GET |
| fwuHstSERFOptSFPNumber               | SFP Number-Optical Port<br>number (from 1 to 8)                                                                                                    | INTEGER       | GET |
| fwuHstSERFOptSFPName                 | User defined name of the SFP<br>Optical Port that can be up to<br>32 characters long                                                                  | DisplayString | SET |
| fwuHstSERFOptSFPType                 | SFP Type-Optical Port Type                                                                                                    | OPTICSType    | GET |
| fwuHstSERFOptSFPTxColor              | SFP wavelength in nanometer                                                                                                    | Integer32     | GET |
| fwuHstSERFOptRevLaunchPowerMeas      | Value of Host Receive<br>measured optical power in<br>dBm                                                                                             | DisplayString | GET |
| fwuHstSERFOptFwdLaunchPowerMeas      | Value of Host Transmit<br>measured optical power in<br>dBm                                                                                            | DisplayString | GET |
| fwuHstSERFOptMateName                | Name of Host Mates                                                                                                    | DisplayString | GET |
| fwuHstSERFIPEnable                   | IP Enable mode for Host<br>carrying RF, where 1 equals<br>enable                                                                                      | Integer       | SET |
| fwuHstSERFOptRxBERFaultThreshold     | Threshold Value for declaring<br>a Decoded word error state of<br>the primary wavelength<br>optical receiver (too many<br>errors)                     | DisplayString | SET |
| fwuHstSERFOptOverDriveFaultThreshld  | Threshold value for declaring<br>SFP over drive fault. This is<br>not user settable.                                                                  | Integer32     | SET |
| fwuHstSERFOptUnderDriveFaultThreshld | Threshold value for declaring<br>SFP under drive fault. This is<br>not user settable.                                                                 | Integer32     | SET |
| fwuHstSERFOptRxBERFaultMask          | Shows the masking status of<br>primary wavelength optical<br>receiver; masking is disabled<br>by default; if enabled, the trap<br>will not be raised. | MASKType      | SET |
| fwuHstSERFOptOverDriveFaultMask      | Shows the masking status of<br>SFP Over Drive Fault; masking<br>is disabled by default; if<br>enabled, the trap will not be<br>raised.                | MASKType      | SET |

| Table 12-2. | ElexWave-URH Agent MIB GET/SET O       | biects (        | Cont    | ) |
|-------------|----------------------------------------|-----------------|---------|---|
|             | The wave-on the general of the the the | <i>J</i> 0013 ( | 00111.) | 1 |

| Object Name                      | Description                                                                                                    | SNMP Syntax      | Get<br>or<br>SET |
|----------------------------------|----------------------------------------------------------------------------------------------------|------------------|------------------|
| fwuHstSERFOptUnderDriveFaultMask | Shows the masking status of<br>Under Drive Fault. Masked is<br>disabled by default. If<br>enabled, the trap will not be<br>raised.   | MASKType         | SET              |
| fwuHstSERFOptIpEnableFaultMask   | Shows the masking status of<br>the IP Enable Fault. Masked is<br>disabled by default. If<br>enabled, the trap will not be<br>raised. | MASKType         | SET              |
| fwuHstSERFEthPortNumber          | A unique identifier for each<br>Ethernet port (from 1 to 12)                                                                         | Unsigned32       | GET              |
| fwuHstSERFEthPortType            | Identifies the type of Ethernet port                                                                                                 | ENETType         | GET              |
| fwuHstSERFEthPortRxBytes         | Receive byte counter                                                                                                    | Counter64        | GET              |
| fwuHstSERFEthPortRxPkts          | Receive packet counter                                                                                                    | Counter64        | GET              |
| fwuHstSERFEthPortRxFcsErrors     | Receive FCS error counter                                                                                                    | Counter64        | GET              |
| fwuHstSERFEthPortRxBroadcastPkts | Receive Broadcast packet counter                                                                                                    | Counter64        | GET              |
| fwuHstSERFEthPortRxMulticastPkts | Receive Multicast packet<br>counter                                                                                                  | Counter64        | GET              |
| fwuHstSERFEthPortRxFragmtdFrames | Receive fragments counter                                                                                                    | Counter64        | GET              |
| fwuHstSERFEthPortRxJabbersFrames | Receive jabber counter                                                                                                    | Counter64        | GET              |
| fwuHstSERFEthPortTxByteCounter   | Transmit byte counter                                                                                                    | Counter64        | GET              |
| fwuHstSERFEthPortTxPkts          | Transmit packet counter                                                                                                    | Counter64        | GET              |
| fwuHstSERFEthPortTxBroadcastPkts | Transmit broadcast packet<br>counter                                                                                                 | Counter64        | GET              |
| fwuHstSERFEthPortTxMulticastPkts | Transmit multicast packet<br>counter                                                                                                 | Counter64        | GET              |
| fwuHstSERFEthPortSFPId           | Identifier of SFP to which this<br>Ethernet port connects                                                                            | Unsigned32       | GET              |
| fwuHstDARTNumber                 | A unique identifier for each<br>DART Card Object (from 1 to<br>8)                                                                    | Integer32        | GET              |
| fwuHstDARTName                   | A user defined name for each<br>DART Card object that can be<br>up to 32 characters long                                             | DisplayString    | SET              |
| fwuHstDARTBandType               | Band type of Host DART card                                                                                                    | BANDType         | GET              |
| fwuHstDARTPassBand               | Pass-band type of host DART card.                                                                                                    | PASSBANDTyp<br>e | SET              |

| Table 12-2. | FlexWave-URH Agent MIB GET/SET Objects | (Cont.) |
|-------------|----------------------------------------|---------|

| Object Name                        | Description                                                                                                    | SNMP Syntax     | Get<br>or<br>SET |
|------------------------------------|----------------------------------------------------------------------------------------------------|-----------------|------------------|
| fwuHstDARTOperatingMode            | Operating mode of Host<br>DART card                                                                                                    | MODEType        | SET              |
| fwuHstDARTDiversityStatus          | Diversity Status of Host DART<br>card, where diversity is 1 and<br>no diversity is 0                                                                             | INTEGER         | SET              |
| fwuHstDARTForwardGain              | Primary Gain in forward path<br>of Host DART card                                                                                                    | GAINType        | SET              |
| fwuHstDARTReverseGain              | Primary Gain in reverse path of Host DART card                                                                                                    | GAINType        | SET              |
| fwuHstDARTFPGAStatus               | Indicates if the Host SeRF<br>FPGA can talk to the DART<br>FPGA where 0 indicates that<br>the SeRF can talk to the FPGA<br>and 1 indicates that it cannot        | INTEGER         | GET              |
| fwuHstDARTFPGAProgramVer           | FPGA Version on the Host<br>DART card                                                                                                    | DisplayString   | GET              |
| fwuHstDARTRIADCPartNumber          | Host DART Inventory<br>Data-ADC Part Number                                                                                                    | DisplayString   | GET              |
| fwuHstDARTRISerialNumber           | Host DART Inventory<br>Data-Serial Number                                                                                                    | DisplayString   | GET              |
| fwuHstDARTRIDateCode               | Host DART Inventory Data -<br>Date Code                                                                                                    | DisplayString   | GET              |
| fwuHstDARTRIHWVer                  | Host DART Inventory<br>Data-Hardware Version                                                                                                    | DisplayString   | GET              |
| fwuHstDARTRowStatus                | Status of this conceptual row                                                                                                    | RowStatus       | SET              |
| fwuHstDARTOverDriveFaultThreshold  | Threshold value for Host<br>DART Card Over Drive. This is<br>not user settable.                                                                                  | DisplayString   | SET              |
| fwuHstDARTUnderDriveFaultThreshold | Threshold value for Host<br>DART Card Under Drive. This<br>is not user settable.                                                                                 | DisplayString   | SET              |
| fwuRmtNumber                       | The Remote number of<br>Remote connected (from 1 to<br>8)                                                                                                    | INTEGER         | GET              |
| fwuRmtCatalogState                 | Catalog state of Remote. If<br>fwuRmtCatalogState is<br>commission (2) state,<br>commission Remote. If it is in<br>normal (1) state, do not<br>commission Remote | CATALOGTyp<br>e | GET              |
| fwuRmtName                         | User defined name of the<br>Remote, which can be up to<br>40 characters long                                                                                     | DisplayString   | SET              |

| Table 12-2 | ElexWave LIPH Agent MIR CET/SET Objects (Con  | <del>/</del> |
|------------|-----------------------------------------------|--------------|
|            | Flexivave-ORH Agent with GE1/SET Objects (Con | ι.)          |

| Object Name                     | Description                                                                | SNMP Syntax   | Get<br>or<br>SET |
|---------------------------------|----------------------------------------------------------------------------|---------------|------------------|
| fwuRmtAlarmStatusSummary        | Summary of alarm status of all connected remote units where:               | ALARMType     | GET              |
|                                 | • Normal = 1                                                               |               |                  |
|                                 | • Minor = 2                                                                |               |                  |
|                                 | • Major = 3                                                                |               |                  |
|                                 | <ul> <li>Not Present = 0</li> </ul>                                        |               |                  |
| fwuRmtTempMeasurement           | Temperature of each Remote<br>in Celsius. This value comes<br>from the RSI | DisplayString | GET              |
| fwuRmtGeneralTableRowStatus     | Status of this conceptual row                                              | RowStatus     | SET              |
| fwuRmtType                      | Type of Remote: Prism or URH                                               | REMOTEType    | GET              |
| fwuRmtSERFLinuxKernelVer        | Linux Kernel Version of the<br>Remote system                               | DisplayString | GET              |
| fwuRmtSERFLinuxBootLoaderVer    | Linux Boot loader Version of the Remote system                             | DisplayString | GET              |
| fwuRmtSERFCompactFlashSWVer     | Compact Flash Software<br>Version of the Remote system                     | DisplayString | GET              |
| fwuRmtSERFFPGAVer               | Version of FPGA loaded on<br>SeRF                                          | DisplayString | GET              |
| fwuRmtSERFPPCHWMonSWVer         | Hardware monitor process<br>Software Version of the<br>Remote system       | DisplayString | GET              |
| fwuRmtSERFPPCAPPMonSWVer        | Application monitor process<br>Software Version of the<br>Remote system    | DisplayString | GET              |
| fwuRmtSERFPPCGPSMonSWVer        | GPS monitor process<br>Software Version of the<br>Remote system            | DisplayString | GET              |
| fwuRmtSERFPPCSNMPHTTPAgentSWVer | SNMP agent Software Version<br>of the Remote system                        | DisplayString | GET              |
| fwuRmtSERFPPCMATEMonSWVer       | Mate monitor process<br>Software Version of the<br>remote system.          | DisplayString | GET              |
| fwuRmtSERFPPCENETMonSWVer       | ENET monitor process<br>Software Version of the<br>Remote system           | DisplayString | GET              |
| fwuRmtSERFPPCFPGAMonSWVer       | FPGA monitor process<br>Software Version of the<br>Remote system           | DisplayString | GET              |
| fwuRmtSERFRIDateCode            | Remote SeRF Inventory-Date<br>Code of the Remote system                    | DisplayString | GET              |

| Table 12.2  | Flow Move LIDH Agent MID CET/SET Objects / | Cont  | ١ |
|-------------|--------------------------------------------|-------|---|
| Table 12-2. | riexwave-okn Ageni wib GE1/SE1 Objects (   | Com.) | / |

| Object Name                          | Description                                                                                                    | SNMP Syntax   | Get<br>or<br>SET |
|--------------------------------------|----------------------------------------------------------------------------------------------------|---------------|------------------|
| fwuRmtSERFRIHWRev                    | Remote SeRF Inventory -<br>Hardware Version of the<br>Remote system                                                                                              | DisplayString | GET              |
| fwuRmtSERFRISerialNumber             | Remote SeRF Inventory-Serial<br>Number                                                                                                    | DisplayString | GET              |
| fwuRmtSERFRIADCPartNumber            | Remote SeRF Inventory-ADC<br>Part Number                                                                                                    | DisplayString | GET              |
| fwuRmtSERFOptSFPNumber               | A unique identifier of each<br>SFP (from 1 to 8)                                                                                                    | INTEGER       | GET              |
| fwuRmtSERFOptSFPName                 | User defined name of each<br>Remote SFP.It can be 32<br>character long.                                                                                          | DisplayString | SET              |
| fwuRmtSERFOptSFPType                 | SFP Type-Optical Port Type                                                                                                    | OPTICSType    | GET              |
| fwuRmtSERFOptSFPColor                | SFP wavelength in nanometer.                                                                                                    | Integer32     | GET              |
| fwuRmtSERFOptRevLaunchPowerMeas      | Value of Remote Receive<br>measured optical power in<br>dbm                                                                                                    | DisplayString | GET              |
| fwuRmtSERFOptFwdLaunchPowerMeas      | Value of Remote Transmit<br>measured optical power in<br>dbm                                                                                                    | DisplayString | GET              |
| fwuRmtSERFOptMateName                | Name of Remote mate                                                                                                    | DisplayString | GET              |
| fwuRmtSERFIPEnable                   | IP Enable mode for Host<br>connected to the Remote that<br>is carrying RF, where 1 equals<br>enable                                                              | Integer       | GET              |
| fwuRmtSERFOptRxBERFaultThreshold     | Threshold Value for declaring<br>a Decoded word error state of<br>the primary wavelength<br>optical receiver (too many<br>errors). This is not user<br>settable. | DisplayString | SET              |
| fwuRmtSerfOptOverDriveFaultThreshld  | Threshold value for declaring<br>SFP over drive fault. This is<br>not user settable.                                                                             | Integer32     | SET              |
| fwuRmtSerfOptUnderDriveFaultThreshld | Threshold value for declaring<br>SFP under drive fault. This is<br>not user settable.                                                                            | Integer32     | SET              |
| fwuRmtSERFOptRxBERFaultMask          | Trap enable/disable for<br>primary wavelength optical<br>receiver; trap is enabled by<br>default; if disabled, the trap<br>will not be raised                    | МАЅКТуре      | SET              |

| Table 12-2. | FlexWave-URH Agent MIB GET/SET | Obiects | (Cont.) | ) |
|-------------|--------------------------------|---------|---------|---|
|             |                                | 00,0010 | 00111.  | / |

| Object Name                      | Description                                                                                                    | SNMP Syntax   | Get<br>or<br>SET |
|----------------------------------|----------------------------------------------------------------------------------------------------|---------------|------------------|
| fwuRmtSERFOptOverDriveFaultMask  | Trap enable/disable for SFP<br>Over Drive Fault. Trap is<br>enabled by default. If<br>disabled, the trap will not be<br>raised. | MASKType      | SET              |
| fwuRmtSERFOptUnderDriveFaultMask | Trap enable/disable for SFP<br>Under Drive Fault; trap is<br>enabled by default; if<br>disabled, the trap will not be<br>raised | MASKType      | SET              |
| fwuRmtSERFEthPortNumber          | A unique identifier for each<br>Ethernet port (from 1 to 12)                                                                    | Unsigned32    | GET              |
| fwuRmtSERFEthPortType            | An identifier for the type of<br>Ethernet port                                                                                  | ENETType      | GET              |
| fwuRmtSERFEthPortRxBytes         | Receive byte counter                                                                                                    | Counter64     | GET              |
| fwuRmtSERFEthPortRxPkts          | Receive packet counter                                                                                                    | Counter64     | GET              |
| fwuRmtSERFEthPortRxFscErrors     | Receive FCS error counter                                                                                                    | Counter64     | GET              |
| fwuRmtSERFEthPortRxBroadcastPkts | Receive broadcast packet counter                                                                                                | Counter64     | GET              |
| fwuRmtSERFEthPortRxMulticastPkts | Receive multicast packet counter                                                                                                | Counter64     | GET              |
| fwuRmtSERFEthPortRxFragmtdFrames | Receive fragments counter                                                                                                    | Counter64     | GET              |
| fwuRmtSERFEthPortRxJabbersFrames | Receive jabber counter                                                                                                    | Counter64     | GET              |
| fwuRmtSERFEthPortTxByteCounter   | Transmit byte counter                                                                                                    | Counter64     | GET              |
| fwuRmtSERFEthPortTxPkts          | Transmit packet counter                                                                                                    | Counter64     | GET              |
| fwuRmtSERFEthPortTxBroadcastPkts | Transmit multicast packet counter                                                                                               | Counter64     | GET              |
| fwuRmtSERFEthPortTxMulticastPkts | Transmit broadcast packet counter                                                                                               | Counter64     | GET              |
| fwuRmtSERFEthSFPID               | Identifier of SFP to which this<br>Ethernet port connects to                                                                    | Unsigned32    | GET              |
| fwuRmtDARTNumber                 | A unique identifier for each<br>DART Card Object of Remote<br>(from 1 to 8)                                                     | Integer32     | GET              |
| fwuRmtDARTName                   | A user defined name for each<br>DART Card object of Remote,<br>which can be up to 32<br>characters                              | DisplayString | SET              |
| fwuRmtDARTBandType               | Band type of Remote DART card                                                                                                   | BANDType      | GET              |

| Table 12-2 | ElexWave-URH Agent MIR GET/SET Objects (C | Cont)                      |
|------------|-------------------------------------------|----------------------------|
|            |                                           | <i>, , , , , , , , , ,</i> |

| Object Name                     | Description                                                                                                    | SNMP Syntax      | Get<br>or<br>SET |
|---------------------------------|----------------------------------------------------------------------------------------------------|------------------|------------------|
| fwuRmtDARTPassBand              | Pass-band type of remote<br>DART card.                                                                                                    | PASSBANDTyp<br>e | SET              |
| fwuRmtDARTOperatingMode         | Operating mode of Remote<br>DART card                                                                                                    | MODEType         | SET              |
| fwuRmtDARTDiversityStatus       | Diversity Status of Remote<br>DART card, where diversity is<br>1 and no diversity is 0                                                                                                    | INTEGER          | SET              |
| fwuRmtDARTForwardGain           | Primary Gain in forward path of Remote DART card                                                                                                    | GAINType         | SET              |
| fwuRmtDARTReverseGain           | Primary Gain in reverse path of Remote DART card                                                                                                    | GAINType         | GET              |
| fwuRmtDARTForwardDelay          | Forward Delay for Remote<br>DART card Micro Seconds<br>(from 1 to 500). If the Forward<br>Delay value is not equal to<br>Actual Forward Delay value<br>then, then a Ranging fault will<br>be raised if the Remote DART<br>is Linked     | DELAYType        | SET              |
| fwuRmtDARTReverseDelay          | Reverse Delay for Remote<br>DART card Micro Seconds<br>(from 1 to 500). If the Reverse<br>Delay value is not equal to the<br>Actual Reverse Delay value<br>then, then a Ranging fault will<br>be raised if the Remote DART<br>is linked | DELAYType        | SET              |
| fwuRmtDARTTempMeas              | Temperature value of Remote<br>DART card                                                                                                    | DisplayString    | GET              |
| fwuRmtDARTFPGAStatus            | Indicates if the Remote SeRF<br>FPGA can talk to DART FPGA<br>where 0 indicates that the<br>SeRF can talk to the DART and<br>1 indicates that it cannot                                                                                 | INTEGER          | GET              |
| fwuRmtDARTFPGAProgramVer        | FPGA Version on the Remote<br>DART card                                                                                                    | DisplayString    | GET              |
| fwuRmtDARTRIADCPartNumber       | Remote DART Inventory<br>Data-ADC Part Number                                                                                                    | DisplayString    | GET              |
| fwuRmtDARTRISerialNumber        | Remote DART Inventory<br>Data-Serial Number                                                                                                    | DisplayString    | GET              |
| fwuRmtDARTRIDateCode            | Remote DART Inventory Data<br>- Date Code                                                                                                    | DisplayString    | GET              |
| fwuRmtDARTRIHWVer               | Remote DART Inventory<br>Data-Hardware Version                                                                                                    | DisplayString    | GET              |
| fwuRmtDARTGeneralTableRowStatus | Status of a row in the DART<br>General table                                                                                                    | RowStatus        | SET              |

Table 12-2. FlexWave-URH Agent MIB GET/SET Objects (Cont.)

| Object Name                      | Description                                                                                                    | SNMP Syntax | Get<br>or<br>SET |
|----------------------------------|----------------------------------------------------------------------------------------------------|-------------|------------------|
| fwuRmtDARTActualForwardDelay     | Forward Delay for Remote<br>DART                                                                                 | Integer32   | GET              |
| fwuRmtDARTForwardLowerboundDelay | Lower bound forward delay<br>value                                                                               | Integer32   | GET              |
| fwuRmtDARTForwardUpperboundDelay | Upper bound delay value                                                                                          | Integer32   | GET              |
| fwuRmtDARTActualReverseDelay     | Reverse Delay for Remote<br>DART                                                                                 | Integer32   | GET              |
| fwuRmtDARTReverseLowerboundDelay | Lower bound Reverse delay value                                                                                  | Integer32   | GET              |
| fwuRmtDARTReverseUpperboundDelay | Upper bound Reverse delay<br>value                                                                               | Integer32   | GET              |
| fwuRmtDARTOverTempFaultMask      | Masking status of DART over<br>Temp fault; masking is<br>disabled by default.If enabled<br>trap will not raised  | MASKType    | SET              |
| fwuRmtDARTUnderTempFaultMask     | Masking status of DART<br>under Temp fault. Masking is<br>disabled by default.If enabled<br>trap will not raised | MASKType    | SET              |
| fwuRmtDARTOverTempThreshold      | Threshold value for remote<br>DART over temperature. This<br>is not user settable.                               | MASKType    | SET              |
| fwuRmtDARTUnderTempThreshold     | Threshold value for remote<br>DART under temperature.<br>This is not user settable.                              | МАЅКТуре    | SET              |
| fwuRmtGPSLongitudeDegrees        | The GPS Longitude in<br>Degrees (from -180 to 180)                                                               | INTEGER     | GET              |
| fwuRmtGPSLongitudeMinutes        | The GPS Longitude in Minutes<br>(from -59 to 59)                                                                 | INTEGER     | GET              |
| fwuRmtGPSLongitudeSeconds        | The GPS Longitude in<br>milliseconds (from -5999 to<br>5999)                                                     | INTEGER     | GET              |
| fwuRmtGPSLatitudeDegrees         | The GPS Latitude in Degrees<br>(from -180 to 180)                                                                | INTEGER     | GET              |
| fwuRmtGPSLatitudeMinutes         | The GPS Latitude in Minutes<br>(from -59 to 59)                                                                  | INTEGER     | GET              |
| fwuRmtGPSLatitudeSeconds         | The GPS Latitude in<br>milliseconds (from -5999 to<br>5999)                                                      | INTEGER     | GET              |
| fwuRmtGPSAltitudeMeters          | The GPS Altitude in Meters<br>(from -180 to 180)                                                                 | INTEGER     | GET              |
| fwuRmtGPSNumberOfSatellite       | The Number of satellites discovered (from -180 to 180)                                                           | INTEGER     | GET              |

| Table 12-2 | ElexWave-URH Agent MIR GET/SET Objects (Co | nnt)   |
|------------|--------------------------------------------|--------|
|            |                                            | JIII.J |

| Object Name                        | Description                                                                                                    | SNMP Syntax   | Get<br>or<br>SET |
|------------------------------------|----------------------------------------------------------------------------------------------------|---------------|------------------|
| fwuRmtGPSFaultMask                 | Shows masking status of GPS<br>Fault; masking is disabled by<br>default; if enabled, the trap<br>will not be raised | MASKType      | SET              |
| fwuRmtLPANumber                    | A unique identifier for an LPA<br>(from 1 to 4)                                                                     | Integer32     | GET              |
| fwuRmtLPAReset                     | Set this object to a value of 1<br>to cause LPA to reset itself.<br>Normal value is 0                               | INTEGER       | SET              |
| fwuRmtLPAOpState                   | Operating mode of Remote<br>LPA, where normal is 0 and<br>standby is 1                                              | INTEGER       | SET              |
| fwuRmtPowerDetectorNumber          | A unique identifier for each power detector (from 1 to 4)                                                           | Integer32     | GET              |
| fwuRmtSystemVSWRMeas               | VSWR (Voltage Standing Wave<br>Ratio) measurement                                                                   | DisplayString | GET              |
| fwuRmtRFPowerOutputMeas            | The value of Remote RF<br>Power Output in dBm                                                                       | DisplayString | GET              |
| fwuRmtPwrDetectorBoardRIADCPartNum | Power Detector<br>Inventory-ADC Part Number                                                                         | DisplayString | GET              |
| fwuRmtPwrDetectorBoardRISerialNum  | Power Detector<br>Inventory-Serial Number                                                                           | DisplayString | GET              |
| fwuRmtPwrDetectorBoardRIDateCode   | Power Detector<br>Inventory-Date Code                                                                               | DisplayString | GET              |
| fwuRmtPwrDetectorBoardRIHWVer      | Power Detector<br>Inventory-Hardware Version                                                                        | DisplayString | GET              |
| fwuRmtSystemVSWRFaultMask          | System VSWR (Voltage<br>Standing Wave Ratio) Fault                                                                  | MASKType      | SET              |
| fwuRmtNoRFPowerFaultMask           | No RF Power Fault                                                                                                   | MASKType      | SET              |
| fwuRmtSystemVSWRFaultThreshold     | Threshold value for System<br>VSWR (Voltage Standing Wave<br>Ratio) Fault. This is not user<br>settable.            | Integer32     | SET              |
| fwuRmtLNANumber                    | A unique identifier for LNA<br>Objects (from 1 to 8)                                                                | Integer32     | GET              |
| fwuRmtLNAType                      | Remote LNA card type                                                                                                | BANDType      | GET              |
| fwuRmtLNARIADCPartNumber           | LNA Inventory Data-ADC Part<br>Number                                                                               | DisplayString | GET              |
| fwuRmtLNARISerialNumber            | LNA Inventory Data-Serial<br>Number                                                                                 | DisplayString | GET              |
| fwuRmtLNARIDateCode                | LNA Inventory Data-Date<br>Code                                                                                     | DisplayString | GET              |

Table 12-2. FlexWave-URH Agent MIB GET/SET Objects (Cont.)

| Object Name                   | Description                                                                                                    | SNMP Syntax   | Get<br>or<br>SET |
|-------------------------------|----------------------------------------------------------------------------------------------------|---------------|------------------|
| fwuRmtLNARIHWVer              | LNA Inventory Data-Hardware<br>Version.                                                                                                    | DisplayString | GET              |
| fwuRmtLNAPowerFaultMask       | Shows masking status of<br>Remote LNA Power Fault;<br>masking is disabled by<br>default; if enabled, the trap<br>will not be raised           | MASKType      | SET              |
| fwuRmtRDINumber               | A unique identifier for each<br>RDI (from 1 to 4)                                                                                             | Integer32     | GET              |
| fwuRmtRDIRIADCPartNumber      | RDI Inventory Data-ADC Part<br>Number                                                                                                    | DisplayString | GET              |
| fwuRmtRDIRISerialNumber       | RDI Inventory Data-Serial<br>Number                                                                                                    | DisplayString | GET              |
| fwuRmtRDIRIDateCode           | RDI Inventory Data-Date Code                                                                                                    | DisplayString | GET              |
| fwuRmtRDIRIHWVer              | RDI Inventory Data-Hardware<br>Version                                                                                                    | DisplayString | GET              |
| fwuHstDARTOverDriveFaultMask  | Shows masking status of<br>Host DART Over Drive Fault;<br>masking is disabled by<br>default; if enabled, the trap<br>will not be raised       | MASKType      | SET              |
| fwuHstDARTUnderDriveFaultMask | Shows masking status of<br>Host DART Under Drive Fault;<br>masking is disabled by<br>default; if enabled, the trap<br>will not be raised      | MASKType      | SET              |
| fwuRmtOverTempFaultMask       | Show status of masking of<br>Remote over temperature<br>Fault; masking is disabled by<br>default; if enabled, the trap<br>will not be raised  | MASKType      | SET              |
| fwuRmtUnderTempFaultMask      | Show status of masking of<br>Remote Under Temperature<br>Fault; masking is disabled by<br>default; if enabled, the trap<br>will not be raised | MASKType      | SET              |
| fwuRmtOpenDoorFaultMask       | Show status of masking of<br>Remote Open Door Fault;<br>masking is disabled by<br>default; if enabled, the trap<br>will not be raised         | MASKType      | SET              |
| fwuRmtFanOverSpeedFaultMask   | Show status of masking of<br>Remote Fan Over Speed Fault;<br>masking is disabled by<br>default; if enabled, the trap<br>will not be raised    | MASKType      | SET              |

| Table 12-2 | ElexWave-LIRH Agent MIR GET/SET Objects (Cont.) | ) |
|------------|-------------------------------------------------|---|
|            | TIEXWave-ONTAgent with GE1/SET Objects (Cont.)  | / |

| Object Name                   | Description                                                                                                    | SNMP Syntax       | Get<br>or<br>SET |
|-------------------------------|----------------------------------------------------------------------------------------------------|-------------------|------------------|
| fwuRmtFanUnderSpeedFaultMask  | Show status of masking of<br>Remote Fan Under Speed<br>Fault; masking is disabled by<br>default; if enabled, the trap<br>will not be raised | МАЅКТуре          | SET              |
| fwuRmtOverTempFaultThreshold  | Threshold value for remote<br>over temperature Fault. This<br>is not user settable.                                                         | MASKType          | SET              |
| fwuRmtUnderTempFaultThreshold | Threshold value for remote<br>under temperature Fault. This<br>is not user settable.                                                        | MASKType          | SET              |
| fwuHMmonIndex                 | Index of mate monitor table.                                                                                                    | Integer32         | GET              |
| fwuHMmonRmtLocation           | Location of Remote<br>connected to Host                                                                                                    | DisplayString     | GET              |
| fwuHMmonRmtlPAddress          | IP addresses of Remote                                                                                                    | IpAddress         | GET              |
| fwuHMmonRmtID                 | ID of connected Remote                                                                                                    | REMOTENBRT<br>ype | GET              |
| fwuHMmonHstSideSFPID          | Slot ID of the SFP at Host end.                                                                                                    | Integer32         | GET              |
| fwuHMmonRmtSideSFPID          | Slot ID of the SFP used at<br>Remote end                                                                                                    | Integer32         | GET              |
| fwuRMmonIndex                 | Index of mate monitor table                                                                                                    | Integer32         | GET              |
| fwuRMmonHstlPAddress          | IP addresses of Host<br>connected to the Remote                                                                                             | lpAddress         | GET              |
| fwuRMmonHstID                 | ID of Host connected to the Remote                                                                                                    | HOSTNBRType       | GET              |
| fwuRMmonRmtID                 | ID of companion remote unit.                                                                                                    | REMOTENBRT<br>ype | GET              |
| fwuRMmonHstSideSFPID          | Slot ID of the SFP at Host end                                                                                                    | Integer32         | GET              |
| fwuRMmonRmtSideSFPID          | Slot ID of the SFP used at Remote end.                                                                                                    | Integer32         | GET              |
| fwuGeoHeartbeatTimer          | Specifies Heartbeat can be<br>sent at the timer specified<br>here, from 1 to 30                                                             | INTEGER           | SET              |
| fwuGeoIndex                   | Geo objects Table Index.                                                                                                    | Unsigned32        | SET              |
| fwuGeoLatitude                | Identifies the Latitude of Remote                                                                                                    | DisplayString     | SET              |
| fwuGeoLongitude               | Identifies the Longitude of Remote                                                                                                    | DisplayString     | SET              |
| fwuGeoRmtName                 | Identifies the Latitude of Remote                                                                                                    | DisplayString     | GET              |

Table 12-2. FlexWave-URH Agent MIB GET/SET Objects (Cont.)

| Object Name            | Description                                                                                                    | SNMP Syntax       | Get<br>or<br>SET |
|------------------------|----------------------------------------------------------------------------------------------------|-------------------|------------------|
| fwuGeoStatus           | Identifies the Latitude of Remote                                                                                                    | INTEGER           | GET              |
| fwuDARTMappingIndex    | Index of the DART table.                                                                                                    | Unsigned32        | GET              |
| fwuHstID               | ID of the Host                                                                                                    | HOSTNBRType       | SET              |
| fwuHstDARTID           | ID of DART at Host to which<br>the Remote DART is to be<br>connected (from 1 to 8)                                                                                                    | INTEGER           | SET              |
| fwuHstSFPID            | ID of host side SFP ID<br>connected toward the remote<br>DART. (from 1 to 8)                                                                                                    | INTEGER           | SET              |
| fwuHstDARTPassBand     | Pass-band type of Host DART card                                                                                                    | PASSBANDTyp<br>e  | GET              |
| fwuRmtID               | ID of the Remote from which DART is to be connected                                                                                                    | REMOTENBRT<br>ype | SET              |
| fwuRmtDARTID           | ID of Remote DART to which<br>the Host DART will connect<br>(from 1 to 8)                                                                                                    | INTEGER           | SET              |
| fwuRmtSFPID            | ID of Remote side SFP ID<br>connected toward the Host<br>DART (from 1 to 8)                                                                                                    | INTEGER           | SET              |
| fwuRmtDARTPassband     | Remote side Band-PassBand<br>information of the linked<br>darts                                                                                                    | PASSBANDTyp<br>e  | GET              |
| fwuHstSFPStartTimeSlot | Start timeslot on the fiber<br>that is carrying the DART<br>traffic. This is a read-write<br>object but it is not available<br>for user to do a RW operation.                                 | Integer32         | SET              |
| fwuHstSFPEndTimeSlot   | End timeslot on the fiber that<br>is carrying the RF traffic from<br>Host to Remote DART card.<br>This is a Read-Write object,<br>but is not available for user<br>as a Read-Write operation. | Integer32         | SET              |
| fwuMappingStatus       | Status of row                                                                                                    | RowStatus         | SET              |
| fwuRmtUnitReset        | Provides a way to reset the<br>Remote SeRF card. Set to 1 to<br>trigger a Remote reset                                                                                                    | INTEGER           | SET              |

| Table 12-2. | FlexWave-URH Agent MIB GET/SET | Objects (Cont., | ) |
|-------------|--------------------------------|-----------------|---|
|-------------|--------------------------------|-----------------|---|

## 12.7 TRAPS

The EMS receives traps from SNMP agents and converts them to alarms and non-alarmed events for further processing and reporting.

For information on **GET/SET** objects, see "FlexWave-URH Agent MIB" on page 292.

| Trap Object                   | Description                                                                           |
|-------------------------------|---------------------------------------------------------------------------------------|
| fwuHstSysCardFanFault         | Host System Card Fan fault                                                            |
| fwuHstModuleMissingFault      | Host Module missing fault                                                             |
| fwuHstOverTempFault           | Host Over Temperature fault                                                           |
| fwuHstUnderTempFault          | Host Under Temperature fault                                                          |
| fwuRmtModuleMissingFault      | Remote Module missing fault                                                           |
| fwuRmtOverTempFault           | Remote Over Temperature fault                                                         |
| fwuRmtUnderTempFault          | Remote Under Temperature fault                                                        |
| fwuRmtOpenDoorFault           | Door on the Remote is open                                                            |
| fwuRmtFanOverSpeedFault       | Remote fan has an Over Speed fault                                                    |
| fwuRmtFanUnderSpeedFault      | Remote fan has an Under Speed fault                                                   |
| fwuHstSERFSynthAlarmFault     | Onboard synthesizer fault                                                             |
| fwuHstSERFFault               | Consolidation of SeRF Onboard synthesizer fault and SeRF FPGA Status                  |
| fwuHstSERFRmtLostFault        | Remote Lost fault-Host not receiving any messages from connected Remote               |
| fwuHstSERFOptRxBERFault       | Decoded word error state of the primary wavelength optical receiver (too many errors) |
| fwuHstSERFOptRxNoLightFault   | Receiving light state of the primary wavelength optical receiver (no light)           |
| fwuHstSERFOptLaserFault       | Error state of laser forward path                                                     |
| fwuHstSERFOptOverDriveFault   | Host SFP Over Drive fault                                                             |
| fwuHstSERFOptUnderDriveFault  | Host SFP Under Drive fault                                                            |
| fwuHstSERFOptIpEnableFault    | Host SFP IP Enable fault                                                              |
| fwuHstDARTDwnCon1SynLockFault | Lock State of the first Down Converter synthesizer                                    |
| fwuHstDARTDwnCon2SynLockFault | Lock State of the second Down Converter synthesizer                                   |
| fwuHstDARTUpConSynLockFault   | Lock State of the Up Converter synthesizer                                            |
| fwuHstDARTOverDriveFault      | Host DART Card Over Drive fault. RF signal received from BTS is too high              |

 Table 12-3.
 FlexWave-URH Agent MIB Traps

| Trap Object                     | Description                                                                                                    |
|---------------------------------|----------------------------------------------------------------------------------------------------|
| fwuHstDARTUnderDriveFault       | Host DART Card Under Drive fault. RF Signal received from the BTS is too low                                                                                                    |
| fwuHstDARTFault                 | This fault is a consolidated fault of<br>fwuHstDARTDwnCon1SynLockFault,<br>fwuHstDARTDwnCon2SynLockFault,<br>fwuHstDARTUpConSynLockFault,<br>fwuHstDARTFPGAStatus and fwuHstDARTDCSupplyFault |
| fwuHstDARTDCSupplyFault         | Host DART Card DC Supply fault                                                                                                    |
| fwuHstDARTHardwareMismatchFault | Indicates a hardware mismatch for the RF and optical cards between Host and Remotes                                                                                                    |
| fwuRmtAcPowerSupplyFault        | Remote AC Power Supply fault. This is an aggregation of ACPowerSupplyMonitor1, ACPowerSupplyMonitor2, ACPowerSupplyMonitor4                                                                   |
| fwuRmtMajorExtAlarmInputFault   | The remote Major Ext Alarm Input Fault                                                                                                    |
| fwuRmtMinorExtAlarmInputFault   | The remote Minor Ext Alarm Input Fault                                                                                                    |
| fwuRmtSERFHstLostFault          | Host Lost fault-Remote not receiving any messages from connected Host                                                                                                    |
| fwuRmtSERFOptRxBERFault         | Decoded word error state of the primary wavelength optical receiver (too many errors)                                                                                                    |
| fwuRmtSERFOptRxNoLightFault     | Receiving light state of the primary wavelength optical receiver (no light)                                                                                                    |
| fwuRmtSERFOptLaserFault         | Error state of laser forward path                                                                                                    |
| fwuRmtSERFOptOverDriveFault     | Remote SFP Over Drive fault                                                                                                    |
| fwuRmtSERFOptUnderDriveFault    | Remote SFP Under Drive Fault                                                                                                    |
| fwuRmtSERFSynthAlarmFault       | Onboard synthesizer fault                                                                                                    |
| fwuRmtSERFFault                 | Consolidation of SeRF Onboard synthesizer fault and SeRF FPGA Status                                                                                                    |
| fwuRmtDARTDwnCon1SynLockFault   | Lock state of the first down converter synthesizer                                                                                                    |
| fwuRmtDARTDwnCon2SynLockFault   | Lock state of the second down converter synthesizer                                                                                                    |
| fwuRmtDARTUpConSynLockFault     | Lock state of the Upconverter synthesizer                                                                                                    |
| fwuRmtDARTDCSupplyFault         | Remote DART Card DC Supply fault                                                                                                    |
| fwuRmtDARTFault                 | Consolidated fault for<br>fwuRmtDARTDwnCon1SynLockFault,<br>fwuRmtDARTDwnCon2SynLockFault,<br>fwuRmtDARTUpConSynLockFault,<br>fwuRmtDARTDCSupplyFault and DARTFPGAStatus                      |
| fwuRmtDARTHardwareMismatchFault | Indicate the hardware mismatch for the RF DART card between Host and Remotes                                                                                                    |
| fwuRmtRangingFault              | Host cannot auto-range a connected Remote anymore                                                                                                    |

Table 12-3. FlexWave-URH Agent MIB Traps (Cont.)

|                               | <i>,</i>                                                                                                    |
|-------------------------------|----------------------------------------------------------------------------------------------------|
| Trap Object                   | Description                                                                                                    |
| fwuRmtDARTOverTempFault       | indicates a Remote DART Card Over Temperature Fault                                                                                      |
| fwuRmtDARTUnderTempFault      | Indicate the Remote DART Card Under Temperature Fault                                                                                    |
| fwuRmtGPSFault                | Remote GPS fault                                                                                                    |
| fwuRmtLPADisableFault         | Disable state of the linear power amplifier                                                                                              |
| fwuRmtLPAOverPowerFault       | Internal over power fault state of linear power amplifier<br>(power level is high enough to damage LPA)                                  |
| fwuRmtLPAHighTempFault        | Remote LPA High Temperature fault                                                                                                    |
| fwuRmtLPAVswrFault            | Internal VSWR fault state of linear power amplifier<br>(greater than 3:1)                                                                |
| fwuRmtLPADcFault              | Remote LPA DC fault                                                                                                    |
| fwuRmtLPALoopFault            | Remote LPA Loop fault                                                                                                    |
| fwuRmtLPALowPowerFault        | Internal low power fault state of linear power amplifier<br>(the gain of one or more internal amplifiers does not<br>meet specification) |
| fwuRmtLPADetectFault          | Presence fault state of linear power amplifier (the LPA is missing)                                                                      |
| fwuRmtSystemVswrFault         | Remote system Vswr fault                                                                                                    |
| fwuRmtNoRFPowerFault          | Remote No RF Power fault                                                                                                    |
| fwuRmtLNAPowerFault           | Remote LNA power fault                                                                                                    |
| fwuRmtFanFault                | Remote system VSWR fault. This object hasn't been implemented in this release                                                            |
| fwuRmtACPowerSupplyMon4Fault  | AC Power monitor 4 Fault                                                                                                    |
| fwuRmtACPowerSupplyMon1Fault  | AC Power monitor 1 Fault                                                                                                    |
| fwuRmtACPowerSupplyMon2Fault  | AC Power monitor 2 Fault                                                                                                    |
| fwuRmtACPowerSupplyMon3Fault  | AC Power monitor 3 Fault                                                                                                    |
| fwuHstSysCardPrimaryCPFault   | Primary Clock Priority Fault                                                                                                    |
| fwuHstSysCardSecondaryCPFault | Secondary Clock Priority Fault                                                                                                    |

 Table 12-3.
 FlexWave-URH Agent MIB Traps (Cont.)

# **PART IV**

# **A**PPENDICES

Intentionally Blank Page

## HOST UNIT MODULE REPLACEMENT

| Content                                                      | Page |
|--------------------------------------------------------------|------|
| A.1 Host Fan Replacement Procedure                           |      |
| A.2 Power Supply Replacement Procedure                       | 315  |
| A.3 System Card Replacement Procedure                        |      |
| A.4 SeRF Card Replacement Procedure                          |      |
| A.4.1 Preserve System Configuration                          |      |
| A.4.2 Remove the SeRF Card                                   |      |
| A.4.3 Swap Compact Flash From Old SeRF Card to New SeRF Card |      |
| A.4.4 Install New SeRF Card                                  |      |
| A.5 DART Card Replacement/Installation Procedure             |      |
| A.5.1 Replacing a DART Card in the Host Chassis              |      |
| A.5.2 Installing a New DART Card in the Host Chassis         | 325  |

This section provides the Host maintenance procedures. Refer to this section when scheduled maintenance is required.

**Recommendation:** The replacement interval for the Host fan is 60 months.

## A.1 HOST FAN REPLACEMENT PROCEDURE

Continuous airflow for cooling is provided by a fan assembly mounted on the left side of the Host housing. The cooling fans blow cool air into the enclosure. Heated air is exhausted through the vent openings on the right side of the enclosure. An alarm is generated if a high temperature condition (>90° C/122° F) occurs. The fan assembly may be field-replaced if either fan fails. Replacement of fan assembly does not require that the Host be turned off.

**Recommendation:** The replacement interval for the Host fan is 60 months.

Use the following procedure to remove and replace the Host cooling fans:

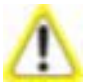

Electronic components can be damaged by static electrical discharge. To prevent ESD damage, slip on an Electrostatic Discharge (ESD) wrist strap and connect the ground wire to an earth ground source. Wear the ESD wrist strap while completing each step in this procedure.

- **1** Notify the NOC or alarm monitoring system operator that the fan is being replaced.
- **2** Loosen the two thumb screws that secure the fan/grill assembly to the front of the Host enclosure.
- **3** Carefully withdraw the fan/grill assembly from the enclosure.
- 4 Slide the new fan assembly into the Host chassis until it is firmly seated.
- 5 Secure the fan/grill assembly to the front of the enclosure using the two screws loosened in Step 2.
- **6** Verify that the fans run properly following power-up.
- **7** Notify the NOC or alarm monitoring system operator that the fans are back in operation.

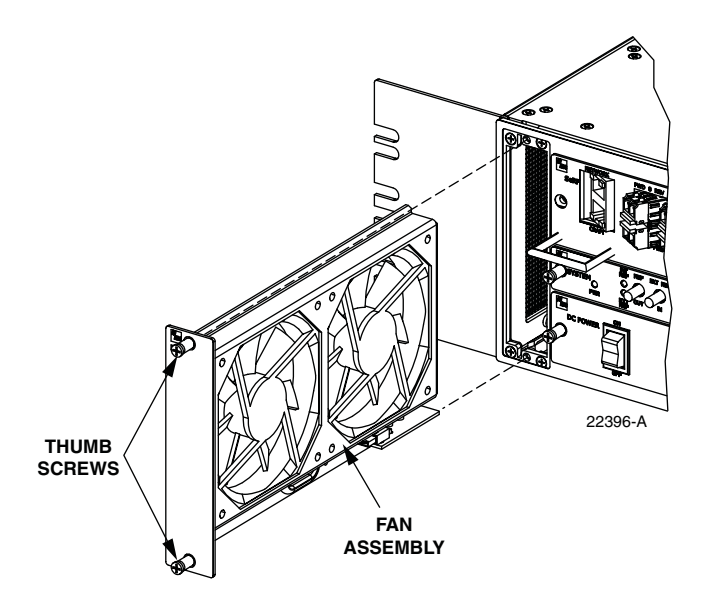

## A.2 POWER SUPPLY REPLACEMENT PROCEDURE

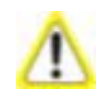

Removing the power supply disables the Host and interrupts service.

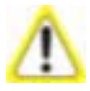

Electronic components can be damaged by static electrical discharge. To prevent ESD damage, slip on an Electrostatic Discharge (ESD) wrist strap and connect the ground wire to an earth ground source. Wear the ESD wrist strap while completing each step in this procedure.

- 1 Notify the NOC or alarm monitoring system operator that the system will be out of service for a period of time.
- 2 Turn power switch to the OFF position.
- **3** Unplug power plug by applying pressure to the left and right side of the connector and pulling it straight out.
- **4** Loosen the two thumb screws that secure the Power Supply to the front of the Host enclosure.

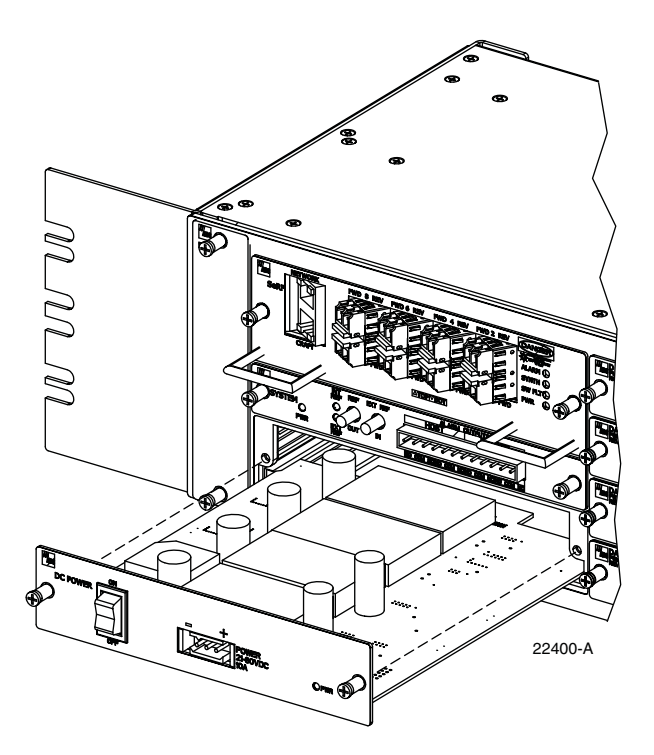

- **5** Carefully withdraw the Power Supply from the enclosure.
- 6 Slide replacement Power Supply into the Host chassis until it is firmly seated.
- 7 Secure the Power Supply to the front of the enclosure using the two thumb screws loosened in Step 4.
- 8 Verify that the power switch is in its OFF position, and then plug power plug into the power connector on the front of the Power Supply. Make certain that it is fully seated.

- **9** Turn power switch to the ON position.
- **10** Notify the NOC or alarm monitoring system operator that the system is back in operation.

## A.3 SYSTEM CARD REPLACEMENT PROCEDURE

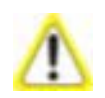

There will be a Loss of Service during the time it takes to complete this procedure. Notify the NOC and alarm managers before starting this process.

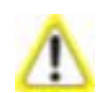

If the EXT REF is being used communications to other Hosts will be disrupted.

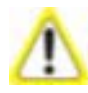

Electronic components can be damaged by static electrical discharge. To prevent ESD damage, slip on an Electro- Static Discharge (ESD) wrist strap and connect the ground wire to an earth ground source. Wear the ESD wrist strap while completing each step in this procedure.

- **1** Notify the NOC or alarm monitoring system operator that the System Card is being replaced.
- 2 If used, disconnect EXT REF cables from the front of the System Card.
- **3** Remove alarm plug from the front of the System Card by pressing on the lock tabs.
- **4** Loosen the two thumb screws that secure the System Card to the front of the Host enclosure.

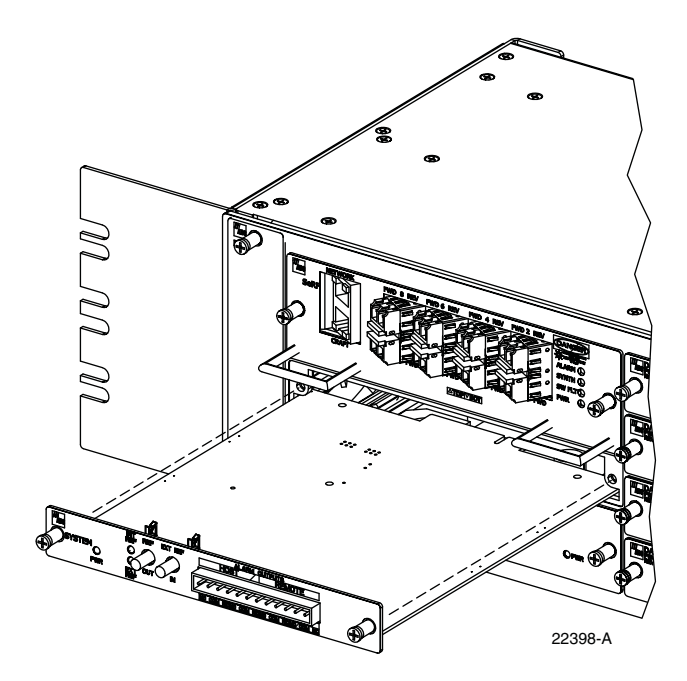

- **5** Carefully withdraw the System Card from the enclosure.
- 6 Slide replacement System Card into the Host chassis until it is firmly seated.
- 7 Secure the System Card to the front of the enclosure using the two thumb screws loosened in Step 4.
- **8** If used, connect EXT REF cables to the front of the System Card.
- **9** Plug alarm plug into the connector on the System Card.
- **10** Notify the NOC or alarm monitoring system operator that the system is back in operation.

#### SERF CARD REPLACEMENT PROCEDURE A.4

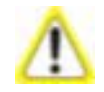

Removing the SeRF Card will disable the Host and interrupt service. The entire system configuration is stored on the Compact Flash card on the SeRF. If you replace the SeRF with a new one, the system will NOT be operational immediately following replacement. Notify the NOC or alarm monitoring system operator that the system will be Out of Service (OOS) for a period of time.

Replacing the SeRF card is a 14-step procedure that is broken into four sections, Follow the steps in the order given.

#### A.4.1 **Preserve System Configuration**

- **1** Before you start the procedure to replace the SeRF card, decide how you will restore the system configuration, which can be accomplished in one of two ways:
  - Option A—You can remove the Compact Flash card from the old SeRF and • install it into the new SeRF before installing the SeRF card in the Host.
  - Option B—You can reconfigure the system once the new SeRF is installed. If you are going to reconfigure the system, before you remove the SeRF card, record the system settings in Table A-1, including frequency bands, gain and delay settings, module names and network information.

| EMS VIEW                        | PARAMETER                                                                                | SETTING |  |  |
|---------------------------------|------------------------------------------------------------------------------------------|---------|--|--|
| IP ADDRESSES                    |                                                                                          |         |  |  |
|                                 | Host Network port IP address                                                             |         |  |  |
|                                 | Host Craft port IP address                                                               |         |  |  |
|                                 | Remote 1 IP address                                                                      |         |  |  |
|                                 | Remote 2 IP address                                                                      |         |  |  |
|                                 | Remote 3 IP address                                                                      |         |  |  |
|                                 | Remote 4 IP address                                                                      |         |  |  |
|                                 | Remote 5 IP address                                                                      |         |  |  |
|                                 | Remote 6 IP address                                                                      |         |  |  |
|                                 | Remote 7 IP address                                                                      |         |  |  |
|                                 | Remote 8 IP address                                                                      |         |  |  |
| HOST CONFIGURATION              |                                                                                          |         |  |  |
| Host Summary                    | Host Name                                                                                |         |  |  |
|                                 | 10 MHz Reference Clock                                                                   |         |  |  |
| Optical Ports view for the Host | Optical Port 1 name                                                                      |         |  |  |
|                                 | Optical Port 2 name                                                                      |         |  |  |
|                                 | Optical Port 3 name                                                                      |         |  |  |
|                                 | Optical Port 4 name                                                                      |         |  |  |
| Optical Ports view for the Host | Optical Port 1 name<br>Optical Port 2 name<br>Optical Port 3 name<br>Optical Port 4 name |         |  |  |

Table A-1. URH System Configuration

| EMS VIEW                                  | PARAMETER                  | SETTING |
|-------------------------------------------|----------------------------|---------|
| -                                         | Optical Port 5 name        |         |
|                                           | Optical Port 6 name        |         |
|                                           | Optical Port 7 name        |         |
|                                           | Optical Port 8 name        |         |
| Configuration and Alarm Details of DART 1 | DART Name                  |         |
|                                           | DART Pass Band             |         |
|                                           | DART Operating Mode        |         |
|                                           | DART Diversity Status list |         |
|                                           | DART Forward Gain          |         |
|                                           | DART Reverse Gain          |         |
| Configuration and Alarm Details of DART 2 | DART Name                  |         |
|                                           | DART Pass Band             |         |
|                                           | DART Operating Mode        |         |
|                                           | DART Diversity Status list |         |
|                                           | DART Forward Gain          |         |
|                                           | DART Reverse Gain          |         |
| Configuration and Alarm Details of DART 3 | DART Name                  |         |
|                                           | DART Pass Band             |         |
|                                           | DART Operating Mode        |         |
|                                           | DART Diversity Status list |         |
|                                           | DART Forward Gain          |         |
|                                           | DART Reverse Gain          |         |
| Configuration and Alarm Details of DART 4 | DART Name                  |         |
|                                           | DART Pass Band             |         |
|                                           | DART Operating Mode        |         |
|                                           | DART Diversity Status list |         |
|                                           | DART Forward Gain          |         |
|                                           | DART Reverse Gain          |         |
| Configuration and Alarm Details of DART 5 | DART Name                  |         |
|                                           | DART Pass Band             |         |
|                                           | DART Operating Mode        |         |
|                                           | DART Diversity Status list |         |
|                                           | DART Forward Gain          |         |
|                                           | DART Reverse Gain          |         |
| Configuration and Alarm Details of DART 6 | DART Name                  |         |
| EMS VIEW                                  | PARAMETER                  | SETTING |
|-------------------------------------------|----------------------------|---------|
|                                           | DART Pass Band             |         |
|                                           | DART Operating Mode        |         |
|                                           | DART Diversity Status list |         |
|                                           | DART Forward Gain          |         |
|                                           | DART Reverse Gain          |         |
| Configuration and Alarm Details of DART 7 | DART Name                  |         |
|                                           | DART Pass Band             |         |
|                                           | DART Operating Mode        |         |
|                                           | DART Diversity Status list |         |
|                                           | DART Forward Gain          |         |
|                                           | DART Reverse Gain          |         |
| Configuration and Alarm Details of DART 8 | DART Name                  |         |
|                                           | DART Pass Band             |         |
|                                           | DART Operating Mode        |         |
|                                           | DART Diversity Status list |         |
|                                           | DART Forward Gain          |         |
|                                           | DART Reverse Gain          |         |
|                                           | REMOTE CONFIGURATION       | I       |
| Remote Unit view                          | Remote Name                |         |
| Optical Ports view for Remote n           | Optics Port Name           |         |
| Configuration Details window              | DART name                  |         |
|                                           | Remote Dart Id             |         |
|                                           | Remote Dart SFP Id         |         |
|                                           | DART Forward Gain          |         |
|                                           | DART Forward Delay         |         |
|                                           | DART Reverse Delay         |         |
|                                           | LPA Operating Mode         |         |

Table A-1. URH System Configuration (Cont.)

### A.4.2 Remove the SeRF Card

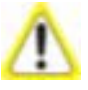

Electronic components can be damaged by static electrical discharge. To prevent ESD damage, slip on an Electrostatic Discharge (ESD) wrist strap and connect the ground wire to an earth ground source. Wear the ESD wrist strap while completing each step in this procedure.

2 Remove Network and Craft RJ-45 plugs from the front of the SeRF Card.

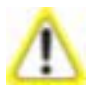

This equipment uses a Class 1 Laser according to FDA/CDRH rules. Laser radiation can seriously damage the retina of the eye. Do not look into the ends of any optical fiber. Do not look directly into the optical transmitter of any unit or exposure to laser radiation may result. An optical power meter should be used to verify active fibers. A protective cap or hood MUST be immediately placed over any radiating transmitter or optical fiber connector to avoid the potential of dangerous amounts of radiation exposure. This practice also prevents dirt particles from entering the connector.

**3** Remove fiber patch cord from the SFPs. Note the location of the fiber patch cords.

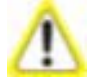

Improper handling can damage fiber optic cables. Do not bend fiber optic cable more sharply than the minimum recommended bend radius specified by the cable manufacturer. Do not apply more pulling force to the cable than specified.

**4** Loosen the two thumb screws that secure the System Card to the front of the Host enclosure.

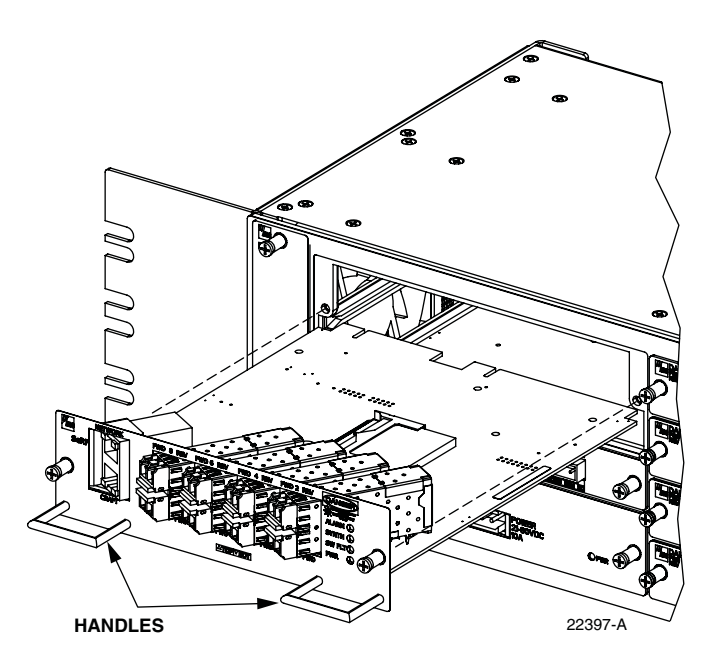

5 Use the two handles to carefully withdraw the SeRF Card from the enclosure.

- **6** Do one of the following:
  - If you plan to reconfigure the system once the new SeRF is installed, skip to Section A.5.2, Installing a New DART Card in the Host Chassis, on page 325.
  - If you will be removing the Compact Flash card from the old SeRF and installing it into the new SeRF before installing the SeRF card in the Host, go to Section A.4.3, Swap Compact Flash From Old SeRF Card to New SeRF Card, on page 323.

### A.4.3 Swap Compact Flash From Old SeRF Card to New SeRF Card

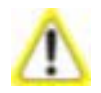

Do not complete this procedure if you are going to reconfigure the URH system after you install the new SeRF card—skip to "Install New SeRF Card" on page 324.

**7** Remove the Compact Flash card from the new SeRF card by gently lifting the Compact Flash card out of its holder.

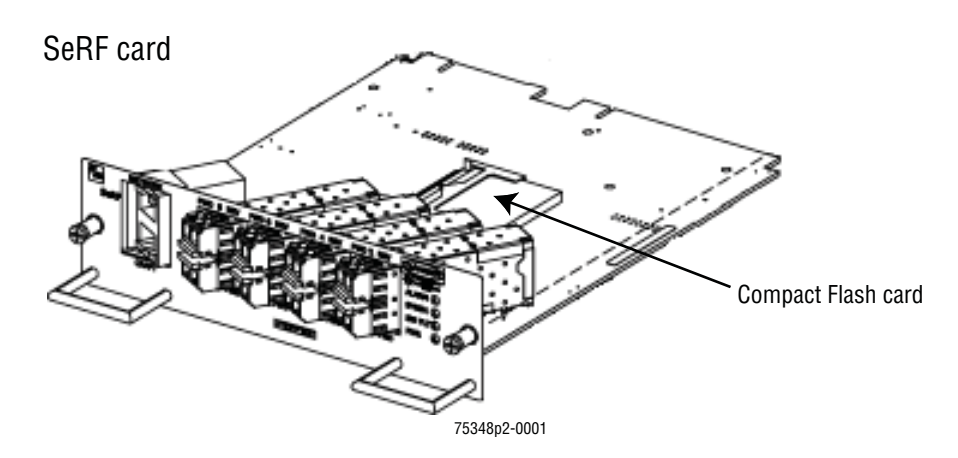

**8** Slide the Compact Flash removed from the old SeRF card into the new SeRF card. Install the Compact Flash card label side up, and with the connectors pointing toward the middle of the SeRF card. Gently push the Compact Flash card in until it is firmly seated.

### A.4.4 Install New SeRF Card

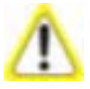

If you are going to swap the Compact Flash card from the old SeRF card to the new, before starting this procedure, complete the steps in "Swap Compact Flash From Old SeRF Card to New SeRF Card" on page 323.

- **9** Slide replacement SeRF Card into the Host chassis until it is firmly seated.
- **10** Secure the SeRF Card to the front of the enclosure using the two thumb screws loosened in Step 4.
- **11** If necessary, install new SFPs or remove them from the SeRF card removed in Step 5 and install them in the new SeRF Card.
- **12** Plug fiber patch cords back into the SFPs, making sure that you return the fiber patch cords to the position they were in prior to this procedure.
- **13** Plug Network and Craft RJ-45 plugs into the connector on the SeRF Card. Make certain the fiber patch cords are inserted in the correct SFP.
- **14** Notify the NOC or alarm monitoring system operator that the system is back in operation.

# A.5 DART CARD REPLACEMENT/INSTALLATION PROCEDURE

Each DART card is spectrum specific and provides an interface between the SeRF and the Power Amplifier. When additional service is needed another DART card can be added to the Host. Individual DART cards may be replaced without disrupting service to the entire remote system. Only the RF spectrum of the DART card being removed is affected.

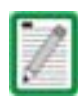

If you replace or install a DART card in the Host to change the RF, its equivalent must be replaced or added to the Remote by adding or replacing the corresponding Remote RF Module.

# A.5.1 Replacing a DART Card in the Host Chassis

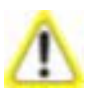

Electronic components can be damaged by static electrical discharge. To prevent ESD damage, slip on an Electrostatic Discharge (ESD) wrist strap and connect the ground wire to an earth ground source. Wear the ESD wrist strap while completing each step in this procedure.

- **1** Notify the NOC or alarm monitoring system operator that the DART card is being replaced.
- 2 Disconnect REF IN and OUT cables from the front of the DART card.
- **3** Loosen the two thumb screws that secure the DART card to the front of the Host enclosure.
- **4** Carefully withdraw the DART card from the enclosure.
- **5** Slide replacement DART card into the Host chassis until it is firmly seated.
- **6** Secure the DART card to the front of the enclosure using the two thumb screws loosened in Step 3.
- 7 Connect REF IN and OUT cables to the front of the DART card.
- **8** Notify the NOC or alarm monitoring system operator that the system is back in operation.

## A.5.2 Installing a New DART Card in the Host Chassis

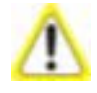

Electronic components can be damaged by static electrical discharge. To prevent ESD damage, slip on an Electrostatic Discharge (ESD) wrist strap and connect the ground wire to an earth ground source. Wear the ESD wrist strap while completing each step in this procedure.

- **1** Notify the NOC or alarm monitoring system operator that another DART card is being added the Host.
- **2** Determine slot location of the new DART card. See Figure 1-6 on Page 14 for DART card slot assignments.

- **3** Remove from the front of the Host the blank panel that corresponds to the selected slot location.
- **4** Do one of the following:
  - If you are installing a Dual SuperDART card:
    - **a** Loosen the two retaining screws on the front of the blank panel and then then remove the blank panel.
    - **b** Use a Phillips screwdriver to remove the two screws from the divider bar, and then remove the divider bar, storing the bar and screws for potential future use.
  - If a Dual SuperDART card had previously been installed and you are now installing a Single SuperDART or Classic DART, use two Phillips-head screws to reinstall a divider bar.

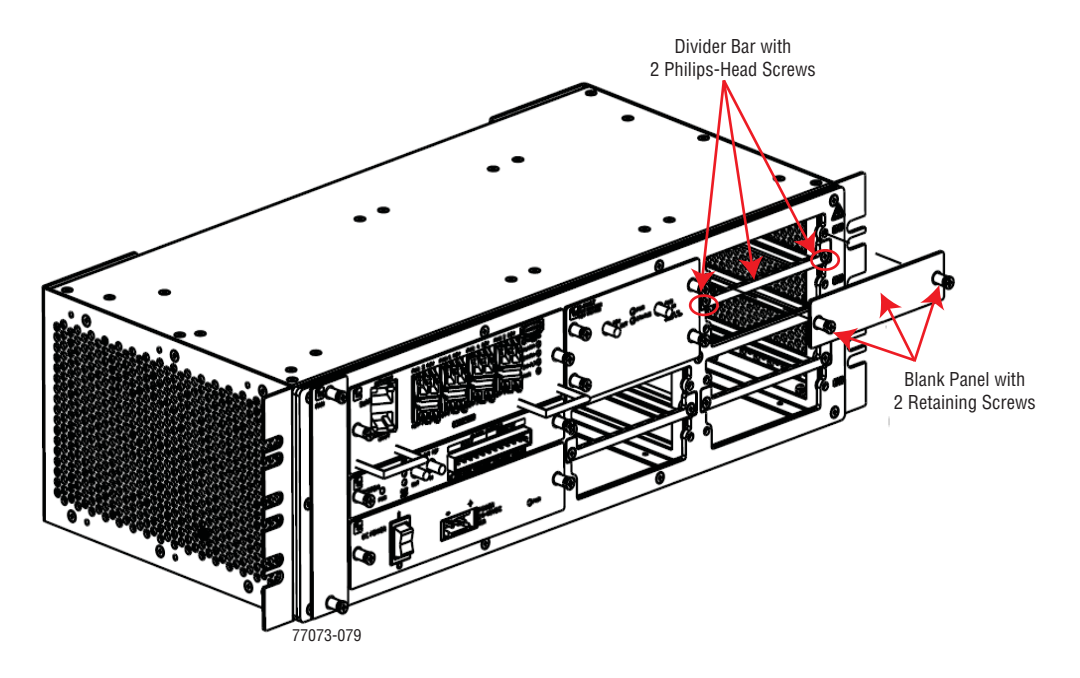

5 Slide the DART card into the Host chassis until it is firmly seated.

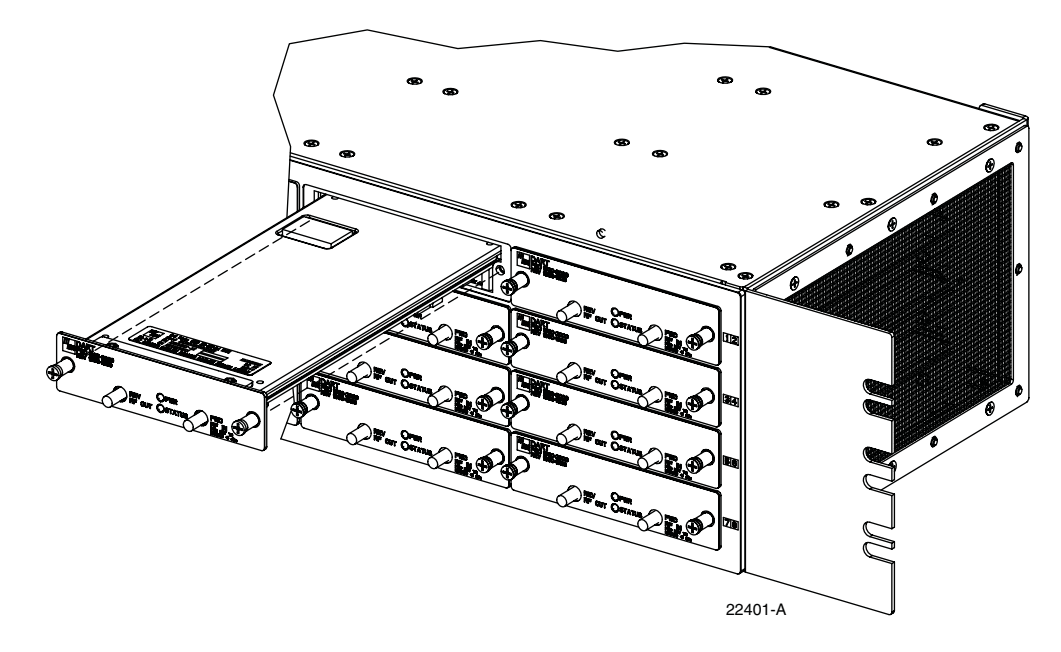

- **6** Secure the DART card to the front of the enclosure using the two thumb screws.
- 7 Obtain the required lengths of high performance, flexible, low loss 50-ohm coaxial communications cable (RG-400 or equivalent) for all coaxial connections.
- **8** Route the forward and reverse path coaxial cables between the Host and the BTS interface (per system design plan) and cut to the required length. Allow sufficient slack for dressing and organizing cables at the Host and for installing an external attenuator in the forward path link.
- **9** Terminate each cable with an QMA-type male connector following the connector supplier's recommendations.
- **10** If required, install an external attenuator in the forward path.

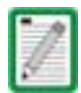

The composite forward path RF signal level at the Host must be between -25 and +5 dBm. Do not connect the forward path cable until the composite forward path RF signal level is measured and the amount of external attenuation required is determined.

- **11** Connect the forward and reverse path cables as shown as shown in Step 21 in Section 3.3.5, Coaxial Cable Connections, on page 70:
  - **a** Connect the forward path cable to the FWD RF IN connector on the Host DART front panel.
  - **b** Connect the reverse path cable to the REV RF OUT connector on the Host DART front panel.
- 12 Dress and secure cables at the right side of the Host.
- **13** Complete all remaining coaxial connections as specified in the system design plan.
- **14** Notify the NOC or alarm monitoring system operator that the DART card is ready for operation.

Intentionally Blank Page

# **GENERAL INFORMATION**

| Content                        | Page |
|--------------------------------|------|
| B.1 Warranty/Software          |      |
| B.2 Software Service Agreement |      |
| B.3 Repair/Exchange Policy     |      |
| B.4 Repair Charges             |      |
| B.5 Replacement/Spare Products |      |
| B.6 Returned Material          |      |

# **B.1 WARRANTY/SOFTWARE**

The Product and Software warranty policy and warranty period for all ADC Products is published in ADC's Warranty/Software Handbook. Contact the Technical Assistance Center at 1-800-366-3891, extension 73476 (in U.S.A. or Canada) or 952-917-3476 (outside U.S.A. and Canada) for warranty or software information or for a copy of the Warranty/Software Handbook.

# **B.2** SOFTWARE SERVICE AGREEMENT

ADC software service agreements for some ADC Products are available at a nominal fee. Contact the Technical Assistance Center at 1-800-366-3891, extension 73476 (in U.S.A. or Canada) or 952-917-3476 (outside U.S.A. and Canada) for software service agreement information.

# **B.3 REPAIR/EXCHANGE POLICY**

All repairs of ADC Products must be done by ADC or an authorized representative. Any attempt to repair or modify ADC Products without written authorization from ADC voids the warranty.

If a malfunction cannot be resolved by the normal troubleshooting procedures, call the Technical Assistance Center at 1-800-366-3891, extension 73476 (in U.S.A. or Canada) or 952-917-3476 (outside U.S.A. and Canada). A telephone consultation can sometimes resolve a problem without the need to repair or replace the ADC Product.

If, during a telephone consultation, ADC determines the ADC Product needs repair, ADC will authorize the return of the affected Product for repair and provide a Return Material Authorization number and complete return shipping instructions. If time is critical, ADC can arrange to ship the replacement Product immediately. In all cases, the defective Product must be carefully packaged and returned to ADC.

# **B.4 REPAIR CHARGES**

If the defect and the necessary repairs are covered by the warranty, and the applicable warranty period has not expired, the Buyer's only payment obligation is to pay the shipping cost to return the defective Product. ADC will repair or replace the Product at no charge and pay the return shipping charges.

Otherwise, ADC will charge a percentage of the current Customer Product price for the repair or NTF (No Trouble Found). If an advance replacement is requested, the full price of a new unit will be charged initially. Upon receipt of the defective Product, ADC will credit Buyer with 20 percent of full price charged for any Product to be Out-of-Warranty. Products must be returned within thirty (30) days to be eligible for any advance replacement credit. If repairs necessitate a visit by an ADC representative, ADC will charge the current price of a field visit plus round trip transportation charges from Minneapolis to the Buyer's site.

# **B.5 REPLACEMENT/SPARE PRODUCTS**

Replacement parts, including, but not limited to, button caps and lenses, lamps, fuses, and patch cords, are available from ADC on a special order basis. Contact the Technical Assistance Center at 1-800-366-3891, extension 73476 (in U.S.A. or Canada) or 952-917-3476 (outside U.S.A. and Canada) for additional information.

Spare Products and accessories can be purchased from ADC. Contact Sales Administration at 1-800-366-3891, extension 73000 (in U.S.A. or Canada) or 1-952-938-8080 (outside U.S.A. and Canada) for a price quote and to place your order.

# **B.6 RETURNED MATERIAL**

Contact the ADC Product Return Department at 1-800-366-3891, extension 73748 (in U.S.A. or Canada) or 952-917-3748 (outside U.S.A. and Canada) to obtain a Return Material Authorization number prior to returning an ADC Product.

All returned Products must have a Return Material Authorization (RMA) number clearly marked on the outside of the package. The Return Material Authorization number is valid for 90 days from authorization.

#### Alarm

A physical or functional state affecting the ability of a Host/Remote pair to function normally. Reported by the Host/Remote pair to the EMS to notify the user that such a state exists.

#### Attenuation

Function applied to an RF signal to lower the signal level. Can be set for a Host/Remote pair using an EMS window or command.

#### Band

RF spectrum defined as an entity for communication purposes and assignable to a service provider for cell phones and similar devices. Examples are Cellular and PCS.

#### **Base Transceiver Station**

Signal processing station at the base of a tower or at some other location with access to the main antenna. Its primary function is to transport RF signals between the main antenna and cell phone users.

#### BTS

See Base Transceiver Station.

#### DART

Digital to Analog Receiver Transmitter. Interface card used in both Host and Remotes. Its primary function is data conversion of RF to optical and vice versa. Each DART provides one RF band.

#### Delay

RF propagation delay, which can be set for a linked Host DART and Remote DART using an EMS window or command.

#### EMS

FlexWave Prism Element Management System, the software application documented in this document.

#### ENET Port

Ethernet port capable of CAT5 transmission.

#### **Forward Path**

Signal path in the direction from the BTS to the cell phone.

#### Hypertext Transfer Protocol (HTTP)

HTTP is a is a request/response standard used by the World Wide Web in which the WWW is a web site is the server and the end user is the client. The EMS uses HTTP to allow access to a Host or Remote through its IP address.

#### Host Unit

FlexWave Prism network element that receives an RF signal from the BTS and converts it to an optical signal to its paired Remotes.

#### Linear Power Amplifier(LPA)

An electronic module in the Remote. Its job is to provide a large power gain to forward path signals.

#### LNA

Low Noise Amplifier. An electronic module in the Remote. The LNA amplifies the reverse path RF signal.

#### Log File

EMS history file into which alarms are written as they occur. It can be used to review recent alarms.

#### Mask

A software setting placed on an alarm type that causes all alarms of this type to not be reported in the EMS. The LEDs for a masked alarm display in gray instead of the standard red, yellow, and green.

#### **Normal Mode**

One of the operating modes of the DART and LPA. In this mode the equipment is transporting RF signals normally.

#### **Radio Frequency**

(RF) Radio-type frequency modulation signal received at the BTS and transmitted from the Remote to the cell phone.

#### **Reverse Path**

Signal path in the direction from the cell phone to the BTS.

#### **Remote Unit**

FlexWave Prism network element that receives an optical signal from its paired Host, converts the optical signal to RF, and transmits the RF signal to cell phones in a local coverage area.

#### **RF Signal Level**

Measured power of the forward path and reverse path RF signals as measured in the Host/Remote pair and reported in the EMS.

#### Standby Mode

One of the operating modes of the DART and LPA. In this mode, RF transport is disabled and power consumption is minimized.

#### Threshold

Value that defines when a reported state in the Host/Remote pair is considered to be in alarm.

#### URH

Universal Radio Head. This name derives from the ability of a FlexWave URH Remote to support multiple bands of different types.

Intentionally Blank Page

# **CONTACTING ADC**

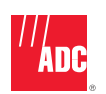

PHONE :

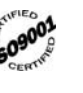

|             | U.S.A. or CANADA                                                                                                    |                                  |                   |                                                                                                    |                   |
|-------------|----------------------------------------------------------------------------------------------------|----------------------------------|-------------------|----------------------------------------------------------------------------------------------------|-------------------|
|             | Sales:                                                                                                    | 1-800-366-3                      | 891               |                                                                                                    |                   |
|             | Extension                                                                                                    | 73                               | 000               |                                                                                                    |                   |
|             | Technical Assistan                                                                                                    | ce:1-800-366-3                   | 891               |                                                                                                    |                   |
|             | Connectivity                                                                                                    | Extension: 73                    | 475               | $\frown$                                                                                                    |                   |
|             | Wireless Exte                                                                                                    | nsion: 73                        | 476               |                                                                                                    |                   |
|             | EUROPE                                                                                                    |                                  |                   | $f \qquad \forall $                                                                                                    |                   |
|             | Sales Administration                                                                                                    | on:+32-2-712-6                   | 5 00              |                                                                                                    |                   |
|             | Technical Assistan                                                                                                    | ce:+32-2-712-6                   | 542 /             |                                                                                                    |                   |
|             | EUROPEAN TOLL                                                                                                    | REE NUMBERS                      |                   |                                                                                                    |                   |
|             | Germany:                                                                                                    |                                  | 923               |                                                                                                    |                   |
|             | UK:                                                                                                    |                                  | 236               | 13 15                                                                                                    | ZH FUI            |
|             | Spain:                                                                                                    |                                  | 291               |                                                                                                    | y . B             |
|             | France:                                                                                                    |                                  | 032               | 3                                                                                                    | ζ                 |
|             | Italy:                                                                                                    | 0800 782                         | 374               |                                                                                                    |                   |
|             | ASIA/PACIFIC                                                                                                    |                                  |                   |                                                                                                    | ſ                 |
|             | Sales Administration                                                                                                    | on: +65-6294-9                   | 948               | 1                                                                                                    | T                 |
|             | Technical Assistan                                                                                                    | ce: +65-6393-0                   | 739               |                                                                                                    |                   |
|             | ELSEWHERE                                                                                                    |                                  |                   |                                                                                                    |                   |
|             | Sales Administration                                                                                                    | on: +1-952-917-3                 | 000               |                                                                                                    |                   |
|             | Technical Assistan                                                                                                    | ce: +1-952-917-3                 | 475               |                                                                                                    | 13944-0           |
| WRITE:      |                                                                                                    |                                  |                   |                                                                                                    | 1551110           |
|             |                                                                                                    |                                  |                   |                                                                                                    | ~                 |
|             | ADC Telecommunica                                                                                                    | tions (S'PORE) PTE               | , LTD;            |                                                                                                    | $\langle \rangle$ |
|             | Singanore 180702                                                                                                    | b-ui, silaw luweis.              |                   | /                                                                                                    |                   |
|             | onigapore rosroz.                                                                                                    |                                  |                   | $\wedge$                                                                                                    |                   |
|             | ADC Telecommunica                                                                                                    | tions, INC                       |                   |                                                                                                    |                   |
|             | PO Box 1101,                                                                                                    |                                  |                   | , the second second sec |                   |
|             | Minneapolis, MN 55                                                                                                    | 440-1101, USA                    |                   |                                                                                                    |                   |
|             | ADC European Custo                                                                                                    | mer Service, INC                 |                   |                                                                                                    | Ý                 |
|             | Belgicastraat 2,                                                                                                    |                                  |                   | $\sim$                                                                                                    |                   |
|             | 1930 Zaventem, Belg                                                                                                    | jium                             |                   | ,<br>,                                                                                                    |                   |
| PRODUC      | T INFORMATION A                                                                                                    | ND TECHNICAL AS                  | SSISTANCE:        |                                                                                                    |                   |
|             |                                                                                                    |                                  |                   |                                                                                                    | $\sim$            |
|             | connectivity tac@                                                                                                    | adc.com                          |                   |                                                                                                    |                   |
|             | wireless tac@adc                                                                                                    | om                               |                   |                                                                                                    |                   |
|             |                                                                                                    | John                             |                   |                                                                                                    | 5                 |
|             | euro.tac@adc.com                                                                                                    | 1                                |                   |                                                                                                    |                   |
|             | asiapacific.tac@ad                                                                                                    | c.com                            | ,                 |                                                                                                    | ~                 |
|             |                                                                                                    |                                  |                   |                                                                                                    | C <sup>3</sup>    |
| REPRINTS    | 5:                                                                                                    |                                  |                   |                                                                                                    |                   |
|             |                                                                                                    |                                  |                   |                                                                                                    |                   |
|             | PDF copies of manuals                                                                                                    | are available<br>following link: |                   |                                                                                                    |                   |
|             | ion downloading at the                                                                                                    | ionowing illik.                  |                   |                                                                                                    |                   |
|             | www.adc.com/ma                                                                                                    | inuals                           | ADCP Number:      | 77-073                                                                                                    |                   |
|             |                                                                                                    |                                  |                   |                                                                                                    |                   |
|             |                                                                                                    |                                  |                   |                                                                                                    |                   |
| ein are cur | rent as of the date of the date of the dat | r publication. ADC               | , reserves the ri | ignt to change the c                                                                                                    | ontents           |

Contents herein are current as of the date of publication. ADC reserves the right to change the contents without prior notice. In no event shall ADC be liable for any damages resulting from loss of data, loss of use, or loss of profits and ADC further disclaims any and all liability for indirect, incidental, special, consequential or other similar damages. This disclaimer of liability applies to all products, publications and services during and after the warranty period.

Intentionally Blank Page

# INDEX

### Numerics

| 10 MHz Refe | erence Clock list |   |
|-------------|-------------------|---|
| 4G readines | S                 | 4 |

#### A

| AC power junction box126                       |
|------------------------------------------------|
| AC power port128                               |
| AC Power Supply Fault LED242                   |
| AC power wiring, Remote125-128                 |
| Access<br>Network Manager                      |
| Access Level list200                           |
| Accessing<br>EMS                               |
| AccessLevel column197                          |
| ADC-FLEXWAVE-URH.mib280                        |
| Add New User link 197, 199                     |
| add user200                                    |
| admin user access196                           |
| Agent SwVer column, System Inventory table<br> |
| Alarm<br>Major, DARTs253                       |

| Alarm Details of DART-n of Group n on<br>Remote-n window 236–237, 253–254 |
|---------------------------------------------------------------------------|
| Alarm Indications141                                                      |
| Alarm Management Table window 260, 262                                    |
| Alarm Summary indicator178                                                |
| Alarm Summary of RF Groups of Remote-n<br>view                            |
| Alarm Type column258                                                      |
| Alarms<br>Minor, DARTs254                                                 |
| Antenna cable, Remote 123–125                                             |
| Applications, FlexWave Prism5                                             |
| Apply buttonxi                                                            |
| APPMon SwVER column, System Inventory<br>table                            |
| Auto Refresh list179                                                      |
| Auto Refresh Time box179                                                  |
| AWS bandwidths24-25                                                       |
| В                                                                         |
| Band-Config link 152, 168                                                 |

| Bandwidths       |    |
|------------------|----|
| AWS              |    |
| DART cards       |    |
| options          |    |
| PCS              |    |
| versus timeslots | 19 |

| Boot Loader Ver column, System Inventory<br>table                | Co         |
|------------------------------------------------------------------|------------|
| С                                                                |            |
| Canceling a procedurexi                                          |            |
| Caution iconx                                                    | -          |
| Change Access Level button 197, 203                              | Co         |
| Change Access Level window203                                    |            |
| Change password<br>another user206–207<br>your own208            | Сс         |
| Change Password button . 197, 206, 207, 208                      | Co         |
| Change Password Settings view<br>changing another's password     | Cr         |
| Chassis ground<br>Host69<br>Remote118-??                         | Cr         |
| Class column, SNMP interface                                     | DA         |
| Clock source, setting147-149                                     | DA         |
| Close buttonxi                                                   |            |
| Coaxial cable<br>install, Host70–71                              |            |
| Compact Flash SwVer column, System<br>Inventory table181         |            |
| Components<br>Prism system6<br>Remote Unit36                     |            |
| Configuration and Alarm Details of Dart n on<br>Host-n window226 | D/         |
| Configuration and Alarm Details window 153,<br>                  | DF         |
| Configuration Details table163                                   | D4         |
| Configuration link179                                            | <b>~</b> ' |
| Configuring Host DARTs152–155                                    | υA         |

| Confirmation dialog<br>decommissioning a Host DART221<br>decommissioning a Remote DART234<br>decommissioning a Remote Unit245<br>delete user210<br>reset Host Unit216<br>reset unit247 |
|----------------------------------------------------------------------------------------------------|
| Connect to dialog<br>local login<br>Host193<br>Remote191<br>remote log in188                                                                                                    |
| Connectors<br>Remote47-48                                                                                                    |
| Course Wavelength Division Multiplexer<br>System51-54                                                                                                    |
| Craft port<br>Host80                                                                                                    |
| Craft Port status, Host218                                                                                                    |
| D                                                                                                    |
| DART alarm250                                                                                                    |
| DART cards<br>alarms                                                                                                    |
| Major253                                                                                                    |
| Minor254                                                                                                    |
| bandwidths20-23                                                                                                    |
| configuring                                                                                                    |
| Host                                                                                                    |
| Remote                                                                                                    |
| install, Host                                                                                                    |
|                                                                                                    |

| configuring 152–155                                                  |  |
|----------------------------------------------------------------------|--|
| Host 220–221                                                         |  |
| Remote                                                               |  |
| install, Host                                                        |  |
| linking                                                              |  |
| overview12-15                                                        |  |
| unlink173                                                            |  |
| DART DC Supply Fault253                                              |  |
|                                                                      |  |
| DART Diversity Status list 153, 154, 171, 173,                       |  |
| DART Diversity Status list 153, 154, 171, 173,<br>                   |  |
| DART Diversity Status list 153, 154, 171, 173,<br>                   |  |
| DART Diversity Status list 153, 154, 171, 173,<br>                   |  |
| DART Diversity Status list 153, 154, 171, 173,<br>                   |  |
| DART Diversity Status list 153, 154, 171, 173,<br>                   |  |
| DART Diversity Status list 153, 154, 171, 173,<br>DART Fault<br>Host |  |
| DART Diversity Status list 153, 154, 171, 173,<br>DART Fault<br>Host |  |

| DART Hardware Mismatch Fault                                       |
|--------------------------------------------------------------------|
| Host                                                               |
| DART Indicator214                                                  |
| DART Low Temperature Fault 254                                     |
| DART Name box153, 170, 173                                         |
| DART Operating Mode list153, 171, 173                              |
| DART Over Drive Fault 227                                          |
| DART Over Temperature Fault 253                                    |
| DART Pass Band (Timeslots) list 153, 170,<br>173                   |
| DART Remote Ranging Fault 253                                      |
| DART Reverse Delay box166                                          |
| DART Reverse Gain list154                                          |
| DART UnderDrive Fault 227                                          |
| Date Code column<br>Host Inventory table                           |
| Date column, SNMP interface                                        |
| Decommission button163                                             |
| Decommission Unit button243                                        |
| Decommissioning<br>Host DART220-221<br>Remote DART232-234, 244-245 |
| Delete Entry button291                                             |
| Delete the Selected Rows 291                                       |
| Delete User button 197, 210                                        |
| Determine power, Remote129-131                                     |
| Diversity reverse path17                                           |
| Divider bar, Host Unit 326                                         |
| Duplexer, remote40                                                 |

### Ε

| E911 Support16                                  |
|-------------------------------------------------|
| E911 support16                                  |
| EMS Menu bar138, 140                            |
| EMS View Frame138                               |
| Enable Logging check box291                     |
| ENET Configurations view<br>Host                |
| ENETMon SwVer column, System Inventory<br>table |
| Ethernet CAT 5 cable142                         |
| EXT REF connections, Host78-79                  |

### F

| Fan Over Speed Fault242                |
|----------------------------------------|
| Fan Under Speed Fault242               |
| Fan, Host314                           |
| Fiber Optic Transport17–18             |
| Finishing a procedurexi                |
| FlexWave URH EMS4                      |
| FlexWave-URH Agent MIB<br>accessing282 |

| accessing                                       |
|-------------------------------------------------|
| Fontsxi                                         |
| Forward path optical signal17                   |
| FPGA Ver column, System Inventory table 181     |
| FPGAMon SWVer column, System Inventory<br>table |

Function Explorer Tree ......138

#### Fwd Launch column

| Host   | 225 |
|--------|-----|
| Remote | 249 |

#### G

| General Configuration window       | 179 |
|------------------------------------|-----|
| Graphical User Interface, overview | 138 |
| Green LED                          | 141 |
| Grey LED                           | 141 |

### Η

| Handset interface, remote                            |
|------------------------------------------------------|
| Host168                                              |
| Host Dart Band column163                             |
| Host Dart Id column163                               |
| Host Dart Pass Band column163                        |
| Host Dart SFP Id column163                           |
| Host DART Status column163                           |
| Host DART's Alarm Summary view 152, 168, 220,226–227 |
| Host DARTs, configuring152-155                       |
| Host ENET Configurations view217-219                 |
| Host IP Address field178                             |
| Host Lost Fault LED 242                              |
| Host Major Contact Alarm Output Indicator .<br>214   |
| Host Minor Contact Alarm Output Indicator .<br>214   |
| Host mounting brackets                               |
| Host Name box147                                     |
| Host Name column258<br>Remote                        |
| Host Name, creating147-149                           |

| 5                                         | Host Name, Function Explorer Tree148                                     |
|-------------------------------------------|--------------------------------------------------------------------------|
| 9                                         | Host No column258                                                        |
| a                                         | Host SERF optical ports, labeling151                                     |
| 2                                         | Host Summary view147-149, 214                                            |
| 1                                         | Host Temperature Measurement223                                          |
| 1<br>6<br>8<br>3<br>3<br>3<br>3<br>3<br>7 | Host Unit<br>DARTs<br>decommissioning                                    |
| 5                                         | I                                                                        |
| 5<br>1                                    | Iconsx                                                                   |
| 9                                         | Illustrationsxi                                                          |
| 5<br>7                                    | Indoor coverage4                                                         |
| ~                                         | Information column152, 168                                               |
|                                           | Installation                                                             |
|                                           | chassis ground69<br>Coaxial cable                                        |
| 7                                         | Craft port80<br>EXT REF connections78–79<br>Optical connections72–77     |
| /<br>R                                    | Optical connections, no WDM .74–75<br>Optical connections, with WDM .76– |
| 9                                         | OSP Fiber cable                                                          |
| 9                                         | System Alarm connections81–83                                            |

WDM components ......90-91

#### L

| Labeling                |         |
|-------------------------|---------|
| Host SERF optical ports | 151     |
| Host Unit               | 147-148 |
| Remote                  | 156-157 |
|                         |         |

| Laser Fault column<br>Host                         |
|----------------------------------------------------|
| LC Attenuator73                                    |
| LEDs, alarms141                                    |
| Lightning Surge Suppressor50                       |
| Linear Power Amplifier, Remote41                   |
| Linking                                            |
| Linux Kernel Ver column, System Inventory<br>table |
| LNA alarm                                          |

| LNA Major Alarms254                   | 4      |
|---------------------------------------|--------|
| LNA Power Fault254                    | 4      |
| LongRange<br>Host229<br>Remote        | 5<br>9 |
| Low Noise Amplifier, remote40         | 0      |
| LPA<br>restarting                     | 9      |
| LPA alarm250                          | 0      |
| LPA DC Fault254<br>LPA Resets         | 4<br>7 |
| LPA Disable Fault254<br>LPA Resets    | 4<br>6 |
| LPA High Temperature Fault254         | 4      |
| LPA Loop Fault                        | 4<br>7 |
| LPA Low Power Fault254<br>LPA Resets  | 4<br>7 |
| LPA Major Alarms254                   | 4      |
| LPA Minor Alarms254                   | 4      |
| LPA Missing Fault237, 254             | 4      |
| LPA Over Power Fault254<br>LPA Resets | 4<br>7 |
| LPA Reset button 163, 236             | 6      |
| LPA VSWR Fault254<br>LPA Resets       | 4<br>7 |
| М                                     |        |
| Major alarms14                        | 1      |

| Major alarms                                  | 141       |
|-----------------------------------------------|-----------|
| Major Alarms table                            | 242       |
| Management Port status                        | 218       |
| Masking alarm types                           | 260       |
| MATEMon SwVER column, System Invento<br>table | ry<br>181 |

| Materials<br>Host installation65<br>Remote installation95 |
|-----------------------------------------------------------|
| Menu bar140                                               |
| Message, SNMP interface291                                |
| MIB278                                                    |
| MIB browser281                                            |
| Millimeter wave backhaul4                                 |
| Millimeter Wave System55                                  |
| Minor alarms141                                           |
| Minor Alarms table242                                     |
| Module Number column258                                   |
| Module Type column                                        |
| Module Type column, System Inventory table<br>            |
| Mounting brackets, remote46                               |
| Mounting plans, Remote96                                  |
| Multi Fibers159                                           |
| Multi-Host system<br>overview10-11                        |
| Multi-Host Systems10                                      |
| Ν                                                         |
| Network cable, Remote119-120                              |

| Network Interface Card142           |
|-------------------------------------|
| Network Interface list149           |
| Network Manager access level 196    |
| Network Manager role 200            |
| Network Manager, assign role of 200 |
| Network Port status                 |

| Host218                                                  |
|----------------------------------------------------------|
| Network User<br>assign role of200<br>change user role203 |
| Network User access level196                             |
| Network User role200                                     |
| networkManager<br>add user200<br>change user account203  |
| networkUser200<br>change user account203                 |
| New Link list<br>Host DARTs173                           |
| New Password box200, 207, 208                            |
| Normal mode153, 171, 173                                 |
| Note iconx                                               |

### 0

| OK buttonxi                                         |
|-----------------------------------------------------|
| Old Password box208                                 |
| Open Door Fault242                                  |
| Operator access level196                            |
| OptEnetPort status, Host218                         |
| Optical connections, Host72-77                      |
| Optical Ports alarm<br>Host222<br>Remote248         |
| Optical Ports On Remote-n view 248-249              |
| Optical Ports view<br>Host151, 224–225<br>Remote158 |
| Optics Name column<br>Host225<br>Remote249          |

Optics Number column

| Host                                                                                                    |
|----------------------------------------------------------------------------------------------------|
| Optics Port Name box<br>Host151<br>Remote158                                                                                                    |
| Optics Type column<br>Host225<br>Remote249                                                                                                    |
| OSP Fiber cable68                                                                                                    |
| Outdoor coverage4                                                                                                    |
| Over Temperature Fault<br>Host223<br>Remote LED242                                                                                                    |
| OverDrive Fault column<br>Host225<br>Remote249                                                                                                    |
| OverviewDART cards $12-15$ E911 support16Graphical User Interface138Host Unit30Multi-Host systems $10-11$ Prism system4SNMP interface276, 277-279URH Element Management Software137Wavelength Division Multiplexer System87 |
| Р                                                                                                    |
| ParserEditor291                                                                                                    |
| Part Number column<br>Host Inventory table                                                                                                    |
| Passwords, changing<br>another user206–207                                                                                                    |

| Power Detector Major Alarms253  |
|---------------------------------|
| Power supply<br>remote44        |
| Power supply, Host315           |
| Primary Clock Priority Fault223 |
| Prism system<br>components      |
| ProAx connector dust cover121   |
| Proceduresxi                    |

### Q

| Quad Fiber cable, Remote | 121–123 |
|--------------------------|---------|
|--------------------------|---------|

### R

| Receive broadcast packet counter<br>Host<br>Remote | 219<br>231 |
|----------------------------------------------------|------------|
| Receive byte counter<br>Host<br>Remote             | 218<br>230 |
| Receive FCS error counter<br>Host<br>Remote        | 218<br>230 |
| Receive fragments counter<br>Host<br>Remote        | 219<br>231 |
| Receive jabber counter<br>Host<br>Remote           | 219<br>231 |
| Receive multicast packet counter<br>Host<br>Remote | 219<br>231 |
| Receive packet counter<br>Host<br>Remote           | 218<br>230 |
| Red LED                                            | 141        |

PCS bandwidths ......24-25

Power Det alarm ......251

Power connections

| Re-enter Password box                               |             |
|-----------------------------------------------------|-------------|
| Refresh buttonxi                                    |             |
| Remote Alarm Summary view                           |             |
| Remote Antenna Cable Connections49                  |             |
| Remote Capacity field                               | r           |
| Remote Cooling49                                    |             |
| Remote Dart Id column163                            |             |
| Remote Dart SFP Id column                           | r           |
| Remote Dart Status column                           |             |
| Remote Fiber Connector Cable Assembly .49           | F           |
| Remote Grounding49                                  | F           |
| Remote IP Address field178                          | F           |
| Remote Lost Fault LED242                            |             |
| Remote Major Contact Alarm Output<br>Indicator214   | r           |
| Remote Minor Contact Alarm Output<br>Indicator      | F           |
| Remote Name box157                                  | F           |
| Remote Name column258                               |             |
| Remote name, entering156-157                        | F           |
| Remote No column258                                 | F           |
| Remote Optical Port Name Configuration<br>window158 | -           |
| Remote RF Module Shelf98                            | ŀ           |
| Remote SERF ENET230                                 | F           |
| Remote Temperature field242                         | F           |
| Remote Unit<br>connectors                           | F<br>F<br>F |

| mounting brackets46<br>power supply44<br>resetting246-247<br>RF modules38-39<br>SeRF modules43<br>Solar Shield45 |
|----------------------------------------------------------------------------------------------------|
| remote Unit<br>components                                                                                        |
| remote unit<br>Duplexer40                                                                                        |
| Remote Unit Name field178                                                                                        |
| Remote Unit view156                                                                                              |
| Replacement<br>Host DART card                                                                                    |
| replacement<br>Host fan                                                                                          |
| Reset Unit button 215, 243                                                                                       |
| Resetting<br>Host unit                                                                                           |
| Restarting LPA 236-239                                                                                           |
| Rev Receive column<br>Host225<br>Remote249                                                                       |
| Reverse path optical signal17                                                                                    |
| RF Groups Alarm Summary LED241                                                                                   |
| RF Module<br>installation                                                                                        |
| RF Module cables104                                                                                              |
| RF Modules, Remote                                                                                               |
| RF Power Fault253                                                                                                |

| RF transmission<br>configuring Host DARTs152      |
|---------------------------------------------------|
| RF-over-fiber transport4                          |
| Rx BroadCast Pkts counter<br>Host219<br>Remote231 |
| Rx Bytes counter<br>Host218<br>Remote230          |
| Rx Fragmented Frames counter<br>Host              |
| Rx FSC Errors counter<br>Host                     |
| Rx Jabber Frames counter<br>Host                  |
| Rx MultiCast Pkts counter<br>Host                 |
| Rx Pkts counter<br>Host218<br>Remote230           |
| RxBer Fault column<br>Host225<br>Remote249        |
| RxNoLight Fault column<br>Host                    |
| S                                                 |
| Secondary Clock Priority Fault 223                |
| Select radio button 197                           |
| SeRF (Serialized RF) digital protocol17           |
| SERF card, alarms, Host 222                       |
| SeRF card, Host319-324                            |
| SERF Fault alarm<br>Host222                       |

| Remote248                                                                                                    |
|----------------------------------------------------------------------------------------------------|
| SERF Indicator<br>Host214                                                                                             |
| SERF LED<br>Remote241                                                                                                 |
| SeRF modules, Remote43                                                                                                |
| Serial Number column<br>Host Inventory table182<br>Remote Inventory table183                                          |
| Severity column258                                                                                                    |
| Show Details button291                                                                                                |
| Simple Network Management Protocol278                                                                                 |
| SNMP interface277–279<br>overview276                                                                                  |
| SNMP Procedures281<br>accessing FlexWave-URH Agent MIB 282<br>registering manager for traps 283, 284<br>viewing traps |
| snmpTargetAddrDomain286                                                                                               |
| snmpTargetAddrName286                                                                                                 |
| snmpTargetAddrParams286                                                                                               |
| snmpTargetAddrRetryCount286                                                                                           |
| snmpTargetAddrStorageType286                                                                                          |
| snmpTargetAddrTAddress286                                                                                             |
| snmpTargetAddrTagList286                                                                                              |
| snmpTargetAddrTimeout286                                                                                              |
| Solar Shield, Remote45                                                                                                |
| Source column, SNMP interface291                                                                                      |
| Specifications<br>Host                                                                                                |
| Standby mode153, 171, 173                                                                                             |

| Starting a procedurexi                  |
|-----------------------------------------|
| Switch Port status, Host218             |
| System Alarm connections, Host 81–83    |
| System card, Host317-318                |
| System Fan Fault222                     |
| System Inventory link180                |
| System Inventory view180                |
| System Nominal Optical specifications58 |
| System Requirements142                  |
| System VSWR Fault253                    |
|                                         |

#### Т

| Time Stamp column258                                      |
|-----------------------------------------------------------|
| Timeslots<br>versus bandwidths19                          |
| Timeslots list<br>Host DARTs173                           |
| Title<br>Host Inventory table                             |
| Tools<br>Host installation65<br>Remote installation95     |
| Transmit broadcast packet counter<br>Host219<br>Remote231 |
| Transmit byte counter<br>Host219<br>Remote231             |
| Transmit multicast packet counter<br>Host219<br>Remote231 |
| Transmit packet counter<br>Host219<br>Remote231           |
| Trap Table, SNMP interface                                |

| Tx BroadCast Pkts counter<br>Host<br>Remote | 219<br>231 |
|---------------------------------------------|------------|
| Tx Byte Counter<br>Host<br>Remote           | 219<br>231 |
| Tx MultiCast Pkts counter<br>Host<br>Remote |            |
| Tx Pkt Counter<br>Host<br>Remote            | 219<br>231 |
| Type column, SNMP interface                 |            |

#### U

| URH on SERF of Remote view248                     |
|---------------------------------------------------|
| URH Remote Unit Remote-n summary .240-            |
| decommissioning Remote244–245<br>resetting Remote |
| User access levels196                             |
| User Account Management node 197                  |
| User Account Management view 197                  |
| User Authentication196                            |
| User Authorization196                             |
| User documentationx                               |
| User iconx                                        |
| User ID box200                                    |
| User ID field203                                  |
| User roles200                                     |
| UserID column197                                  |

### V

| View Trap Details29            | 1 |
|--------------------------------|---|
| Viewer access level19          | 6 |
| Viewing<br>Host Summary view21 | 4 |

#### W

| Wave Length column<br>Host                        |
|---------------------------------------------------|
| Wavelength Division Multiplexer System 50–<br>51, |
| WDM components, install                           |
| White LED141                                      |
| Windows 2000142                                   |
| Windows XP142                                     |

#### Y

Yellow LED .....141

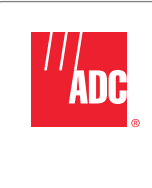

Website: www.adc.com